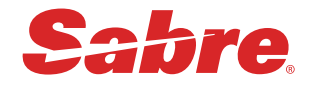

## REISSUE / AUTO EXCHANGES / EMD

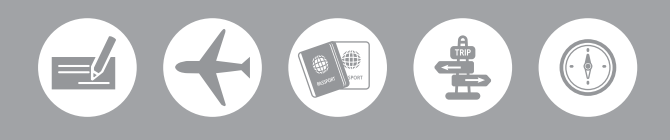

E TICKE

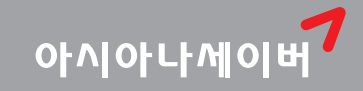

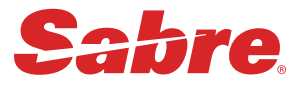

### REISSUE / AUTO EXCHANGES / EMD

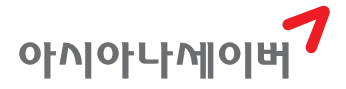

#### CONTENTS

# I. 재발행 목적 6 1. 재발행 목적 6 2. 재발행 진행 시 유의사항 7 3. 일반 재발행 절차 9 4. 사례별 CASE STUDY 12 예제 1〉 NAME CHANGE\_ 운임변경 없음, 출발 전, 재발행 수수료 미징수 12 예제 2〉 NAME CHANGE\_ 운임변경 없음, 출발 후, 재발행 수수료 징수(MF TAX) 13〉 출발일 변경(주중→ 주말)\_ 공시운임 및 판매가 증가, TAX 동일, 재발행 수수료 징수(OB TAX) 예제 4〉 출발 후 여정변경 - 공시운임 증가, TAX 증가, 재발행 수수료 징수(MF TAX) 예제 5〉 출발 전 Class 변경 \_ 운임감소, 환불용 EMD 발행 10 여제 6〉 DL항공 eNCI 쿠폰을 활용한 재발행 5. 자주 묻는 질문(FAQ)

#### 

#### I. 자동 재발행(AUTO EXCHANGES)\_74

| 1. 자동 재발행 사용조건                                         | 76  |
|--------------------------------------------------------|-----|
| 2. 자동 재발행 기능 요약                                        | 78  |
| 3. 사례별 CASE STUDY ·····                                | 79  |
| 예제 1〉 여정변경 없는 NO ADC _ 이름변경(SPELL CHANGE)              |     |
| 예제 2〉 CLASS 변경으로 인한 공시운임 증가, TAX 동일_ 재발행 수수료를 TAX를     | 2   |
| 징수                                                     |     |
| 예제 3〉 부분 재발행(PARTIAL REISSUE) _ 공시운임, TAX 동일 _ 재발행 수수료 | 를 운 |
| 임으로 징수                                                 |     |
| 4. 진행 시 유의사항                                           | 101 |
| 5. 자주 묻는 질문(FAQ)                                       | 105 |

#### **Ⅲ. EMD 발행\_**106

| 1. EMD(Electronic Miscellaneous Document)와 AIR EXTRA | 108 |
|------------------------------------------------------|-----|
| 2. EMD—S 발행절차                                        |     |
| 3. EMD—A 발행절차                                        |     |
| 4. EMD-S REFUNDABLE BALANCE 발행절차                     |     |
| 5. VOID와 REFUND 및 기타 지시어                             |     |
| 6. EMD 관련 각종 증빙(DOCUMENT) 발행                         |     |
|                                                      |     |

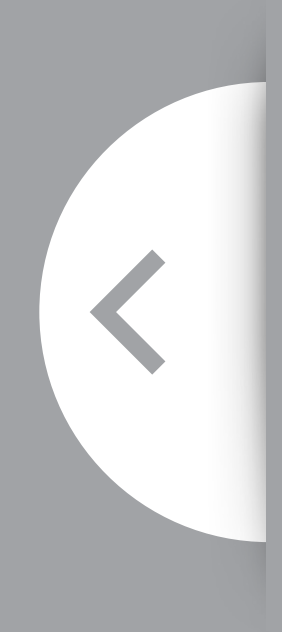

- 1. 재발행 목적
- 2. 재발행 진행 시 유의사항
- 3. 일반 재발행 절차
- 4. 사례별 CASE STUDY
- 5. 자주 묻는 질문(FAQ)
- 6. 재발행 관련 지시어

# 재발행(REISSUE)

BOARDING PASS

PASSENGER NAME SURNAME

DEPARTURE 10:08 PM

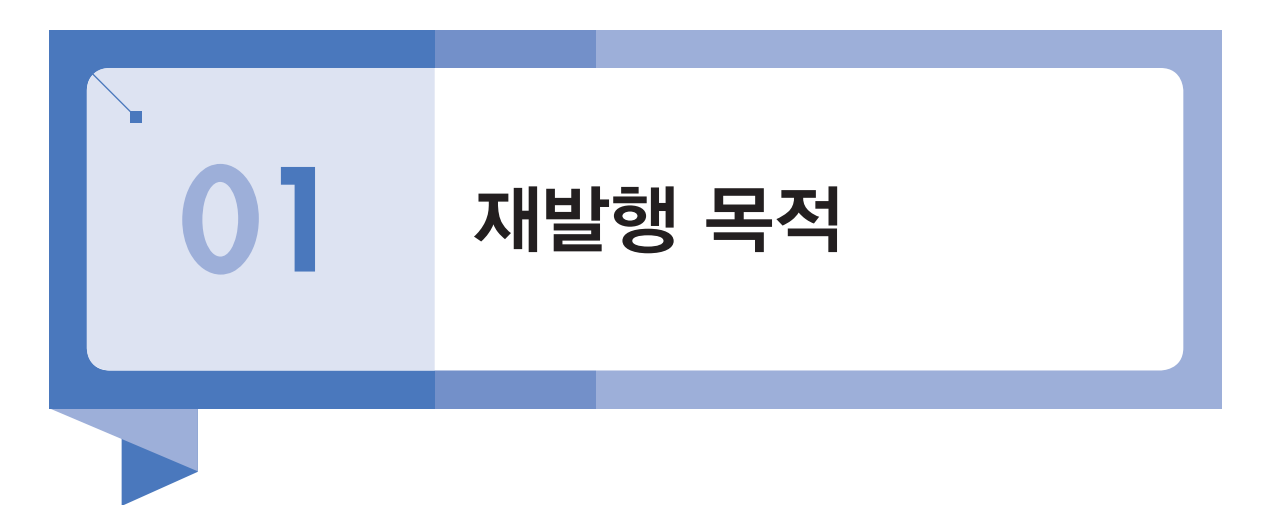

- 1) 여정의 변경
  - 탑승 구간 전체 혹은 RETURN 구간 일부 변경
- 2) Fare의 변경
  - 공시운임의 변경
  - 판매가의 변경
- 3) 기타 조건의 변경
  - 상위 Fare Basis로의 변경(유효기간 연장)
  - Class 변경
  - 재발행 수수료 징수
- 4) 운임변경이 없는 단순 탑승일자 변경이나 항공편명 변경 등은 Revalidation 처리 가능
   한 범위이나, Revalidation 불가 항공사의 경우에는 재발행이 필요함

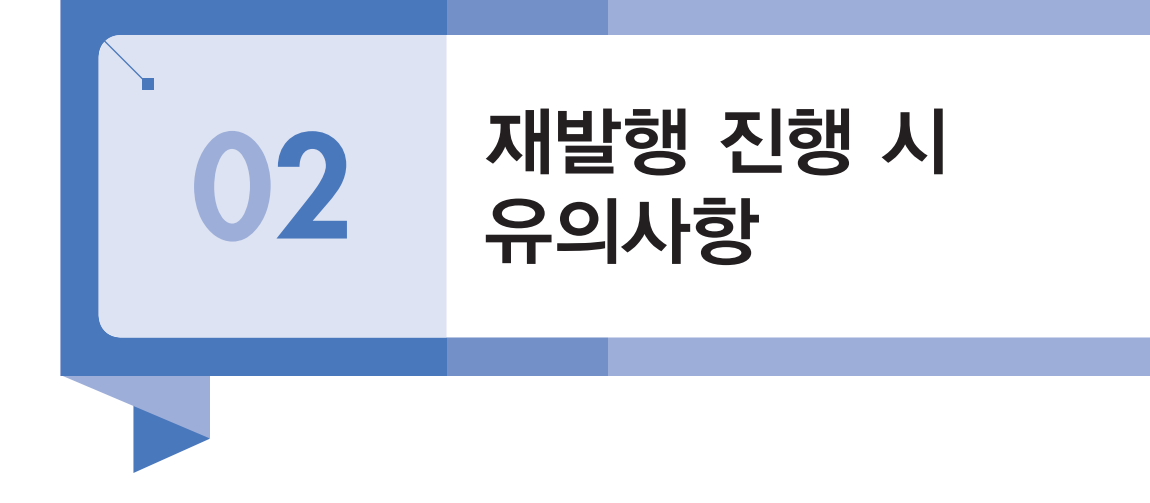

- Origin 항공권의 운임규정상 재발행이 가능한지 여부를 GDS 시스템 및 항공사 발권공 지를 통해 확인해야 하고, 가능한 경우라도 Reissue Charge나 Penalty 징수 여부 및 금 액 확인이 필요하다.
- 2) New 항공권의 운임변경으로 인해 유효기간이 변경되는 경우에는 Origin 항공권 발행 시점을 기준으로 재계산한다.
- 3) 재발행을 위한 잔여 구간 중 Coupon Status가 OPEN으로 남아 있는 모든 Coupon에 대해 재발행 처리하여야 하며, 복수 항공사의 혼합 여정인 경우 이미 탑승된 구간의 Coupon Status가 "USED" 상태로 변경되어 있는지 확인 후 재발행을 진행해야 한다.
- 4) 항공권의 재발행은 승객의 출발 전, 출발 후 시점에 따라 진행절차가 다르다.

| 출발 이전                                                                                                   | 출발 이후                                                                          |
|----------------------------------------------------------------------------------------------------|--------------------------------------------------------------------------------|
| 여정변경 등으로 인한 출발 전의 재발행은 최초<br>발권 시점의 ROE가 재발행하는 시점의 ROE와<br>달라졌을 시 재발행하는 시점의 새로운 NUC와<br>ROE로 변경하여 적용한다. | 승객 출발 후 잔여구간에 대한 재발행이 필요<br>한 경우는 최초 발권한 시점의 일자를 기준으로<br>NUC와 ROE를 적용하여 재발행한다. |

- 5) SABRE를 이용한 재발행 시 추가 금액에 대한 지불수단은 현금과 신용카드의 혼합 지불 이 불가하다.
- 6) Origin 항공권 발권 시 사용된 운임이 FareX인 경우에는 Fare Record(TFR)상에 할인금 액 정보가 자동으로 등록되어 있어 재발행 시 그대로 사용하는 것이 불가능하다. 따라

서, 재발행 전에 반드시 공시운임으로 재계산하여 변경 저장 후 재발행 운임으로 수정 을 진행한다.

- 7) 재발행된 New 항공권은 항공사 ET Profile에서 허용하는 경우 VOID가 가능하다. New 항공권을 VOID 처리 시 New ETR의 CPN Status는 OPEN에서 VOID로, Origin ETR의 CPN Status는 EXCH에서 OPEN으로 변경된다.
- ※ ET Profile 조회 기능인 WETP\*YY를 통해 CANCEL REFUND/VOID EXCHANGE 가능 여 부를 확인한다.

#### WETP\*OZ

| ELECTRONIC TICKETI           | NG ASSOCIATE PROFILE       |
|------------------------------|----------------------------|
| AIRLINE -                    | OZ - ASIANA AIRLINES       |
| PARTICIPATION LEVEL -        | INTERACTIVE                |
| STATUS -                     | ACTIVE                     |
| MAX COUPONS PER ETR -        | 16                         |
| NAME CHANGE ALLOWED -        | YES                        |
| NAME SELECT RESTRICTIONS -   | NONE                       |
| AUTOMATIC ELEC TKTG -        | BY COUNTRY                 |
| TWO CC FOP ALLOWED -         | YES                        |
| OPEN SEGMENTS ALLOWED -      | YES                        |
| BULK FARE TICKETING -        | YES                        |
| CHECK /N ETR INDICATOR -     | NO                         |
| CHECK /E ETR INDICATOR -     | NO                         |
| NET TICKETING -              | YES BSP ONLY               |
| EXCHANGE PAPER FOR ETR -     | YES                        |
| ETR REVALIDATION ALLOWED -   | YES                        |
| RFND/EXCH AUTHORIZATION -    | YES ARC ONLY               |
| INFANT ET ALLOWED W/ADULT -  | YES                        |
| SSR FOID REQUIRED -          | NO - FOR SABRE/ABACUS ONLY |
| SSR FOID REQUIRED -          | NO - FOR INFINI ONLY       |
| EXTENDED ET SEARCH -         | YES                        |
| OA FQTV SENT IF IN PNR -     | YES                        |
| RESTRICT PASSIVE SEGMENTS -  | NO - FOR SABRE/ABACUS ONLY |
| RESTRICT PASSIVE SEGMENTS -  | NO - FOR INFINI ONLY       |
| RESTRICT INTERLINE PASSIVES  | - NO - FOR INFINI ONLY     |
| RESTRICT NON-MERGED PASE     | - NO - FOR INFINI ONLY     |
| CANCEL REFUND/VOID EXCH -    | YES                        |
| REFUNDABLE BALANCE -         | YES                        |
| CHANGE FEE EMD -             | YES                        |
| RESTRICT TKNE FOR OPEN SEG   | - YES                      |
| ALLOW ETKT ON FULLY OPEN SEG | S - NO                     |
| SSR TKNE FOR ET REVAL -      | YES                        |

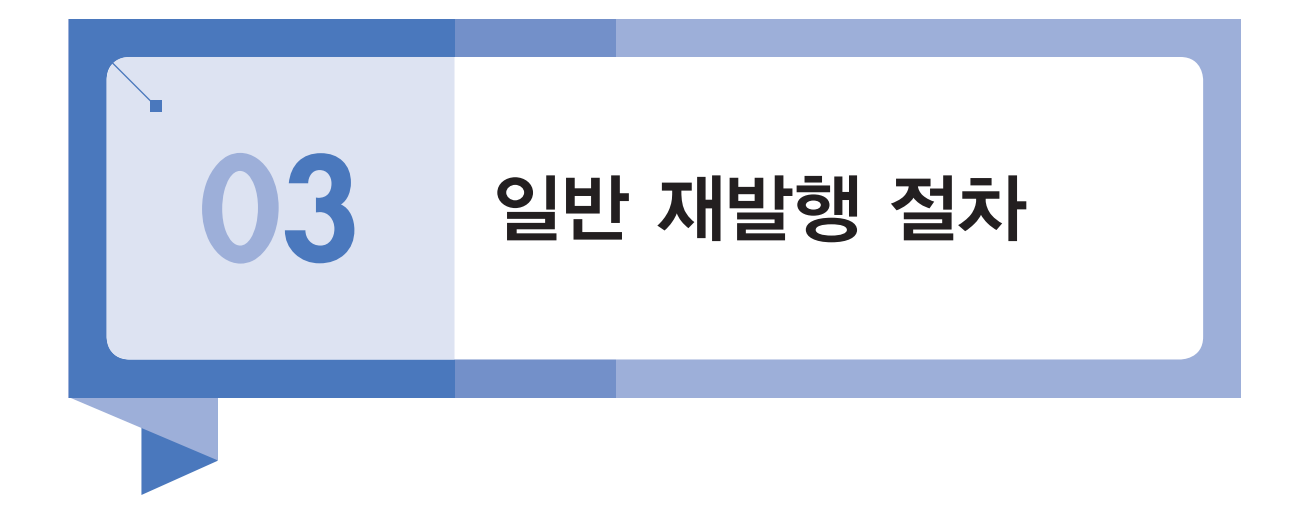

발행된 항공권의 이름, 여정 등의 변경으로 인해 일반 재발행을 진행해야 하는 경우 다음 과 같은 절차로 해야 한다.

| 순서  | 내용                                                   |
|-----|------------------------------------------------------|
| 1단계 | Origin 항공권에 적용된 운임규정 조회를 통해 재발행 가능 여부, 수수료 등을 확인한다.  |
| 2단계 | PNR상에 수정해야 할 사항을 반영한다.(이름변경, 여정변경)                   |
| 3단계 | 변경된 새로운 여정에 대한 공시운임을 계산하여 FARE RECORD로 저장한다.         |
| 4단계 | 새로 저장된 운임을 재발행용 운임으로 수정 처리한다.(기지불 TAX 반영 등)          |
| 5단계 | Origin 항공권의 정보(TKT 번호, 지불수단, 발행일 등)를 이용하여 재발행을 진행한다. |
| 6단계 | PNR을 재조회하여 New 항공권과 Origin 항공권의 ETR을 각각 확인해 본다.      |

※ 이 중에서 재발행 가능 여부 및 재발행 수수료 징수 여부를 Origin 항공운임 규정을 통해 먼저 확인을 해야 하며, 다음의 순서로 재발행 관련 규정을 확인할 수 있다.

#### (1) 구간 공시운임 조회

최초 항공권에 적용된 운임을 다음과 같이 조회하여 확인한다.

#### FQ10DEC16SELPAR.TS10JAN17-OZ 발권일

출발일

| >FQ10DEC16SELPAR.TS10JAN17-OZ                               |            |      |         |         |      |          |         |       |  |  |  |  |
|-------------------------------------------------------------|------------|------|---------|---------|------|----------|---------|-------|--|--|--|--|
| SEL-PA                                                      | R CXI      | R-OZ | TUE     | 10JAN17 |      |          |         | KRW   |  |  |  |  |
| OZ 0/                                                       | 0/0        |      |         |         |      |          |         |       |  |  |  |  |
| //SEE FQHELP FOR INFORMATION ABOUT THE NEW FARE DISPLAYS//  |            |      |         |         |      |          |         |       |  |  |  |  |
| SURCHARGE FOR PAPER TICKET MAY BE ADDED WHEN ITIN PRICED    |            |      |         |         |      |          |         |       |  |  |  |  |
| *FOR AIRPASS/STAR ALLIANCE FARES USE FQQMXQMY-CARRIER CODE* |            |      |         |         |      |          |         |       |  |  |  |  |
| oz                                                          | SELPAR.TS  |      | 10JAN17 |         | MPM  | 8342     |         |       |  |  |  |  |
| V                                                           | FARE BASIS | AP   | FARE-OW | FARE-RT | вк   | SEASON   | MINMAX  | RTG   |  |  |  |  |
| 1@                                                          | VJXAKP14   | #    |         | 850000  | V 01 | JAN-22JA | N 3/ 30 | TS01  |  |  |  |  |
| 2                                                           | VJXAKP14   | 14   |         | 855000  | V 17 | DEC-22JA | N -/ -  | TS02  |  |  |  |  |
| 3@                                                          | VJXKP      | #    |         | 900000  | V 01 | JAN-22JA | N 3/ 30 | TS01  |  |  |  |  |
| 4                                                           | VJXKP      |      |         | 935000  | V 17 | DEC-22JA | N -/ -  | TSØ2  |  |  |  |  |
| 5@                                                          | VJWAKP14   | #    |         | 950000  | V 01 | JAN-22JA | N 3/ 30 | TS01  |  |  |  |  |
| 6                                                           | VJWAKP14   | 14   |         | 955000  | V 17 | DEC-22JA | N -/ -  | TS02  |  |  |  |  |
| 7@                                                          | VJWKP      | #    |         | 1000000 | V 01 | JAN-22JA | N 3/ 30 | TS01  |  |  |  |  |
| 8                                                           | SJXKP      |      |         | 1035000 | S 17 | DEC-22JA | N -/ -  | TSØ2  |  |  |  |  |
| 9                                                           | VJWKP      |      |         | 1035000 | V 17 | DEC-22JA | N -/ -  | TSØ2  |  |  |  |  |
| 10 @                                                        | КЈХКР      | #    |         | 1100000 | K 01 | JAN-22JA | N 3/ 30 | TS01  |  |  |  |  |
| 11                                                          | SJWKP      |      |         | 1135000 | S 17 | DEC-22JA | N -/ -  | TS02  |  |  |  |  |
| 12                                                          | КЈХКР      |      |         | 1155000 | K 17 | DEC-22JA | N -/ -  | TS02  |  |  |  |  |
| 13 @                                                        | KJWKP      | #    |         | 1200000 | K 01 | JAN-22JA | N 3/ 30 | TS01  |  |  |  |  |
| 14                                                          | KJWKP      |      |         | 1255000 | K 17 | DEC-22JA | N -/ -  | TS02  |  |  |  |  |
| 15                                                          | КЈХОКР     |      | 637500  |         | K 17 | DEC-22JA | N -/ -  | TS02  |  |  |  |  |
| 16                                                          | QJXKP      |      |         | 1305000 | Q 17 | DEC-22JA | N -/ -  | TS02# |  |  |  |  |

해당 운임의 규정을 조회하기 위해 규정 메뉴를 통해서 수수료 관련 규정 번호를 확인한다.

| <pre>&gt;RD9*M<br/>V FARE BASIS AP FARE-OW FARE-RT BK SEASON MINMAX RTG<br/>9 VJWKP - 1035000 V 17DEC-22JAN -/ - TS02<br/>PASSENGER TYPE-ADT AUTO PRICE-YES<br/>FROM-SEL TO-PAR CXR-OZ TVL-10JAN17 RULE-KP50 IPRTS/44<br/>FARE BASIS-VJWKP SPECIAL FARE DIS-E VENDOR-ATP<br/>FARE TYPE-XES RT-SPECIAL EXCURSION FARE<br/>KRW 1035000 MPM E01NOV16 D-INFINITY FC-VJWKP FN-76<br/>SYSTEM DATES - CREATED 190CT16/2222 EXPIRES 15FEB17/0219<br/>*50.RULE APPL 01.ELIGIBILITY *02.DAY/TIME<br/>*03.SEASONS *04.FLIGHT APPL *05.ADV RES/TKTG<br/>06.MIN STAY 07.MAX STAY *08.STOPOVERS</pre> |
|----------------------------------------------------------------------------------------------------|
| >RD9*MVFARE BASIS APFARE-OWFARE-RT BKSEASONMINMAXRTG9VJWKP-1035000V17DEC-22JAN-/-TS02PASSENGER TYPE-ADTAUTOPRICE-YESFROM-SEL TO-PARCXR-OZTVL-10JAN17RULE-KP50IPRTS/44FARE BASIS-VJWKPSPECIAL FAREDIS-EVENDOR-ATPFARE TYPE-XESRT-SPECIAL EXCURSION FAREKRW1035000MPME01NOV16D-INFINITYFC-VJWKPFN-76SYSTEM DATES - CREATED190CT16/2222EXPIRES15FEB17/0219*50.RULE APPL01.ELIGIBILITY*02.DAY/TIME*03.SEASONS*04.FLIGHTAPPL*05.ADVRES/TKTG06.MINSTAY07.MAXSTAY*08.STOPOVERS                                                                                                    |
| *09.TRANSFERS*10.COMBINATIONS11.BLACKOUTS#12.SURCHARGES13.ACCOMP TRAVEL-14.TRAVEL RESTR-15.SALES RESTR*16.PENALTIES17.HIP/MILEAGE*18.TICKET ENDO*19.CHILDREN DISC20.TOUR COND DISC21.AGENT DISC22.ALL OTHER DISC23.MISC PROVISIONS25.FARE BY RULE26.GROUPS27.TOURS28.VISIT A COUNTRY29.DEPOSITS*31.VOLUNTARY CHGS*33.VOLUNTARY RFNDS35.NEGOTIATED FARES90.AGENCY RETATLER INFORMATION                                                                                                    |

#### (3) 운임규정 상세 조회

수수료 규정에 대한 상세 내역을 조회하기 위해 해당 규정 번호 또는 규정 코드를 지정한다.

#### RD9\*16 또는 RD9\*PE

```
>RD9*16
  V FARE BASIS AP FARE-OW FARE-RT BK SEASON MINMAX RTG
                             1035000 V 17DEC-22JAN -/ - TS02
 9
      VJWKP
PASSENGER TYPE-ADT
                                  AUTO PRICE-YES
FROM-SEL TO-PAR
                           TVL-10JAN17 RULE-KP50 IPRTS/44
                 CXR-OZ
FARE BASIS-VJWKP
                            SPECIAL FARE DIS-E VENDOR-ATP
FARE TYPE-XES RT-SPECIAL EXCURSION FARE
KRW 1035000 MPM E01NOV16 D-INFINITY FC-VJWKP FN-76
SYSTEM DATES - CREATED 190CT16/2222 EXPIRES 15FEB17/0219
16.PENALTIES
  CANCELLATIONS
    ANY TIME
      CHARGE KRW 200000 FOR CANCEL/REFUND.
      CHILD/INFANT DISCOUNTS APPLY.
      WAIVED FOR DEATH OF PASSENGER OR FAMILY MEMBER.
        NOTE - TEXT BELOW NOT VALIDATED FOR AUTOPRICING.
         1. WAIVED FOR DEATH OF THE PASSENGER/
            IMMEDIATE FAMILY MEMBER VALID DEATH CERTIFICATE
            REQUIRED.
         2. FOR COMBINATION FARES
            - THE MOST RESTRICTIVE RULE APPLY.
         3. CHARGE APPLIES PER PRICING UNIT.
                                                              #
>MD
         4. DOES NOT APPLY TO INFANTS NOT OCCUPYING A SEAT.
                                                              #
         5. AFTER DEPARTURE-
            REFUND THE DIFFERENCE BETWEEN THE FARE PAID AND
            THE APPLICABLE FARE FOR THE TRANSPORTATION USED
            LESS THE CANCELLATION CHARGE.
         6. REFUND/REISSUE CHARGES ARE NON-REFUNDABLE.
  CHANGES
    ANY TIME
      CHANGES PERMITTED FOR REVALIDATION.
  ANY TIME
      CHARGE KRW 120000 FOR REISSUE.
      CHILD/INFANT DISCOUNTS APPLY.
```

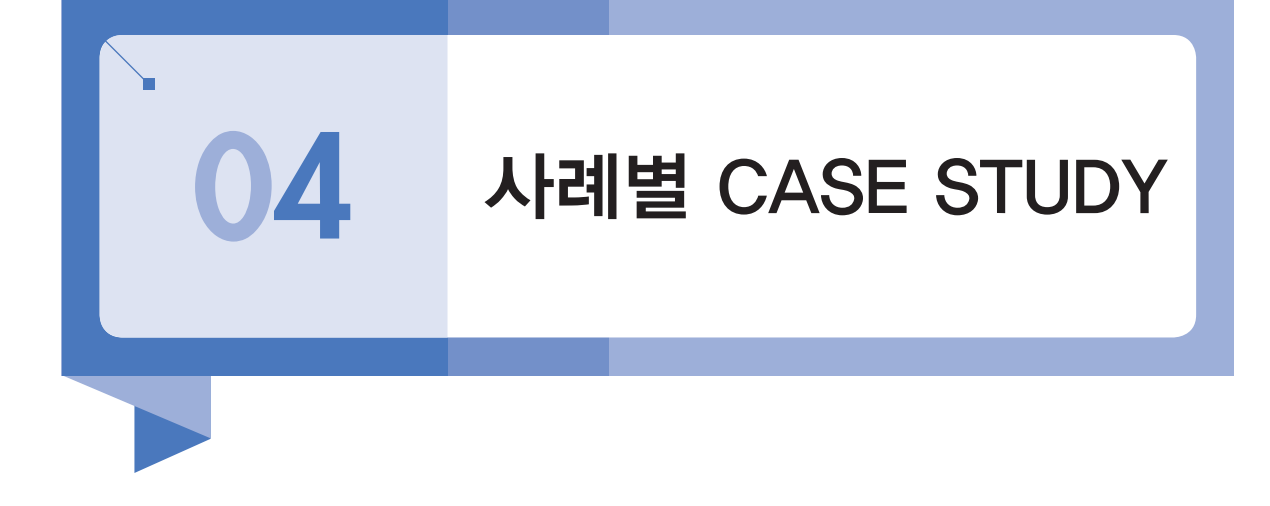

#### 예제 1

#### NAME CHANGE\_ 운임변경 없음, 출발 전, 재발행 수수료 미징수

| 순서  | 지시어                                       | 내용                                        |  |  |  |  |  |
|-----|-------------------------------------------|-------------------------------------------|--|--|--|--|--|
| 1단계 | *SABRE PNR                                | 변경된 이름을 PNR상에서 수정 처리 후 확인<br>(항공사별 절차 확인) |  |  |  |  |  |
|     | *T → WETR*2                               | Origin 항공권 확인                             |  |  |  |  |  |
| 2단계 | **W<br>(FARE RECORD _ J-KEY 이용)           | Origin 운임을 재발행 운임으로 수정 처리                 |  |  |  |  |  |
| 3단계 | ER                                        | PNR 저장                                    |  |  |  |  |  |
| 4단계 | *T → WETR*2 → J-KEY 이용                    | Origin ETR 조회 후 재발행 MASK를 이용하여 발권 진행      |  |  |  |  |  |
| 5단계 | *RR $\rightarrow$ *T $\rightarrow$ WETR*3 | PNR 재조회 후 New ETR 확인                      |  |  |  |  |  |

#### 1단계 PNR상에 변경할 승객이름을 수정 처리하고, Origin 항공권 상의 이름과 비교 확인

| SWET | R*2    |       |       |          |           |       |      |          |              |
|------|--------|-------|-------|----------|-----------|-------|------|----------|--------------|
| ELEC | TRONI  | C 110 | KET I | RECORD   |           |       |      |          |              |
| INV: |        |       |       | CUS      | r:        |       |      |          | PNR: OXJGRO  |
| TKT: | 98897  | 08995 | 486   | ISS      | JED: 30DE | C15   | PCC  | : ZØF8   | IATA:9999999 |
| NAME | LEE/   | ONET  | IO MR |          |           |       |      |          |              |
| FOP: | CASH   |       |       |          |           |       |      |          |              |
| CPN  | A/L    | FLT   | CLS   | DATE     | BRDOFF    | TIME  | ST   | F/B      | ST/          |
| 1    | oz     | 104   | E     | 10MAR    | ICNNRT    | 1000  | ок   | ELEE2K   | COPE         |
| 2    | oz     | 101   | E     | 15MAR    | NRTICN    | 1230  | OK   | ELEE2K   | R OPE        |
|      |        |       |       |          |           |       |      |          |              |
| E NO | NENDS  | NO-N  | ILE   | JG       |           |       |      |          |              |
| FARE |        | KRW   | 5000  | B TAX    | 28000B    | P TAX | 20   | 400SW T/ | X 51000I     |
| TOTA | L      | KRW4  | 0350  | 9        |           |       |      |          |              |
|      |        |       |       |          |           |       |      |          |              |
| SEL  | OZ TY  | 0146. | 660Z  | SEL146   | .66NUC29  | 3.32E | ND R | OE1193.2 | 08           |
|      |        |       |       |          |           |       |      |          |              |
| >*R  |        |       |       |          |           |       |      |          |              |
| < P  | NR - ( | OXJGR | 0 >   |          |           |       |      |          |              |
| 1.1  | LEE/W  | ONTWO | MR    |          |           |       |      |          |              |
| 10   | Z 104  | E 10M | IAR 4 | ICNNRT   | HK1 10    | 00 1  | 210  | /DCOZ*1  | SEPP7 /E     |
| 2 0  | Z 101  | E 15M | IAR 2 | NRTICN   | HK1 12    | 30 1  | 510  | /DCOZ*7  | SEPP7 /E     |
| TKT/ | TIME   | LIMIT |       |          |           |       |      |          |              |
| 1.   | T-30D  | EC-Ze | FS*A  | ED       |           |       |      |          |              |
| 2.   | TE 98  | 89708 | 9954  | BG-KR LI | EE/O ZØF  | 8*AED | 102  | 2/30DEC  | Т            |
| PHON | FS     |       |       |          |           |       |      | .,       |              |
| 1    | SEL 02 |       |       |          | ID        |       |      |          |              |
| RECE | TVED   | FROM  | - P   |          | -         |       |      |          |              |
| 7050 | 7050   | *AED  | 1022  | 200503   |           |       |      |          |              |
| 2018 | . 2019 | AED   | 1922  | Zanec1   | o okjako  |       |      |          |              |

#### 2-1단계 Origin 운임을 재발행 운임으로 수정 처리

Origin 운임을 조회하여 [FARE RECORD] J-KEY를 실행하여 ① 재발행 체크, ② 기지불 TAX에 대한 PD 체크 표시만 반영 후 하단의 [전송] 버튼을 선택한다.

| FARE RECORD-ADI-ADIO PRICED -AI          | TPC                |                   | 운임 생성                                                          | /수정                             |             |                                       |           |               |                 |                   |         | - × |  |
|------------------------------------------|--------------------|-------------------|----------------------------------------------------------------|---------------------------------|-------------|---------------------------------------|-----------|---------------|-----------------|-------------------|---------|-----|--|
| PQ1                                      | INPU               | T PTC - ADT       | 새로운 유입을 성성하는 경우 신규유입추가를 선택하고 해당 경보들을 입력한 후 W#C 건승을 클릭하시기 바랍니다. |                                 |             |                                       |           |               |                 |                   |         |     |  |
| 1.1LEE/WONTWO MR                         |                    |                   |                                                                |                                 | PNR 여정선택    |                                       | (1        | -3/5) 미 일렉 시  | 전체여정 선          | 14                |         |     |  |
| VALIDATING CARRIER - OZ                  |                    | 444 23 8 16       | 01                                                             | 신규운업추가                          | 승객선택        |                                       | (1        | -3/5)         |                 | W                 | < 98 >  |     |  |
| 1 OICN OZ 104E 10MAR 1000 ELEE2KR        | OK                 | 10MAR17 20K       |                                                                |                                 | 승객유형        | 선택안                                   | 9 ×       |               |                 |                   |         |     |  |
| 2 ONRT OZ 101E 15MAR 1230 ELEE2KR<br>ICN | ок                 | 10MAR17 20K       |                                                                | E영업력수정                          | 운영저장변호      | 1                                     |           |               |                 |                   |         |     |  |
|                                          |                    | las conservations | 이 여정                                                           | 문입내역                            | 1           |                                       |           |               |                 |                   |         |     |  |
| BASE FARE                                | TAXES/FEES/CHARGES | S TOTAL           | 여정                                                             | x                               | 8           | 18#                                   |           | MIN           | MA              | x                 | BAG만 수정 |     |  |
| KRW350000<br>VT 2800080 204005H          | 53500XT            | KRW403500         | 1                                                              |                                 | ELEE2KR     |                                       |           |               | 10MA            | R17               | 20K     | R   |  |
| SEL 0Z TY0146.660Z SEL146.66NUC293.      | 32END ROE1193.208  |                   | 2                                                              |                                 | ELEE2KR     |                                       |           |               | 10MA            | R17               | 20K     | ~   |  |
|                                          |                    |                   |                                                                |                                 |             |                                       |           |               |                 |                   |         |     |  |
| E NONENDS NO-MILE UG                     |                    |                   |                                                                |                                 |             |                                       |           |               |                 |                   |         |     |  |
|                                          |                    |                   |                                                                |                                 |             |                                       |           |               |                 |                   |         |     |  |
| PRICING TRAILER MSG                      |                    |                   | -                                                              |                                 |             |                                       | -         |               |                 |                   |         |     |  |
| VALIDATING CARRIER - 02                  |                    |                   | ⊻ 운영;                                                          | 음액 및 TA                         | X내역 🗹       | 48.8                                  | U         |               |                 |                   |         |     |  |
|                                          |                    |                   | Shown                                                          | Fare 통화단                        | 위 KRW 글     | 9 3500                                | 00        | Equiv Fare    | 통화단위            | ŝ                 | 29      |     |  |
|                                          |                    |                   | PD                                                             | TAX营养                           | TAX금액       | PD                                    | TAX委得     | TAX금액         | PD              | TAX®              | # TAX39 |     |  |
| nr.                                      |                    | a monthly a       | 1 🗹                                                            | BP                              | 28000       | 2 🗹                                   | SW        | 20400         | з 🖌             | OI                | 5100    | 7   |  |
| WP<br>7459 7459 *150 1433/3405/15        |                    | SVSTEM            |                                                                |                                 |             | - 0                                   |           |               | 6 🗌             |                   |         |     |  |
| WP<br>Z0F8 Z0F8 *AED 1022/30DEC15        |                    | SYSTEM            | 4 🗌                                                            |                                 |             | 5 📋                                   |           |               | and the second  |                   |         |     |  |
| WP<br>Z0F8 Z0F8 *AED 1022/30DEC15        |                    | SYSTEM            | 4                                                              |                                 |             | 8                                     |           |               | 9 🗌             |                   | 9       |     |  |
| WF<br>Z0F8 Z0F8 *AED 1022/30DEC15<br>>   |                    | SYSTEM            | 4 []<br>7 ]<br>추가 Tax 정                                        | ze weat1                        | 000AA/1000B | 8                                     | WTPD 1000 | AA/PD100068(2 | 9 🗌             |                   |         |     |  |
| WF<br>ZGF8 ZGF8 *AED 1022/30DEC15<br>>   |                    | SYSTEM            | 4 []<br>7 ]<br>추가 Tax 정<br>[] 운임기                              | 보는 WEAT1                        | 000AA/10008 | 8 []<br>8 []<br>8 £ b W#              | #TPD 1000 | AA/PD100088(7 | 9 🗌             | 일백 요명             |         |     |  |
| ₩₽<br>Z0F8 Z0F8 *AED 1022/30DEC15        |                    | SYSTEM            | 4 - 7 - 7 - 7 - 7 - 7 - 7 - 7 - 7 - 7 -                        | 보는 W##T1<br>위산 세부내<br>TYO146.66 | 000AA/10008 | 5<br>8<br>8 <u>%</u> w#               | #TPD 1000 | AA/PD100088(P | 9 []<br>8¥840.2 | 일백 요일             |         |     |  |
| WP<br>Z0F8 Z0F8 *AED 1022/30DEC15        |                    | SYSTEM            | 4 ()<br>7 ()<br>4)7 Tax 8<br>297<br>SEL 02                     | 보는 W##T1<br>위산 세부내<br>TYO146.66 | 000AA/10008 | 5<br>8<br>8 <u>%</u> w#               | WTPD1000  | AA/PD100068(7 | 9 []<br>9       | <b>श्व</b> स छष्ठ |         |     |  |
| WP<br>Z0F8 Z0F8 *AED 1022/30DEC15        |                    | SYSTEM            | 4 0<br>7 0<br>477 Tax 8<br>2 297<br>SEL OZ                     | 보는 W##T1<br>대산 세부대<br>TY0146.66 | 000AA/10008 | 5<br>8<br>8 <u>% E</u> www<br>5NUC293 | #TPD1000  | AA/PD100068(2 | 9 []<br>8¥84)£  | · 입력 요명           |         |     |  |

#### 2-2단계 재발행 수정운임 재확인

재발행 운임으로 수정된 정보 중 PD TAX 처리부분 및 ENDS 반영 여부 등을 확인한다.

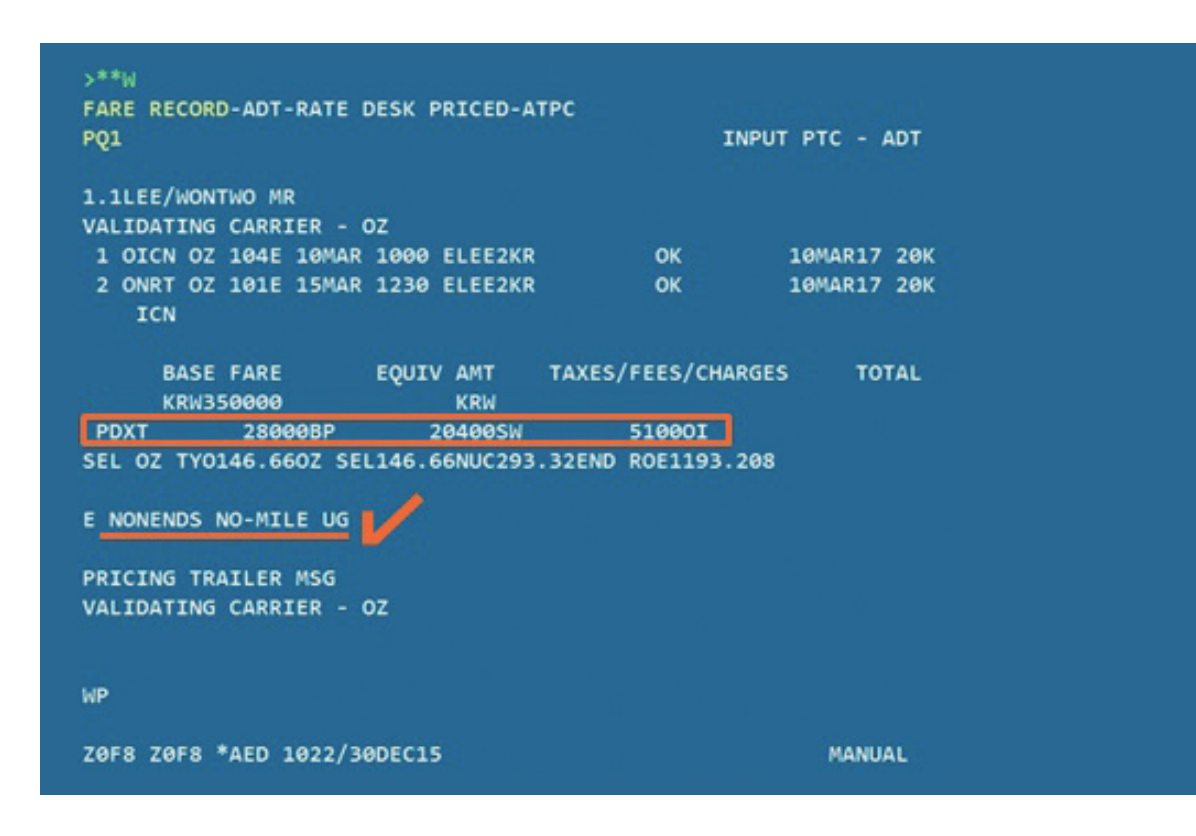

3단계 PNR 저장

재발행 운임으로 수정된 PQ RECORD 배너의 경우 "RATE DESK PRICED"로 변경된다.

< PNR - OXJGRO E-TKTED > 1.1LEE/WONTWO MR 1 OZ 104E 10MAR 4 ICNNRT HK1 1000 1210 /DCOZ\*75EPP7 /E 2 OZ 101E 15MAR 2 NRTICN HK1 1230 1510 /DCOZ\*75EPP7 /E TKT/TIME LIMIT 1.T-30DEC-Z0F8\*AED PHONES 1.SEL02-333-4444 ABC TOUR PASSENGER DETAIL FIELD EXISTS - USE PD TO DISPLAY INVOICED PRICE QUOTE RECORD - RATE DESK PRICED GENERAL FACTS 1.SSR OTHS 1B OZ RSVN IS 7780-8175 2.SSR ADTK 1B TO OZ BY 13JAN 1100 OTHERWISE WILL BE XLD REMARKS 1.XXTAW/ ACCOUNTING DATA 1. 0Z#9708995486/ 0/ 350000/ 53500/ONE/CA 1.1LEE O NETWO MR/1/F/E RECEIVED FROM - P ZØF8.ZØF8\*AED 1922/29DEC15 OXJGRO H

#### 4단계 ORIGIN 항공권 조회 후 J-KEY 이용하여 재발행 MASK 실행

ORIGIN 항공권 정보 중 자동으로 반영된 부분을 제외한 항목에 대해서만 확인 후 필요한 발권정보를 추가 입력 후 하단의 [전송] 버튼을 선택한다.

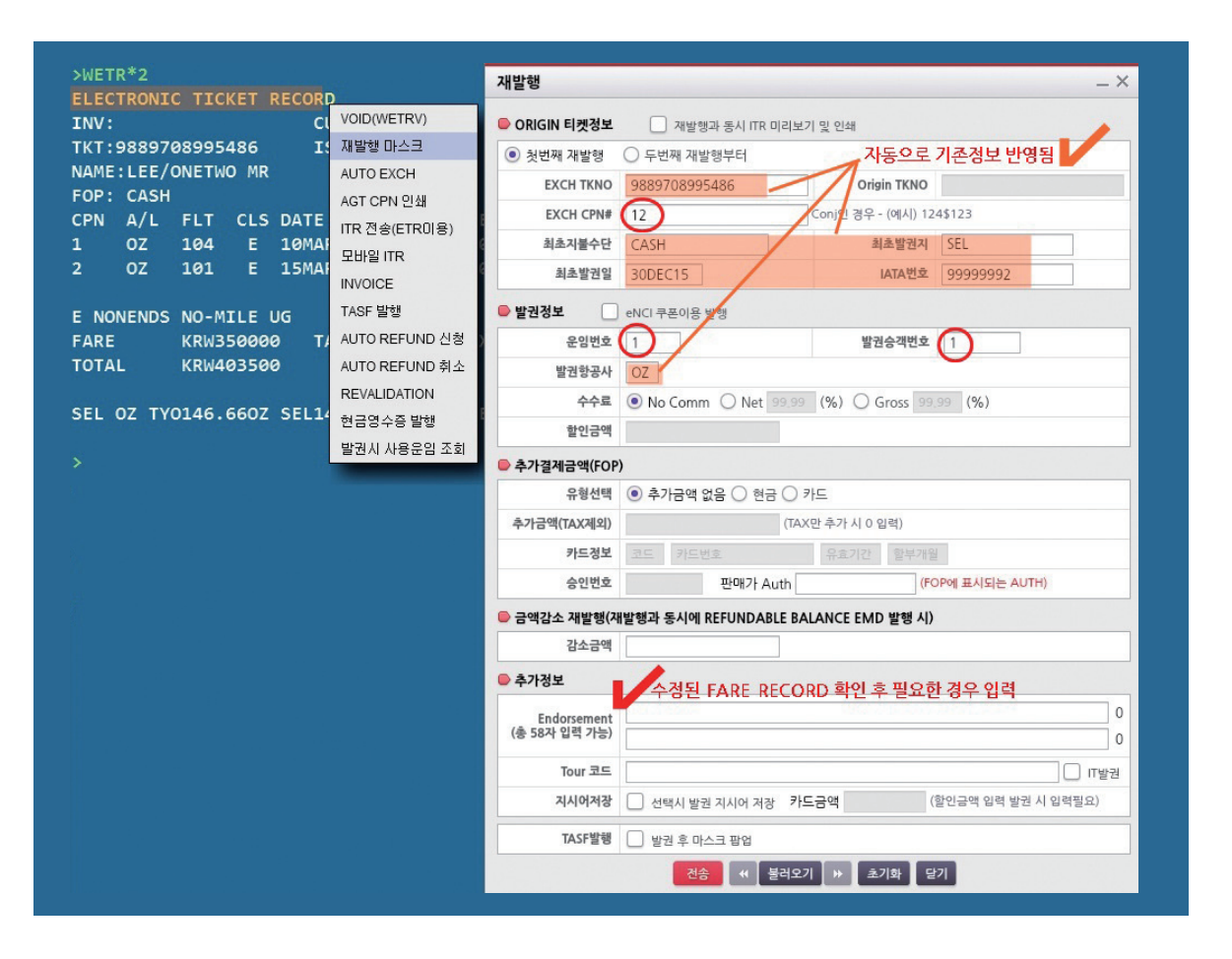

#### 5단계 PNR 재조회 후 NEW ETR 확인

승객이름 변경 반영 및 재발행 항공권 정보를 확인한다.

| >*T                                                                                                    |                     |  |  |  |  |  |  |  |  |  |  |
|----------------------------------------------------------------------------------------------------|---------------------|--|--|--|--|--|--|--|--|--|--|
| TKT/TIME LIMIT                                                                                                    |                     |  |  |  |  |  |  |  |  |  |  |
| 1.T-30DEC-Z0F8*AED                                                                                                 |                     |  |  |  |  |  |  |  |  |  |  |
| 2.TE 9889708995486-KR LEE/O Z0F8*AED 1022/30DEC*I                                                                  |                     |  |  |  |  |  |  |  |  |  |  |
| 3.TE 9889708995487-KR LEE/W Z0F8*AED 1049/30DEC*I                                                                  |                     |  |  |  |  |  |  |  |  |  |  |
| >WETR*T9889708995487/E                                                                                             |                     |  |  |  |  |  |  |  |  |  |  |
| ELECTRONIC TICKET RECORD CRS CODE:7766                                                                             |                     |  |  |  |  |  |  |  |  |  |  |
| INV: CUST: PNR:OXJGRO                                                                                              |                     |  |  |  |  |  |  |  |  |  |  |
| TKT:9889708995487 ISSUED:30DEC15 PCC:Z0F8 IATA:999999                                                              |                     |  |  |  |  |  |  |  |  |  |  |
| NAME LEE/WONTWO MR                                                                                                 |                     |  |  |  |  |  |  |  |  |  |  |
|                                                                                                    | FCI: 5              |  |  |  |  |  |  |  |  |  |  |
| CPN A/L FLT CLS DATE BRDOFF TIME                                                                                   | ST F/B STAT         |  |  |  |  |  |  |  |  |  |  |
| 1 OZ 104 E 10MAR ICNNRT 1000                                                                                       | OK ELEE2KR OPEN     |  |  |  |  |  |  |  |  |  |  |
| NVB:                                                                                                    | NVA:10MAR17 BAG:20K |  |  |  |  |  |  |  |  |  |  |
| 2 OZ 101 E 15MAR NRTICN 1230                                                                                       | OK ELEE2KR OPEN     |  |  |  |  |  |  |  |  |  |  |
| NVB:                                                                                                    | NVA:10MAR17 BAG:20K |  |  |  |  |  |  |  |  |  |  |
| ENDORSEMENT<br>E NONENDS NO-MILE UG                                                                                |                     |  |  |  |  |  |  |  |  |  |  |
|                                                                                                    |                     |  |  |  |  |  |  |  |  |  |  |
|                                                                                                    |                     |  |  |  |  |  |  |  |  |  |  |
|                                                                                                    |                     |  |  |  |  |  |  |  |  |  |  |
| FARE CALCULATION                                                                                                   |                     |  |  |  |  |  |  |  |  |  |  |
| SEL OZ TYO146.660Z SEL146.66NUC293.32END ROE1193.208                                                               |                     |  |  |  |  |  |  |  |  |  |  |
| ORIGINAL ISSUE: 9889708995486 30DEC15SEL<br>ORIGINAL FORM OF PAYMENT<br>1 CASH<br>EVICHANISE THI: 0880708005486 13 |                     |  |  |  |  |  |  |  |  |  |  |
| EXCHANCE TKT. 5865766555486 12                                                                                     |                     |  |  |  |  |  |  |  |  |  |  |
|                                                                                                    |                     |  |  |  |  |  |  |  |  |  |  |
| TAX 28000BP TAX 20400SW TAX                                                                                        | 510001              |  |  |  |  |  |  |  |  |  |  |

#### 참고 재발행 완료 후의 ORIGIN 항공권 변경사항 확인

Origin 항공권의 Coupon Status는 EXCH로 표시되며, 항공사로부터 승인받은 ESAC (Electronic Settlement Authorization Code)가 하단에 표시된다.

| >*т                                                                                                    |                                         |        |      |            |           |        |       |           |        |          |  |
|----------------------------------------------------------------------------------------------------|-----------------------------------------|--------|------|------------|-----------|--------|-------|-----------|--------|----------|--|
| ткт/                                                                                                   | TTME I                                  | тмтт   |      |            |           |        |       |           |        |          |  |
| 1.T-30DEC-70E8*AED                                                                                     |                                         |        |      |            |           |        |       |           |        |          |  |
| 2 TE 9889708995486-KR LEE/O 70E8*AED 1022/30DEC*T                                                      |                                         |        |      |            |           |        |       |           |        |          |  |
| 2.TE 9889/08995486-KR LEE/U 20F8*AED 1022/50DEC*1<br>3 TE 9889708995487-VP LEE/U 70F8*AED 1049/30DEC*T |                                         |        |      |            |           |        |       |           |        |          |  |
| 3.TE 9889708995487-KR LEE/W Z0F8*AED 1049/30DEC*I                                                      |                                         |        |      |            |           |        |       |           |        |          |  |
|                                                                                                    |                                         |        |      |            |           |        |       |           |        |          |  |
| ELECTRONIC TICKET RECORD CRS CODE:7766                                                                 |                                         |        |      |            |           |        |       |           |        |          |  |
| INV: CUST: PNR:OXJGRO                                                                                  |                                         |        |      |            |           |        |       |           |        |          |  |
| IKI:                                                                                                   | 988976                                  | 189954 | 86   | 155        | UED: 30DE | C15    | PCC   | 2018 1    | ATA: 9 | 99999992 |  |
| NAME:LEE/ONETWO MR                                                                                     |                                         |        |      |            |           |        |       |           |        |          |  |
| FORM                                                                                                   | OF PA                                   | AYMENT |      |            |           |        | FCI   | : 4       |        |          |  |
| 1                                                                                                    | CASH                                    |        |      |            |           |        |       |           |        |          |  |
| CPN                                                                                                    | A/L                                     | FLT    | CLS  | DATE       | BRDOFF    | TIME   | ST    | F/B       |        | TAT      |  |
| 1                                                                                                    | oz                                      | 104    | E    | 10MAR      | ICNNRT    | 1000   | ок    | ELEE2KR   |        | EXCH     |  |
|                                                                                                    |                                         |        |      |            | N         | VB:    |       | NVA:10M   | IAR17  | BAG:20K  |  |
| 2                                                                                                    | oz                                      | 101    | E    | 15MAR      | NRTICN    | 1230   | ОК    | ELEE2KR   |        | EXCH     |  |
|                                                                                                    |                                         |        |      |            | N         | VB:    |       | NVA:10M   | IAR17  | BAG:20K  |  |
|                                                                                                    |                                         |        |      |            |           |        |       |           |        |          |  |
| ENDO                                                                                                   | RSEME                                   | T      |      |            |           |        |       |           |        |          |  |
| E NO                                                                                                   | NENDS                                   | NO-MI  | LE U | JG         |           |        |       |           |        |          |  |
|                                                                                                    |                                         |        |      |            |           |        |       |           |        |          |  |
| FARE                                                                                                   |                                         | KRW35  | 0000 | 3          |           |        |       |           |        |          |  |
| ΤΟΤΑ                                                                                                   | L                                       | KRW40  | 3500 | 3          |           |        |       |           |        |          |  |
|                                                                                                    |                                         |        |      |            |           |        |       |           |        |          |  |
| FARE                                                                                                   | CALC                                    | JLATIC | N    |            |           |        |       |           |        |          |  |
| SEL                                                                                                    | OZ TYC                                  | 0146.6 | 60Z  | SEL146     | .66NUC29  | 3.32EN | ID RO | DE1193.20 | 8      |          |  |
|                                                                                                    |                                         |        |      |            |           |        |       |           |        |          |  |
| SETT                                                                                                   |                                         |        |      |            |           |        |       |           |        |          |  |
|                                                                                                    | SETTLEMENT AUTHORIZATION: 988P6DUIKP9CU |        |      |            |           |        |       |           |        |          |  |
| тах                                                                                                    | BREAK                                   |        |      |            |           |        |       |           |        |          |  |
| TAX                                                                                                    | 20                                      | RAAABE | - TA | <i>(</i> ) | AAAASH T  | AX     | 51    | IGANT     |        |          |  |
| TAA                                                                                                    | 20                                      | JOOODF | TA   | ` 4        | 040050 1  |        |       | 10001     |        |          |  |

#### 에제 2 📏 NAME CHANGE\_운임변경 없음, 출발 후, 재발행 수수료 징수(MF TAX)

| 순서  | 지시어                                       | 내용                                                   |
|-----|-------------------------------------------|------------------------------------------------------|
| 1단계 | *SABRE PNR                                | 재발행하고자 하는 PNR상에서 이름 수정 처리 후 확인<br>(항공사별 절차 상이함)      |
|     | $*T \rightarrow WETR*2$                   | Origin ETR 확인_O/B 구간 탑승완료                            |
|     | W#C#S1                                    | PNR 잔여구간을 이용하여 FARE RECORD 신규생성                      |
| 2단계 | **W1<br>(FARE RECORD J-KEY 이용)            | Origin 운임을 재발행 운임으로 수정하면서 New FARE<br>RECORD 운임으로 입력 |
| 3단계 | E → *RR                                   | PNR 저장 후 재조회                                         |
| 4단계 | *T → WETR*2 → J-KEY 이용                    | Origin ETR 조회 후 재발행 MASK를 이용하여 발권 진행                 |
| 5단계 | *RR $\rightarrow$ *T $\rightarrow$ WETR*3 | 재발행된 New ETR 확인                                      |

#### 1-1단계 이름변경 처리된 Origin PNR 확인

LEE/THREE MR 승객의 이름을 LEE/TREE MR로 수정하여 재발행하기 위해 먼저 항공사 절차에 따라 승객의 이름을 수정한다.

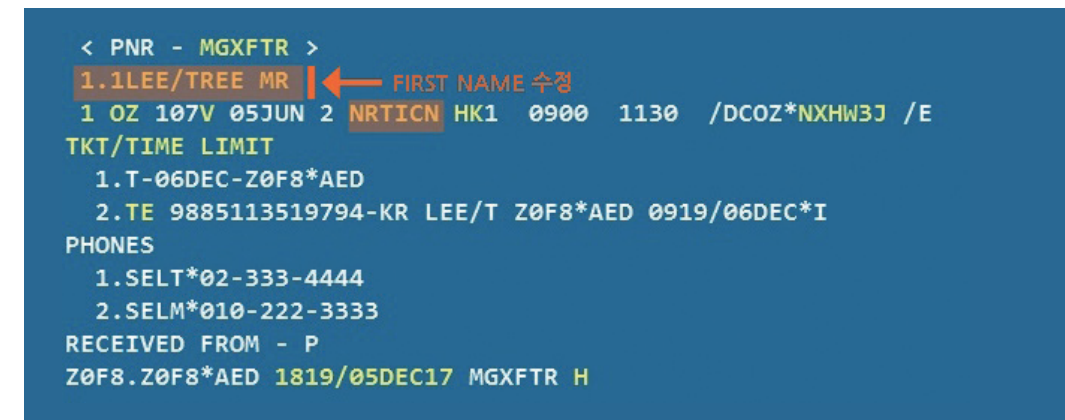

#### 1-2단계 Origin ETR 확인

| ELECTRO   | NIC TI | СКЕТ   | RECORD   |          |          |            | CRS C   | ODE:7766 |
|-----------|--------|--------|----------|----------|----------|------------|---------|----------|
| INV:      |        |        | CUS      | T:       |          |            | PNF     | R:MGXFTR |
| TKT:988   | 511351 | 9794   | ISS 🖉    | UED:06D  | EC17     | PCC:ZØF8   | IATA:   | 99999992 |
| NAME : LE | E/THRE | EMR    |          |          |          |            |         |          |
| NAME RE   | F:     |        |          |          |          | TOUR ID:7  | KJDDAAF | 2        |
| FORM OF   | PAYME  | NT     |          |          |          | FCI: 4     |         |          |
| 1 CA      | SH     |        |          |          |          |            |         |          |
| CPN A/    | L FLT  | CLS    | DATE     | BRDOFF   | TIME     | ST F/B     |         | STAT     |
| 1 OZ      | 102    | v      | 01JUN    | ICNNRT   | 0900     | OK VLAKJ   | 30      | USED     |
|           |        |        |          |          | NVB:     | NVA:       | 08JUN18 | BAG:1PC  |
| 2 OZ      | 107    | v      | 05JUN    | NRTICN   | 0900     | OK VLAKJ   | 30      | OPEN     |
|           |        |        |          |          | NVB:     | NVA:       | 08JUN18 | BAG:1PC  |
|           |        |        |          |          |          |            |         |          |
| FARE      | KRW    | 18000  | 9        |          |          |            |         |          |
| TOTAL     | KRW    | 24770  | 8        |          |          |            |         |          |
|           |        |        |          |          |          |            |         |          |
| FARE CA   |        | TON    |          |          |          |            |         |          |
| SEL 07    | TVOZO  | 5807   | SEL 70 5 | 8NUC159  | 16END    | POF1130 8  | 24      |          |
| JLL UL    |        | 5002   | 56675.5  | BROCIDD  | . TOLIND | KOLIIJO.0  |         |          |
| TAV DDE   |        |        |          |          |          |            |         |          |
| TAX DEC   | ANDOWN | DD TA  |          | 00000    | TAV      | F1000T     | TAX     | 1440000  |
| TAX       | 28000  | BP IA. | × 2      | 02005W   | TAX      | 510001     | TAX     | 1440010  |
|           | 10000  |        |          |          |          |            |         |          |
| ENDORSE   | MENT   |        |          |          |          |            |         |          |
| NONENDS   | /NO-MI | LEUG/  | NOOBCHN  | IG/MAX7D | /NOEXTI  | м/СНК S-СН | RG FOR  | CHNG I/B |
|           |        |        |          |          |          |            |         |          |

#### 2-1단계 PNR 잔여구간을 이용하여 새로운 FARE RECORD 생성

PNR상의 잔여구간을 기준으로, 새로운 FARE RECORD를 추가 생성하여 재발행 해야 하기 때문에 W#C#S1 기능을 이용하여 PNR상의 1번 구간(S1)을 지정하면 새로운 FARE RECORD를 수동으로 생성할 수 있다. 이렇게 생성된 새로운 여정에 대한 FARE RECORD는 PQ2번으로 작성된다.

```
>*I*N
1.1LEE/TREE MR
1.1LEE/TREE MR
1.1LEE/TREE MR
1.0Z 107V 05JUN 2 NRTICN HK1 0900 1130 /DCOZ*NXHW3J /E
.N##C#31
PRICE QUOTE RECORD - SUMMARY BY NAME NUMBER
RETAINED FARE
RETAINED FARE
NAME PQ PTC BA IT DATE CUR STA
1.1 LEE/TREE MR 1 ADT A I 06DEC KRW CHG
1.1 LEE/TREE MR S 2 ADT R I 06DEC
>**W2
FARE RECORD-ADT-RATE DESK PRICED-
PQ2 INPUT PTC - ADT
1.1LEE/TREE MR
1 ONRT 0Z 107V 05JUN 0900 OK
ICN
20F8 Z0F8 *AED 0926/06DEC17 MANUAL
```

재발행(REISSUE)

#### 2-2단계 New FARE RECORD 운임정보 입력

Origin 운임인 PQ1 운임을 기준으로 ② 여정별 운임내역을 잔여구간 기준으로 입력하고, ③ 운임금액 및 TAX 내역에서 재발행 체크 및 기지불된 TAX를 PD로 체크하며, ⑤ 운임계산 세부내역은 Origin 여정에 대한 정보를 기준으로 수정 없이 사용한다. 단, OZ의 경우 재발행 수수료를 MF라는 TAX 코드로 징수하도록 되어 있으므로 ④ 와 같이 추가되는 재발행 수수 료를 운임정보상에 기입해야 한다.

이렇게 수정된 New 여정에 대한 운임정보를 반영하기 위해 ①과 같이 PQ2번에 해당하는 FARE RECORD인 2번 운임을 지정한 상태에서 MASK 하단의 [전송]을 선택한다.

| Q1 LAST DAY TO TICKET TXT/TL 09DE<br>ORIGIN 운임 저장변호 | C17/2359       | INPUT P<br>운영 생성/ | TC - /<br>수정 | ADT          |            |           |                | _      | _     |        |
|-----------------------------------------------------|----------------|-------------------|--------------|--------------|------------|-----------|----------------|--------|-------|--------|
| L.1LEE/TREE MR                                      |                |                   |              |              |            |           |                |        |       |        |
| ALIDATING CARRIER - OZ                              |                | 새로운 운임을           | 생성하는 :       | 경우 신규운임추     | 가를 선택하.    | 고 해당 정보   | 틀을 입력한 후 W     | #C 전송을 | 클릭하시7 | 바랍니디   |
| 1 OICN OZ 102V 01JUN 0900 VLAKJ30                   | ок             | 100000.7          |              | PNR 여정선      | 4          | (1-       | -3/5) 미 입력 시 - | 전체여경 선 | 택     | _      |
| 2 ONRT OZ 107V 05JUN 0900 VLAKJ30<br>ICN            | ОК             | () 신              | 규운임추가        | 승객선택<br>승객유형 | 선택안        | (1·<br>함  | ·3/5)          |        | VV#0  | C 전송   |
| BASE FARE                                           | TAXES/FEES/CH  | <u></u>           | 임입력수정        | 운임저장번호       | 2          |           |                |        |       |        |
| KRW180000                                           | 67700XT        | 🗹 여정별             | 운임내역         | 1            | 수동운        | 임으로 성     | 생성한 PQ2로       | 저장함    |       |        |
| AT 28000BP 20200SW<br>OUR CODE 7KJDDAAR             | 510001         | 여정                | х            |              | 운임종류       |           | MIN            | MA     | x     | BAG만 수 |
| EL OZ TY079.580Z SEL79.58NUC159.16                  | END ROE1130.8  | 1                 | [            | VLAKJ30      |            |           | DDMMMYY        | 08JUN  | 18    | 01P    |
|                                                     |                | 2                 |              |              |            |           | DDMMMYY        | DDMM   | MYY   |        |
| DNENDS/NO-MILEUG/NOOBCHNG/MAX7D/NC                  | DEXTN/CHK S-CH |                   |              |              |            |           | DDMMMYY        | DDMM   | MYY   |        |
| PTCTNG TPATIER MSG                                  |                |                   |              |              |            |           | DDMMMYY        | DDMM   | MYY   |        |
| RIVATE FARE APPLIED - CHECK RULES                   | FOR CORRECT 1  |                   |              |              |            |           | DDMMMYY        | DDMM   | MYY   |        |
| ALIDATING CARRIER - OZ                              |                |                   |              |              | 701111-010 |           |                |        |       |        |
| RIVATE @                                            |                | C 285             | 백 및 IA       |              | 세일행        |           |                |        |       |        |
|                                                     |                | Shown Fa          | re 동화단       | IPI KRW      | 금액 18000   | 00        | Equiv Fare     | 통화단위   | -     | J액     |
| •                                                   |                | PD                | TAX종류        | TAX금액        | PD         | TAX종류     | TAX금액          | PD     | TAX   | ₩ TA   |
|                                                     |                | 1 🗹               | BP           | 28000        | 2 🗹        | SW        | 20200          | з 🗹    | OI    | 510    |
| F8 Z0F8 *AED 0919/06DEC17                           |                | 4 🗹               | YQ           | 14400        | 5          | MF        | 70000          | 6 🗌    |       |        |
|                                                     |                | 7                 |              |              | 8          |           |                | 9      |       |        |
|                                                     |                | 추가 Tax 정보         | 는 W#I#T1     | 000AA/1000   | BB 또는 W#I  | #TPD1 004 | A/PD1000BB(7   | #발행시)로 | 입력 요망 |        |
|                                                     |                | 🗹 운임계             | 산 세부나        | 역            | 4 0        | Z 재발행     | 수수료를 T/        |        | 로 추가  | 징수함    |
|                                                     |                | SEL OZ T          | (079.580     | DZ SEL79.581 | NUC159.16  | END ROE1  | 130.824        |        |       |        |

수정된 New 여정에 대한 FARE RECORD를 확인하면, 다음과 같이 PQ2 운임기록에 기지 불된 TAX들에 대해서는 PD처리가 되었음을 확인할 수 있고, 추가된 OZ의 재발행 수수료 MF가 TAXS/FEES/CHARGES에 반영되어 있음을 알 수 있다. 이런 수동입력 과정으로 생성 된 FARE RECORD의 경우 "RATE DESK PRICED"로 표기된다.

| >**W                                      |                                                               |                                      |                                                   |                                                          |                   |
|-------------------------------------------|---------------------------------------------------------------|--------------------------------------|---------------------------------------------------|----------------------------------------------------------|-------------------|
| PQ                                        | РТС                                                           | FARE                                 | RECORD                                            | UPDATE TKT RECORDS                                       |                   |
| 1                                         | ADT                                                           | AUTO                                 | PRICED                                            | *ITIN CHG*                                               |                   |
| 2                                         | ADT                                                           | RATE                                 | DESK PRICED                                       |                                                          |                   |
| >**W2                                     |                                                               |                                      |                                                   |                                                          |                   |
| FARE RE                                   | CORD-AD                                                       | T-RATI                               | E DESK PRICED                                     |                                                          |                   |
| PQ2                                       |                                                               |                                      |                                                   | INPUT                                                    | PTC - ADT         |
| 1.1LEE/                                   | TREE MR                                                       |                                      |                                                   |                                                          |                   |
| 1 ONRI<br>ICM                             | OZ 107<br>N                                                   | V 05JI                               | <u>JN 0900 VL</u> AKJ                             | 30 OK OK OK OF OK OF OF OF OF OF OF OF OF OF OF OF OF OF | 08JUN18 01P       |
|                                           | BASE FAR                                                      | E                                    | EQUIV AMT                                         | TAXES/FEES/CHARGES                                       | TOTAL             |
|                                           |                                                               |                                      |                                                   |                                                          |                   |
| ŀ                                         | (RW18000                                                      | 0                                    | KRW                                               | 70000MF                                                  |                   |
| PDXT                                      | (RW18000<br>28                                                | 0<br>000BP                           | KRW<br>20200S                                     | 70000MF<br>W 51000I                                      | 14400YQ           |
| PDXT<br>SELOZ                             | (RW18000<br>28<br>TY079.5                                     | 0<br>000BP<br>80Z SI                 | KRW<br>20200S<br>EL79.58NUC159                    | 70000MF<br>W 51000I<br>.16END ROE1130.824                | 14400YQ           |
|                                           | (RW18000<br>28<br>TY079.5<br>)RIGIN                           | 0<br>000BP<br>80Z SI<br>장수된          | KRW<br>20200S<br>EL79.58NUC159<br>TAX             | 70000MF<br>W 51000I<br>.16END ROE1130.824                | 14400YQ           |
| PDXT<br>SELOZ<br>ZØF8 ZØ                  | (RW18000<br>28<br>TY079.5<br>)RIGIN에서<br>0F8 *AED             | 0<br>000BP<br>80Z SI<br>징수된<br>0926, | KRW<br>20200S<br>EL79.58NUC159<br>TAX<br>/06DEC17 | 70000MF<br>W 51000I<br>.16END ROE1130.824                | 14400YQ<br>MANUAL |
| PDXT<br>SELOZ<br>ZØF8 ZØ                  | (RW18000<br>28<br>TY079.5<br>이지GIN에서<br>0F8 *AED              | 0<br>000BP<br>80Z SI<br>광수된<br>0926, | KRW<br>20200S<br>EL79.58NUC159<br>TAX<br>/06DEC17 | 70000MF<br>W 51000I<br>.16END ROE1130.824                | 14400YQ<br>MANUAL |
| PDXT<br>SELOZ<br>ZØF8 ZØ<br>>E<br>OK 1833 | (RW18000<br>28<br>TY079.5<br>)RIGIN에서<br>9F8 *AED<br>3 MGXFTR | 0<br>000BP<br>80Z SI<br>경수된<br>0926, | KRW<br>20200S<br>EL79.58NUC159<br>TAX<br>/06DEC17 | 70000MF<br>W 51000I<br>.16END ROE1130.824                | 14400YQ<br>MANUAL |

3단계 PNR 저장 및 재조회

수정된 New 여정에 대한 FARE RECORD를 PNR에 저장(E)한 뒤 PNR을 재조회한다.

#### 4단계 Origin ETR 조회 후 재발행 MASK 실행

Origin ETR을 조회하여 〈재발행 MASK〉를 실행한 후 자동으로 마스크에 반영되는 Origin 항공권 정보 외에 추가로 쿠폰번호, 운임번호, 발권 승객번호 등을 입력한다.

재발행 수수료가 추가 징수되므로 지불수단을 선택하되 추가 금액에는 TAX가 제외된 금 액만을 넣어야 하므로 MF, OB, OD와 같이 TAX로 징수되는 수수료가 존재하는 경우 추가 금액은 0으로 입력한다(항공사별 TAX CODE 확인).

최종적으로 Origin 항공권에 존재하던 ENDS 및 TOUR CODE를 MASK에 동일하게 입력 한 뒤 하단의 [전송]을 선택한다.

|                            | VOID(WETRV)       | CRS_C            |                                                                   |                                                                                                    |                                                                                      |
|----------------------------|-------------------|------------------|-------------------------------------------------------------------|----------------------------------------------------------------------------------------------------|--------------------------------------------------------------------------------------|
| INV: OKIGIN 방송권 엔호         | 재발행 마스크           | PNR              | 🛑 ORIGIN 티켓정보                                                     | 🗌 재발행과 동시 ITR 미리보기 5                                                                                                | 빈 인쇄                                                                                 |
| IKI 9885113519/94          | AUTO EXCH         | PCC:20F8 IATA:   | ● 첫번째 재발행                                                         | ○ 두번째 재발행부터                                                                                                    |                                                                                      |
| NAME REF:                  | AGT CPN 인쇄        | TOUR ID:7KJDDAAR | EXCH TKNO                                                         | 9885113519794                                                                                                    | Origin TKNO                                                                          |
| FORM OF PAYMENT            | ITR 전송(ETROI용)    | FCI: 4           | EXCH CPN#                                                         | 2 0 0                                                                                                    | nj인 경우 - (예시) 124\$123                                                               |
| 1 CASH                     | 모바일 ITR           |                  | 최초지불수단                                                            | CASH ETR상에 미탑승 산여~                                                                                                  | ·간만 대상<br>최초발권지 SEL                                                                  |
| CPN A/L FLT CLS DA         | INVOICE           | ST F/B           | 최초박궈잌                                                             | 06DEC17                                                                                                    | IATA 번호 99999997                                                                     |
| 1 OZ 102 V 01              | TASF 발행           | OK VLAKJ30       |                                                                   | obleri                                                                                                    | 55555552                                                                             |
|                            | 시점별 환불 위약금 조회(OZ) | NVA:08JUN18      | ● 발권정보                                                            | eNCI 쿠폰이용 발행                                                                                                    |                                                                                      |
| 2 OZ 107 V 05              | AUTO REFUND 신청    | OK VLAKJ30       | 운임번호                                                              | 2 2 에너지에 대하 저구                                                                                                    | 발권승객번호 1                                                                             |
|                            | AUTO REFUND 취소    | NVA.00JUNI0      | 발권항공사                                                             | OZ OZ                                                                                                    |                                                                                      |
| FARE KRW180000             | REVALIDATION      |                  | 수수료                                                               | ● No Comm ○ Net 99.99                                                                                               | %) 🔾 Gross 99.99 (%)                                                                 |
| TOTAL KRW247700            | 현금영수증 발행          |                  | 할인금액                                                              |                                                                                                    |                                                                                      |
|                            | 발권시 사용운임 조회       |                  | ● 추가결제금액(FOP                                                      | )                                                                                                    |                                                                                      |
| FARE CALCULATION           |                   |                  | 유형선택                                                              | ○ 추가금액 없음 ● 현금 ○ 카드                                                                                                 |                                                                                      |
| SEL OZ TYO79.580Z SEL      | 79.58NUC159.16END | ROE1130.824      | 추가금액(TAX제외)                                                       |                                                                                                    | 추가 시 0 입력)                                                                           |
|                            |                   |                  | 카드저보                                                              | ····································                                                                                | 실수하였 <u>으므로 0으로</u> 입력                                                               |
| TAX 28000BP TAX            | 20200SW TAX       | 51000I TAX       | 승인번호                                                              | 판매가 Auth                                                                                                    | (FOP에 표시되는 AUTH                                                                      |
| ENDORSEMENT                |                   |                  | 🛑 금액감소 재발행(자                                                      | l발행과 동시에 REFUNDABLE BALA                                                                                            | NCE EMD 발행 시)                                                                        |
| ENDOROENEN                 | BCHNG/MAX7D/NOEXT | N/CHK S-CHRG FOR | 감소금액                                                              |                                                                                                    |                                                                                      |
| NONENDS/NO-MILEUG/NOC      |                   |                  | 추가정보                                                              |                                                                                                    |                                                                                      |
| NONENDS/NO-MILEUG/NOC<br>> |                   |                  |                                                                   |                                                                                                    |                                                                                      |
| NONENDS/NO-MILEUG/NOO<br>> |                   |                  | Fridorsemen<br>I존 EO에 추가                                          | NONENDS/NO MILEUG/NOOBC                                                                                             | HNG/MAD7D/NOEXTN/CHK S-CHR                                                           |
| NONENDS/NO-MILEUG/NOO<br>> |                   |                  | Pindorsement<br>[콘 EO에 추가]                                        | NONENDS/NO MILEUG/NOOBC<br>CHNG I/B<br>4 ORIGIN TKT에 입력된                                                            | HNG/MAD7D/NOEXTN/CHK S-CHRO                                                          |
| NONENDS/NO-MILEUG/NOO<br>> |                   |                  | Findorsement<br>[콘 EO에 추가]<br>Tour 코드                             | NONENDS/NO MILEUG/NOOBC<br>CHNG I/B<br>4 ORIGIN TKT에 입력된<br>7KJDDAAR                                                | HNG/MAD7D/NOEXTN/CHK S-CHRO                                                          |
| NONENDS/NO-MILEUG/NOO      |                   |                  | Indorsemen<br>I콘 EO에 추가<br>Tour 코드<br>지시어저장                       | NONENDS/NO MILEUG/NOOBC<br>CHNG VB<br>ORIGIN TKT에 입력된<br>TKJDDAAR<br>선택시 발권 지시어 저장 카드급                              | HNG/MAD/D/NOEXTN/CHK S-CHR(<br><mark>내용 동일하게 변영</mark><br>[                          |
| NONENDS/NO-MILEUG/NOC<br>> |                   |                  | 다 다 가 S 그<br>데dorsemen<br>I콘 EO에 추가<br>Tour 코다<br>지시이저장<br>TASF발행 | NONENDS/NO MILEUG/NOOBC<br>(HNG I/B<br><b>④ ORIGIN TKT에 입력된</b><br>7KJDDAAR<br>- 선택시 발권 지시어 저장 카드클<br>- 발원 후 마스크 팝업 | HNG/MAD/D/NOEXIN/CHK S-CHR(<br><mark>내용 동일하게 반영</mark><br>미발권 BT발권<br>역(한인금액 입력 발권 시 |

#### 5단계 New 항공권의 ETR 확인

PNR 조회로 New ETR이 발행되었는지 여부를 \*T에서 확인할 수 있으며, 새로 발권된 항공권 조회를 통해 이름(FIRST NAME) 변경과 재발행 수수료 징수 여부를 최종적으로 확인한다.

```
TKT/TIME LIMIT
  1.T-06DEC-Z0F8*AED
  2.TE 9885113519794-KR LEE/T Z0F8*AED 0919/06DEC*I
 3.TE 9885113519795-KR LEE/T Z0F8*AED 0952/06DEC*I
PHONES
  1.SELT*02-333-4444
  2.SELM*010-222-3333
RECEIVED FROM - P
Z0F8.Z0F8*AED 1819/05DEC17 MGXFTR H
>WETR*T9885113519795/E
ELECTRONIC TICKET RECORD
                                                 CRS CODE:7766
                      CUST:
                                                   PNR:MGXFTR
INV:
                     ISSUED:06DEC17
                                     PCC:ZØF8 IATA:99999992
TKT:9885113519795
NAME: LEE/TREE MR FIRST NAME 변경되어 재발행 TOUR ID:7KJDDAAR
FORM OF PAYMENT
                                       FCI: 5
     CASH
CPN A/L FLT CLS DATE
                         BRDOFF TIME ST F/B
                                                          STAT
               V 05JUN NRTICN 0900 OK VLAKJ30
                                                          OPEN
    OZ
          107
                                           NVA:08JUN18 BAG:1PC
                                NVB:
FARE
          KRW180000
                    2
FARE CALCULATION
SEL OZ TY079.580Z SEL79.58NUC159.16END ROE1130.824
                                              3
ADD COLLECT AMOUNT: 70000
TAX BREAKDOWN
TAX
      28000BP TAX
                       20200SW TAX
                                         51000I TAX
                                                       14400YQ
TAX
       70000MF
ENDORSEMENT
NONENDS/NO MILEUG/NOOBCHNG/MAD7D/NOEXTN/CHK S-CHRG FOR CHNG I/B
```

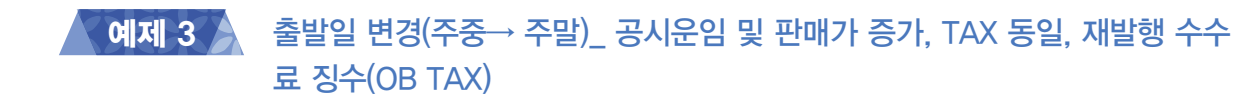

#### Origin

ICN – DXB – ICN

EK(9/10) EK(9/20)

(F/B: ULXESKR1 / GROSS:1,081,000원/ NET: 1,000,000원

New

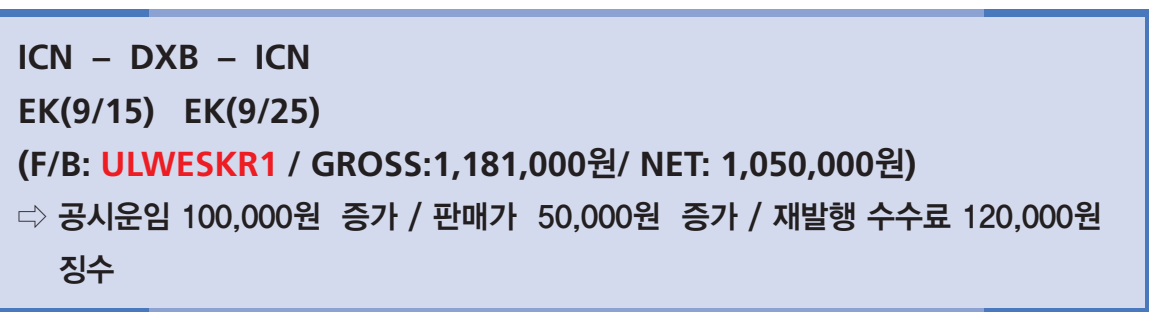

| 순서    | 지시어                                       | 내용                                      |
|-------|-------------------------------------------|-----------------------------------------|
| 1단계   | *SABRE PNR                                | 여정변경 후 PNR 확인                           |
| 2단계   | *T → WETR*2                               | Origin ETR 확인                           |
| 3-1단계 | $^{**}W \rightarrow W\#D \rightarrow ER$  | Origin 운임 삭제 후 PNR 저장                   |
| 3—2단계 | $WP \to WTFR \to ER$                      | 새로운 여정에 대한 운임 재계산 진행                    |
| 4단계   | **W → J-Key이용_ 운임 입력 수정<br>→ ER           | 재계산된 New 운임을 재발행 운임으로 수정 처리.            |
| 5단계   | *T → WETR*2 → J-Key 이용                    | Origin ETR 조회 후 재발행 MASK를 이용하여 발권<br>진행 |
| 6단계   | *RR $\rightarrow$ *T $\rightarrow$ WETR*3 | 재발행된 New ETR 확인                         |

#### 1단계 PNR 확인 후 여정변경 처리(10SEP 출발 → 15SEP 출발로 변경)

| < PNR - NSLOUZ >               |        |        |                            |
|--------------------------------|--------|--------|----------------------------|
| 1.1LEE/ONETWO MR               |        |        |                            |
| 1 EK 323U 15SEP 6 ICNDXB HK1   | 2355   | 0425   | 16SEP 7<br>/DCEK*K8ED2S /E |
| 2 EK 322U 25SEP 2 DXBICN HK1   | 0340   | 1655   | /DCEK*K8ED2S /E            |
| TKT/TIME LIMIT                 |        |        |                            |
| 1.T-12DEC-ZØF8*AED             |        |        |                            |
| 2.TE 1765113519916-KR LEE/0    | ZØF8*A | ED 110 | 09/12DEC*I                 |
| PHONES                         |        |        |                            |
| 1.SELT*02-333-4444 ABC TOUR    |        |        |                            |
| 2.SELM*010-222-3333            |        |        |                            |
| RECEIVED FROM - P              |        |        |                            |
| Z0F8.Z0F8*AED 2002/11DEC17 NSL | OUZ H  |        |                            |
|                                |        |        |                            |

#### 2단계 Origin ETR 확인

기존에는 주중 출발 운임인 "ULXESKR1"로 발권되었음이 확인된다.

| ELEC         | TRON         | іс тіс           | КЕТ І       | RECORD    |          |         |       |        | CRS C   | ODE:7766  |
|--------------|--------------|------------------|-------------|-----------|----------|---------|-------|--------|---------|-----------|
| INV:         |              |                  |             | CU        | ST:      |         |       |        | PNR     | :NSLOUZ   |
| TKT:<br>NAME | 1765<br>:LEE | 113519<br>/ONETW | 916<br>IOMR | IS        | SUED:12D | DEC17   | PCC   | ZØF8   | IATA:   | 999999992 |
| FORM<br>1    | OF<br>CAS    | PAYMEN<br>H      | п           |           | 변경필요     |         | FCI   | : 4    |         |           |
| CPN          | A/L          | FLT              | CLS         | DATE      | BRDOFF   | TIME    | ST    | F/B    |         | STAT      |
| 1            | EK           | 0323             | U           | 10SEP     | ICNDXE   | 2355    | ок    | ULXES  | SKR1    | OPEN      |
|              |              |                  |             |           |          | NVB:105 | SEP18 | NVA:   | 105EP18 | BAG: 30K  |
| 2            | EK           | 0322             | U           | 20SEP     | DXBICN   | 0340    | ОК    | ULXES  | SKR1    | OPEN      |
|              |              |                  |             |           |          | NVB:205 | SEP18 | NVA:   | 20SEP18 | BAG:30K   |
|              |              |                  |             |           |          |         |       |        |         |           |
| FARE         |              | KRW1             | 0810        | <b>30</b> |          |         |       |        |         |           |
| ΤΟΤΑ         |              | KRW1             | 2560        | 90        |          |         |       |        |         |           |
|              |              |                  |             |           |          |         |       |        |         |           |
| FARE         | CAL          | CULATI           | ON          |           |          |         |       |        |         |           |
| SEL          | EK D         | XB477.           | 97EK        | SEL47     | 7.97NUC9 | 955.94E | ND RC | DE1136 | 9.824   |           |
|              |              |                  |             |           |          |         |       |        |         |           |
| TAX          | BREA         | KDOWN            |             |           |          |         |       |        |         |           |
| TAX          |              | 28000B           | P TA        | <b>(</b>  | 22400AE  | TAX     | 15    | 500TP  | TAX     | 3000ZR    |
| TAX          |              | 10500F           | 6 TA)       | ( 1       | 99600YQ  |         |       |        |         |           |
|              |              |                  |             |           |          |         |       |        |         |           |
| ENDO         | RSEM         | ENT              |             |           |          |         |       |        |         |           |
| NON-         | END/         | FLEX             |             |           |          |         |       |        |         |           |

#### 3-1단계 Origin 운임 확인과 삭제

기존 운임의 FARE RECORD는 여정이 변경된 상황이므로 우측 상단에 \*ITIN CHG\*가 생성되고, 그대로 재발행 운임으로 사용할 수 없는 상태이기 때문에 기존 운임은 삭제 처리(W#D)하고 PNR 저장한다.

| FARE RECORD-ADT-AUTO PRICED -A<br>PQ1 LAST DAY TO TICKET TKT/TL 11J | TPC 여경 변경된 상태*ITIN CHG*<br>AN18/2359 INPUT PTC - ADT |
|---------------------------------------------------------------------|------------------------------------------------------|
| 1.1LEE/ONETWO MR                                                    |                                                      |
| VALIDATING CARRIER - EK                                             |                                                      |
| 1 OICN EK 323U 10SEP 2355 ULXESKR                                   | 1 OK 10SEP1810SEP18 30K                              |
| 2 ODXB EK 322U 20SEP 0340 ULXESKR                                   | 1 OK 20SEP1820SEP18 30K                              |
| BASE FARE                                                           | TAXES/FEES/CHARGES TOTAL                             |
| KRW1081000                                                          | 175000XT KRW1256000                                  |
| XT 28000BP 22400AE                                                  | 1500TP 3000ZR                                        |
| 10500F6 109600YQ                                                    |                                                      |
| SEL EK DXB477.97EK SEL477.97NUC955                                  | .94END ROE1130.824                                   |
| NON-END/FLEX                                                        |                                                      |
| PRICING TRAILER MSG                                                 |                                                      |
| VALIDATING CARRIER - EK                                             |                                                      |
|                                                                     |                                                      |
| WP                                                                  |                                                      |
| Z0F8 Z0F8 *AED 1107/12DEC17                                         | SYSTEM                                               |

#### 3-2단계 변경된 여정에 대한 운임 재계산

새로운 여정에 대한 운임계산을 위해 일정이 변경된 PNR을 이용하여 자동운임계산을 진 행한 뒤 PNR에 저장한다.

출발일이 주중에서 주말로 변경됨에 따라 주말운임이 적용되어 새로운 FARE BASIS로 변 경되었고, Origin 운임과 비교하여 공시운임 값이 100,000원 증가하였으며 TAX는 동일하게 적용되었다.

```
>*I*N
1.1LEE/ONETWO MR
1 EK 323U 15SEP 6 ICNDXB HK1 2355 0425
                                          16SEP 7
                                             /DCEK*K8ED2S /E
2 EK 322U 255EP 2 DXBICN HK1 0340 1655 /DCEK*K8ED2S /E
PSGR TYPE ADT - 01 운임규정조회
    CXR RES DATE FARE BASIS
                                 NVB
                                       NVA
                                              BG
SEL
DXB EK U
            15SEP ULWESKR1 15SEP 30K
SEL EK U 25SEP ULWESKR1
                                 25SEP 25SEP 30K
FARE KRW 1181000
TOTAL KRW 1356000 2 공시운임(FARE)은 증가, TAX는 동일합.
ADT-01 ULWESKR1
SEL EK DXB522.18EK SEL522.18NUC1044.36END ROE1130.824
XT KRW1500TP KRW3000ZR KRW10500F6 KRW109600YQ
ENDOS*SEG1/2*NON-END/FLEX
TKT/TL11JAN18/2359
ATTN*VALIDATING CARRIER - EK
ATTN*AIR EXTRAS AVAILABLE - SEE WP*AE
ATTN*BAGGAGE INFO AVAILABLE - SEE WP*BAG
>WTFR
PRICE QUOTE RECORD RETAINED
FARE RECORD-ADT-AUTO PRICED
                              -ATPC
PQ1 LAST DAY TO TICKET TKT/TL 11JAN18/2359
                                             INPUT PTC - ADT
1.1LEE/ONETWO MR
VALIDATING CARRIER - EK
1 OICN EK 323U 15SEP 2355 ULWESKR1
                                       OK 15SEP1815SEP18 30K
 2 ODXB EK 322U 25SEP 0340 ULWESKR1
                                        OK 25SEP1825SEP18 30K
   ICN
     BASE FARE
                                 TAXES/FEES/CHARGES
                                                      TOTAL
    KRW1181000
                                    175000XT
                                                 KRW1356000
```

#### 4-1단계 새로운 여정에 대한 운임을 재발행용 운임으로 수정

변경된 여정으로 재발행하기 위한 재발행용 운임 수정을 위해 FARE RECORD에 설정된 J-KEY를 활용하여 〈운임생성/수정〉 MASK를 실행한 후 ① 재발행 운임으로 선택하고, ② 기지불한 TAX 정보의 경우 지불처리(Paid) 적용을 위해 PD란에 체크한다. 마지막으로 ③ TAX CODE로 징수되는 재발생 수수료인 OB TAX는 추가로 징수될 수 있도록 CODE와 금 액을 입력한다(재발행 수수료 징수방법은 항공사 규정 확인).

위와 같이 수정사항을 순서대로 반영한 뒤 가장 하단의 [전송] 버튼을 선택한다.

| >**W                                           | 운임 생성/                  | 수정                         |                     |                         |           |                |          |       |        |
|------------------------------------------------|-------------------------|----------------------------|---------------------|-------------------------|-----------|----------------|----------|-------|--------|
| FARE RECORD ADT AUTO PRICED -ATPC              |                         | 10                         |                     |                         |           |                |          |       |        |
| PQ1 LAST DAY TO TICKET TKT/TL 11JAN18/235      | · 새로운 운임을               | 출생성하는 경                    | 응우 신규운임추가           | 를 선택하.                  | 고 해당 정보   | 들을 입력한 후 W     | #C 전송을 출 | 클릭하시기 | 바랍니다.  |
|                                                |                         |                            | PNR 여정선택            |                         | (1        | -3/5) 미 입력 시 : | 전체여경 선택  | 4     |        |
| 1.1LEE/ONEIWO MR                               | ○ 신                     | 규운임추가                      | 승객선택                |                         | (1        | -3/5)          |          | W#C   | 전송     |
| 1 OICN EK 323U 15SEP 2355 ULWESKR1             |                         |                            | 승객유형                | 선택안                     | 함         |                |          |       |        |
| 2 ODXB EK 322U 25SEP 0340 ULWESKR1             | <ul> <li>● 운</li> </ul> | 임입력수정                      | 운임저장번호              | 1                       |           |                |          |       |        |
| ICN                                            | 🗌 여정별                   | 운임내역                       |                     |                         |           |                |          |       |        |
| BASE FARE TAXES/F                              | 여정                      | х                          | 운영                  | 임종류                     |           | MIN            | MA       | X B   | AG만 수정 |
| KRW1181000 1750                                | 6 1                     |                            | ULWESKR1            |                         |           | 155EP18        | 15SEP1   | 8 3   | ОК     |
| XT 28000BP 22400AE 1                           | 2                       |                            | ULWESKR1            |                         |           | 255EP18        | 25SEP1   | 8 3   | ОК     |
| SEL EK DXB522.18EK SEL522.18NUC1044.36END      | F                       |                            |                     |                         |           | DDMMMYY        | DDMMM    | VIYY  |        |
|                                                |                         |                            |                     |                         |           | DDMMMYY        | DDMM     | MYY.  |        |
| NON-END/FLEX                                   |                         |                            |                     |                         | DDMMMYY   | DDMMM          | VYY      |       |        |
| PRICING TRAILER MSG<br>VALIDATING CARRIER - EK | ✓ 운임금<br>Shown Fa       | <b>액 및 TA</b> )<br>are 통화단 | (내역 🗹 책<br>위 KRW 금액 | 1발행 <b>1</b><br>백 11810 | 000       | Equiv Fare     | 통화단위     | 금역    | 4      |
|                                                | PD (2                   | TAX종류                      | TAX금액               | PD                      | TAX종류     | TAX금액          | PD       | TAX종류 | TAX금역  |
| WP                                             | 1 🗹                     | BP                         | 28000               | 2 🗹                     | AE        | 22400          | з 🗹      | TP    | 1500   |
| 7459 7459 *AED 1536/13DEC17                    | 4 🗹                     | ZR                         | 3000                | 5 🗹                     | F6        | 10500          | 6 🗹      | YQ    | 109600 |
| 2018 2018 ALD 1920/12DEC1/                     | 7 🗆                     | OB                         | 120000              | 8                       |           |                | 9        |       |        |
|                                                | 후 Bax 정보                | L는 W#I#T1                  | 000AA/1000BB        | 또는 W#I                  | #TPD1000  | AA/PD1000BB(7  | 개발행시)로 1 | 입력 요망 |        |
|                                                | 🗌 운임계                   | 산 세부내                      | 역                   |                         |           |                |          |       |        |
|                                                | SEL EK D                | XB522.18                   |                     | NUC1044                 | 1.36END R | OE1130.824     |          |       |        |
|                                                |                         |                            | 전송                  | *                       | 불러오기      | » 초기화          | 닫기       |       |        |

#### 4-2단계 재발행용 운임으로 수정된 결과 확인

MASK로부터 전송된 운임정보가 아래와 같이 반영되어 새로운 재발행용 운임으로 수정 된다.

PQ1로 저장된 운임상에 새로운 여정에 대한 공시운임(BASE FARE), 추가로 TAX CODE로 지불되는 재발생 수수료(1200000B), 그리고 기지불된 TAX(PDXT) 등이 반영되어 있음을 확 인할 수 있다.

| >W#I1#Y*EKRW/KRW1181000/PD28000BP/PD22400AE/PD1500TP/PD3000ZR/PD10500F6/PD109600Y<br>Q/1200000B<br>OK<br>>**W<br>FARE RECORD-ADT-RATE DESK PRICED-ATPC<br>PQ1 LAST DAY TO TICKET TKT/TL 11JAN18/2359 INPUT PTC - ADT |
|----------------------------------------------------------------------------------------------------|
| 1.1LEE/ONETWO MR                                                                                                    |
| VALIDATING CARRIER - EK                                                                                                    |
| 1 OICN EK 323U 15SEP 2355 ULWESKR1 OK 15SEP1815SEP18 30K                                                                                                    |
| 2 ODXB EK 322U 25SEP 0340 ULWESKR1 OK 25SEP1825SEP18 30K                                                                                                    |
|                                                                                                    |
| BASE FARE FOULLY AME TAXES/FEES/CHARGES TOTAL                                                                                                    |
| KRW1181000 KRW 1200000B TAX CODE로 친수되는 재발랭 수수료                                                                                                    |
| PDXT 28000BP 22400AE 1500TP 3000ZR at all FL average                                                                                                    |
| 10500F6 109600YQ 기 시골된 IAX 내의                                                                                                    |
| SEL EK DXB522.18EK SEL522.18NUC1044.36END ROE1130.824                                                                                                    |
|                                                                                                    |
| NON-END/FLEX                                                                                                    |
|                                                                                                    |
| PRICING TRAILER MSG                                                                                                    |
| VALIDATING CARRIER - ER                                                                                                    |
|                                                                                                    |
| WP                                                                                                    |
|                                                                                                    |
| Z0F8 Z0F8 *AED 1526/12DEC17 MANUAL                                                                                                    |
|                                                                                                    |

#### 5단계 Origin ETR 조회 후 재발행 MASK 이용하여 재발행 진행

Origin ETR을 조회한 후 J-KEY 메뉴 중 〈재발행 마스크〉를 실행하면 기본적인 ORIGIN 항공권 정보가 MASK상에 반영됨을 확인할 수 있으며, 추가 정보로 ① 재발행 대상 쿠폰번 호, ② 재발행 운임번호와 승객번호, ③ 추가 징수되어야 하는 판매가 증가분인 50,000원과 지불수단을 입력해야 하며, 마지막으로 ORIGIN 항공권에 입력되어 있던 ENDS 사항을 ④에 입력한 후 하단의 [전송] 버튼을 선택한다.

TAX CODE인 OB로 징수되는 재발행 수수료 금액은 FARE RECORD상에 이미 징수되 어 있으므로 발권 시 지정되는 지불수단으로 자동 지불 반영된다.

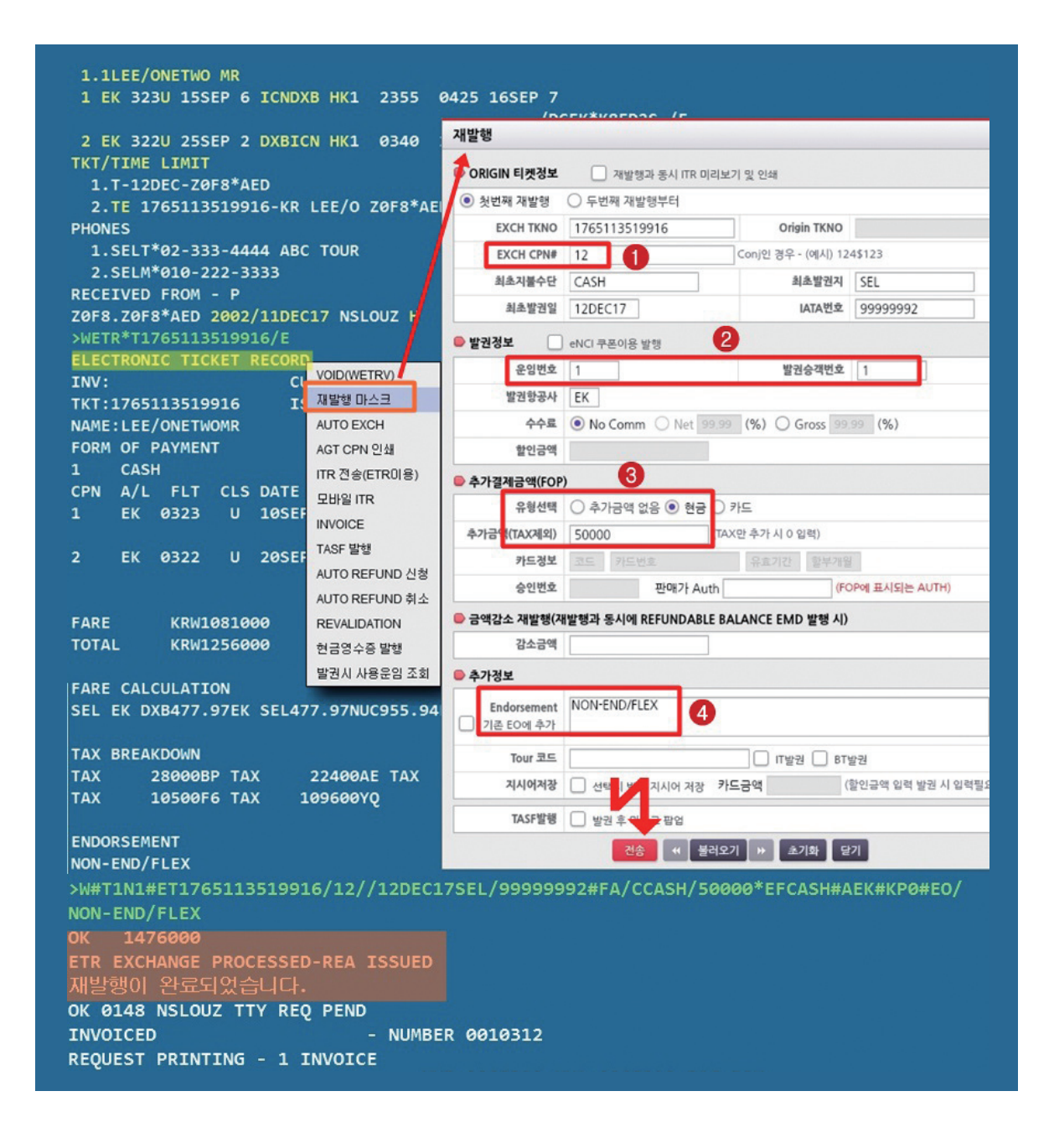

#### 6단계 재발행 항공권(New ETR) 조회

TICKETING FIELD상에 새롭게 발행된 항공권 항목을 선택하여 〈ETR 조회〉를 통해 New TKT의 ETR을 다음과 같이 확인할 수 있다.

① 변경된 출발 및 탑승 일자, ② 새로운 출발일에 따른 변경운임 FARE BASIS, ③ 추가로 징수되어야 하는 판매가 50,000원과 OB TAX로 징수되는 재발행 수수료 120,000원의 합계 가 총 추가 지불금액으로 표시되었으며, ④ ORIGIN 항공권 정보, ⑤ OB TAX로 징수된 재 발행 수수료를 포함한 전체 TAX 정보가 표기되어 있음을 알 수 있다.

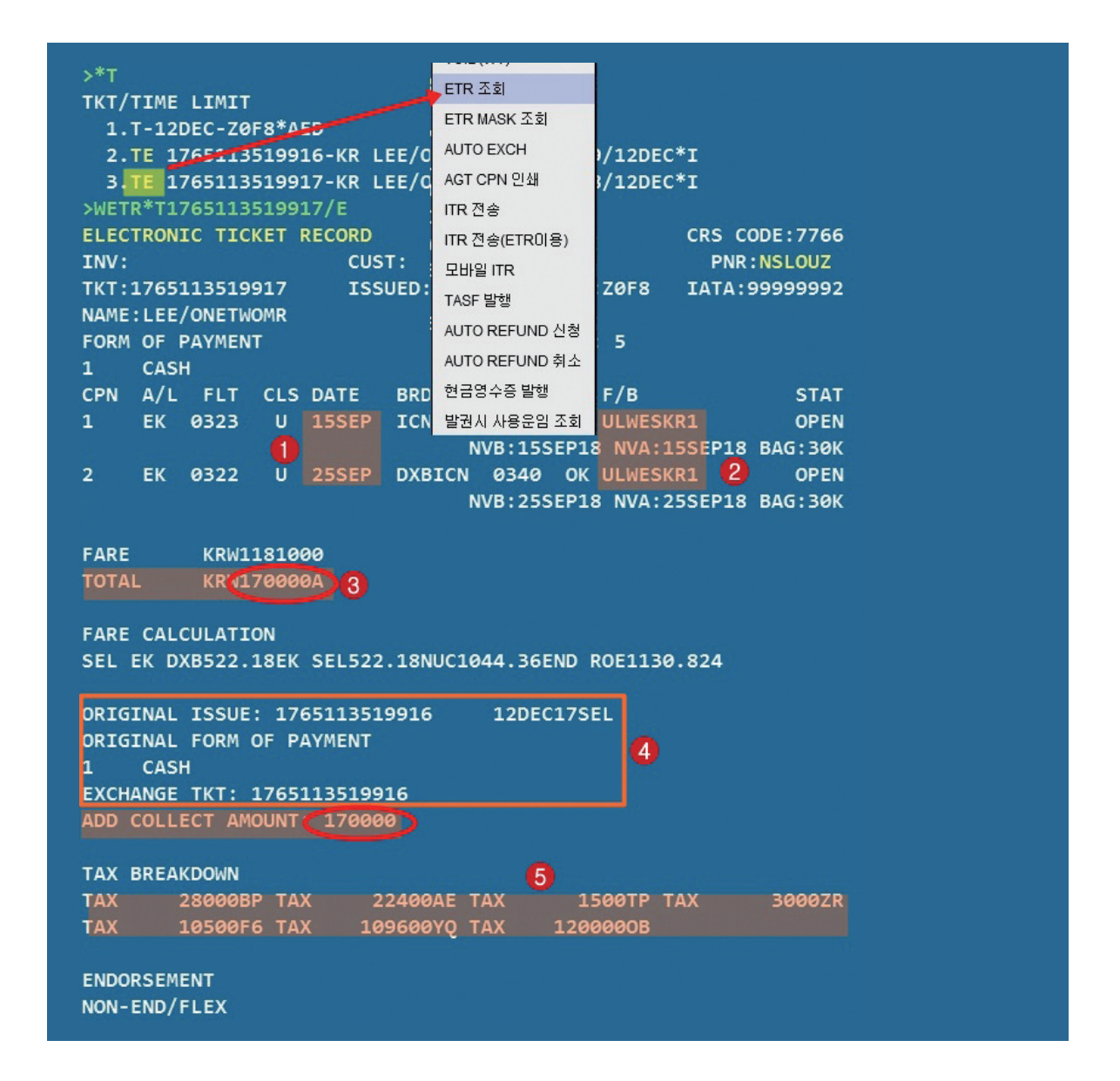

#### 참고 재발행 완료 후 Origin 항공권의 변화

재발행이 완료된 후 ORIGIN 항공권의 경우 COUPON STATUS가 "EXCH"로 변경되고, ETR 하단에 항공사로부터 재발행에 대한 승인코드인 ESAC(SETTLEMENT AUTHORIZATION) 이 전송되어 있음을 확인할 수 있다.

>\*T TKT/TIME LIMIT 1.T-12DEC-ZØF 2.TE 1765113519916-KR LEE/O Z0F8\*AED 1109/12DEC\*I 3.TE 1765113519917-KR LEE/O Z0F8\*AED 1648/12DEC\*I >WETR\*T1765113519916/E ELECTRONIC TICKET RECORD CRS CODE:7766 PNR:NSLOUZ INV: CUST: TKT:1765113519916 ISSUED:12DEC17 PCC:Z0F8 IATA:99999992 NAME: LEE/ONETWOMR FORM OF PAYMENT FCI: 4 CASH CPN A/L FLT CLS DATE BRDOFF TIME ST F/B EK 0323 U 10SEP ICNDXB 2355 OK ULXESKR1 NVB:10SEP18 NVA:10SEP18 BAG:30K EK 0322 U 20SEP DXBICN 0340 OK ULXESKR1 EXCH 2 NVB:20SEP18 NVA:20SEP18 BAG:30K FARE KRW1081000 KRW1256000 TOTAL FARE CALCULATION SEL EK DXB477.97EK SEL477.97NUC955.94END ROE1130.824 TAX BREAKDOWN 28000BP TAX 22400AE TAX 1500TP TAX 3000ZR TAX 10500F6 TAX 109600YQ TAX ENDORSEMENT NON-END/FLEX

#### 에제 4 출발 후 여정변경 - 공시운임 증가, TAX 증가, 재발행 수수료 징수(MF TAX)

#### Origin

ICN – FUK – ICN OZ(2/22) OZ(3/5)

(F/B: EHEE2KR/AP3 / GROSS: 320,000원(PRIVATE FARE) / TAX: 37,900원)

#### New

| ICN – FUK X NRT– ICN <b>*ICN-FUK 탑승 후 IN-BOUND 변경*</b>            |
|-------------------------------------------------------------------|
| OZ(2/22) OZ(3/5)                                                  |
| (F/B: EHEE2KR/AP3 / GROSS: 360,000원(PRIVATE FARE) / TAX: 54,500원) |
| ⇒ 공시운임이자 판매가 40,000원 증가, TAX 16,600원 증가, REISSUE CHRG MF로         |
| 징수                                                                |

| 순서  | 지시어                                                                    | 내용                                                            |
|-----|------------------------------------------------------------------------|---------------------------------------------------------------|
| 1단계 | *SABRE PNR                                                             | 여정변경 반영된 PNR 조회                                               |
| 2단계 | *T → WETR*2                                                            | ORIGIN ETR 조회 및 탑승구간 확인                                       |
| 3단계 | FQ <u>08JAN16</u> SELFUK <u>22FEB16</u> -OZ<br>⑧과거발권일 ⑮과거출발일<br>RD2*PE | ORIGIN FARE의 페널티 규정 확인<br>(과거운임 조회)                           |
| 4단계 | FQ08JAN16SELFUK22FEB16-OZ#HR<br>FQ08JAN16SELTYO22FEB16-OZ#HR           | 과거운임 조회 기능을 이용하여 NEW 여정에 대<br>한 전체 운임계산 내역을 재계산함              |
| 5단계 | NEW 여정으로 GK 여정 작성 후 →<br>WPAOZ# <b>B08JAN16</b><br>⑧과거발권일              | 과거 TAX 계산을 위해 임의로 GK PNR을 별도<br>생성하여 참고로 활용(PNR 저장 안 함)       |
| 6단계 | **W                                                                    | ORIGIN FARE RECORD를 확인하여 여정변경<br>후 운임과의 차액 여부를 확인함            |
| 7단계 | WPOK#S2(저장운임 있을 경우_자동)<br>W#CR#S2(저장운임 있을 경우_수동)<br>W#C#S2(저장운임 없을 경우) | 변경된 잔여 여정에 대한 운임 생성을 위해<br>PNR상의 구간번호를 이용하여 FARE RECORD<br>생성 |
| 8단계 | **W2 조회 후 J-KEY 이용                                                     | 생성된 FARE RECORD상에 NEW 여정에 대한<br>각 항목별 요소를 MASK로 입력함           |
| 9단계 | **W2                                                                   | 수정된 NEW FARE RECORD 확인                                        |

| 10단계 | *T → WETR*2 → J-Key 이용                    | Origin ETR 조회 후 재발행 MASK를 이용하여<br>발권 진행 |
|------|-------------------------------------------|-----------------------------------------|
| 11단계 | *RR $\rightarrow$ *T $\rightarrow$ WETR*3 | 재발행 완료된 NEW ETR 조회                      |

#### 1단계 여정변경 반영된 PNR 조회

< PNR - VKPSRY E-TKTED > 1.1LEE/ONETWO MR 1 OZ 136Q 22FEB 1 ICNFUK HK1 1710 1825 /DCOZ\*8HQSSL /E 2 ARNK 3 OZ 101Q 05MAR 6 NRTICN HK1 1230 1510 /DCOZ\*8HQSSL /E TKT/TIME LIMIT 1.T-08JAN-Z0F8\*AED PHONES 1.SEL02-333-4444 ABC TOUR PASSENGER DETAIL FIELD EXISTS - USE PD TO DISPLAY INVOICED PRICE QUOTE RECORD - AUTOPRICED GENERAL FACTS 1.SSR OTHS 1B OZ RSVN IS 8109-9741 2.SSR ADTK 1B TO OZ BY 11JAN 1100 OTHERWISE WILL BE XLD 3.0SI 1B PLEASE TICKET FARE AS PER TKT/TL IN PQ

2단계 ORIGIN

#### ORIGIN ETR 조회 및 SEL-FUK 구간 탑승 여부 확인

| >WETR*2                                 |        |       |          |                |            |                       |         |          |      |  |  |
|-----------------------------------------|--------|-------|----------|----------------|------------|-----------------------|---------|----------|------|--|--|
| ELECTRON                                | ις τις | KET F | RECORD   |                |            |                       |         |          |      |  |  |
| INV:                                    | CUS    | CUST: |          |                | PNR:VKPSRY |                       |         |          |      |  |  |
| TKT:9881685332070                       |        |       | ISS      | ISSUED:08JAN16 |            | PCC:ZØF8 IATA:9999999 |         | 99992    |      |  |  |
| NAME:LEE,                               | ONETW  | O MR  |          |                |            |                       |         |          |      |  |  |
| NAME REF:                               |        |       |          |                |            | TOUR ID:5KJDD0J6      |         |          |      |  |  |
| FOP: CAS                                | 1      |       |          |                |            |                       |         |          |      |  |  |
| CPN A/L                                 | FLT    | CLS   | DATE     | BRDOFF         | TIME       | ST                    | F/B     |          | STAT |  |  |
| 1 OZ                                    | 136    | Q     | 22FEB    | ICNFUK         | 1710       | ОК                    | EHEE2K  | R/AP3    | USED |  |  |
| 2 OZ                                    | 131    | Q     | 05MAR    | FUKICN         | 1130       | ОК                    | EHEE2K  | R/AP3    | OPEN |  |  |
|                                         |        |       |          |                |            |                       |         |          |      |  |  |
| NOENDS/N                                | OMILEU | G/NO  | DBCHNG/I | NO RTRN        | 1/3 2/     | 7-2/                  | /10 3/1 | /NO EXTN |      |  |  |
| FARE                                    | KRW3   | 2000  | 3 TAX    | 28000B         | P TAX      | 99                    | 00SW    |          |      |  |  |
| TOTAL                                   | KRW3   | 57900 | 3        |                |            |                       |         |          |      |  |  |
|                                         |        |       |          |                |            |                       |         |          |      |  |  |
| SEL OZ F                                | JK136. | 130Z  | SEL136   | .13NUC27       | 2.26EN     | ID RO                 | DE1175. | 264      |      |  |  |
|                                         |        |       |          |                |            |                       |         |          |      |  |  |
| SETTLEMENT AUTHORIZATION: 988P9KKWF8VHI |        |       |          |                |            |                       |         |          |      |  |  |
### 3단계 ORIGIN FARE 규정 중 PENALTY 확인

변경 수수료 규정 확인 결과 IN-BOUND 구간에 대한 출발 이후 시점에 진행되는 재발행 시 KRW50000의 수수료가 존재하며, OZ의 경우 MF TAX로 징수한다.

```
>RD2*PE
  V FARE BASIS AP FARE-OW FARE-RT BK SEASON MINMAX RTG
2 @ EHEE2KR/AP 3
                             320000 Q 09FEB-29FEB -/ 3M EH01
PASSENGER TYPE-ADT
                                 AUTO PRICE-YES
FROM-SEL TO-FUK CXR-OZ TVL-22FEB16 RULE-K031 TPFGRPV/884
FARE BASIS-EHEE2KR/AP3
                          SPECIAL FARE DIS-L VENDOR-ATP
                  RT-REGULAR EXCURSION
FARE TYPE-XEX
KRW 320000 0002 E15DEC15 D-INFINITY FC-QHE2P04 FN-46
SYSTEM DATES - CREATED 14DEC15/2319 EXPIRES INFINITY
16.PENALTIES
  CANCELLATIONS
    ANY TIME
      CHARGE KRW 70000 FOR CANCEL/NO-SHOW/REFUND.
      CHILD/INFANT DISCOUNTS APPLY.
  OUTBOUND -
    CHANGES
      ANY TIME
        CHANGES NOT PERMITTED IN CASE OF REISSUE/
    REVALIDATION.
  INBOUND -
      ANY TIME
        CHANGES PERMITTED FOR REVALIDATION.
    AFTER DEPARTURE
        CHARGE KRW 50000 FOR REISSUE.
        CHILD/INFANT DISCOUNTS APPLY.
```

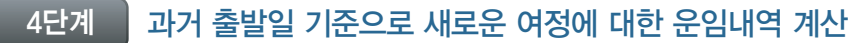

### FQ08JAN16SELFUK22FEB16-OZ#HR FQ08JAN16SELTYO22FEB16-OZ#HR

01

O/B 구간에 대한 과거 발권일 기준의 운임값은 NUC136.13으로 확인된다.

### FQ08JAN16SELFUK22FEB16-OZ#HR

| >FQ083 | AN16SELFUK2  | 2FEB | 16-0Z#HR   |           |               |           |       |     |      |
|--------|--------------|------|------------|-----------|---------------|-----------|-------|-----|------|
| SEL-FL | JK CXR       | -OZ  | MON        | 22FEB16   |               |           |       |     | NUC  |
| OZ 0/  | 0/0          |      |            |           |               |           |       |     |      |
| //SEE  | FQHELP FOR   | INFO | RMATION AE | BOUT THE  | NEW           | FARE DIS  | PLAYS | 5// |      |
| SURC   | HARGE FOR P  | APER | TICKET MA  | AY BE ADI | DED W         | HEN ITIN  | PRIC  | ED  |      |
| *FOR A | AIRPASS/STAR | ALL  | IANCE FARE | S USE FO  | <u>ұ</u> дмхд | MY-CARRI  | ER CC | DE  | *    |
| KRW CC | ONVERTED TO  | NUC  | USING ROE  | 1175.264  | 1000          | - 1 NUC   |       |     |      |
| oz     | SELFUK.EH    |      | 22FEB16    |           | MPM           | 416       |       |     |      |
| v      | FARE BASIS   | AP   | FARE-OW    | FARE-RT   | BK            | SEASON    | MINM  | IAX | RTG  |
| 1@     | EHEE2KR/AP   | #    |            | 93.59     | L 08          | FEB-29FEI | в -/  | 5   | EH01 |
| 2@     | EHEE2KR/AP   | 3    |            | 136.13    | Q 09          | FEB-29FEI | в -/  | ЗМ  | EH01 |
| 3      | EHEE2KR      |      |            | 144.64    | E#18          | DEC-29FEI | B -/1 | .2M | EH01 |
| 4      | HHEE2KR      |      |            | 148.90    | H#18          | DEC-29FEI | B -/1 | .2M | EH01 |
| 5      | MHEE2KR      |      |            | 152.09    | M#18          | DEC-29FEI | в -/  | ##  | EH01 |
| 6      | BHEE2KR      |      |            | 176.55    | B 18          | DEC-29FEI | в -/  | ##  | EH01 |
| 7      | YRT          |      |            | 185.70    | Y#            |           | -/    |     | EHØ2 |
| 8@     | DRX2KR/AP7   | 7    |            | 225.48    | U 09          | FEB-31MA  | R -/  | 1M  | EH01 |
| 9      | DRX2KR       | 3    |            | 248.02    | D#            |           | -/    | ##  | EH01 |
| 10     | CRT          |      |            | 275.12    | C#            |           | -/    |     | EHØ2 |
| 11     | FRT          |      |            | 332.05    | F#            |           | -/    |     | EHØ2 |

02 I/B 구간에 대한 과거 발권일 기준의 운임값은 NUC170.17로 확인된다.

### FQ08JAN16SELTYO22FEB16-OZ#HR

| >FQ08JAN16ICNNRT22 | 2FEB16-OZ#HR          |                          |
|--------------------|-----------------------|--------------------------|
| SEL-TYO CXR-       | -OZ MON 22FEB16       | NUC                      |
| OZ 0/0/0           |                       |                          |
| //SEE FQHELP FOR 1 | INFORMATION ABOUT THE | NEW FARE DISPLAYS//      |
| SURCHARGE FOR PA   | APER TICKET MAY BE AD | DED WHEN ITIN PRICED     |
| *FOR AIRPASS/STAR  | ALLIANCE FARES USE F  | QQMXQMY-CARRIER CODE*    |
| KRW CONVERTED TO   | NUC USING ROE 1175.26 | 4000 - 1 NUC             |
| OZ ICNNRT.EH       | 22FEB16               | MPM 909                  |
| V FARE BASIS A     | AP FARE-OW FARE-RT    | BK SEASON MINMAX RTG     |
| 1 @ EHEE2KR/AP     | # 106.35              | L 08FEB-29FEB -/ 5 EH01  |
| 2 @ EHEE2KR/AP     | 3 157.41              | К 09FEB-29FEB -/ ЗМ ЕН01 |
| 3 @ EHEE2KR/AP     | 3 170.17              | Q 09FEB-29FEB -/ 3M EH01 |
| 4 EHEE2KR          | - 182.93              | E#18DEC-29FEB -/12M EH01 |
| 5 HHEE2KR          | - 199.95              | H#18DEC-29FEB -/12M EH01 |
| 6 MHEE2KR          | - 221.22              | M#18DEC-29FEB -/ ## EH01 |

### 5단계 과거 출발일 기준으로 새로운 여정에 대한 TAX 확인

가상의 출발일로 새로운 여정구간을 GK로 작성한 후 ER하지 않은 상태에서 과거 발권일 지정으로 자동운임계산을 진행하면 추가로 징수해야 할 TAX를 확인할 수 있다.

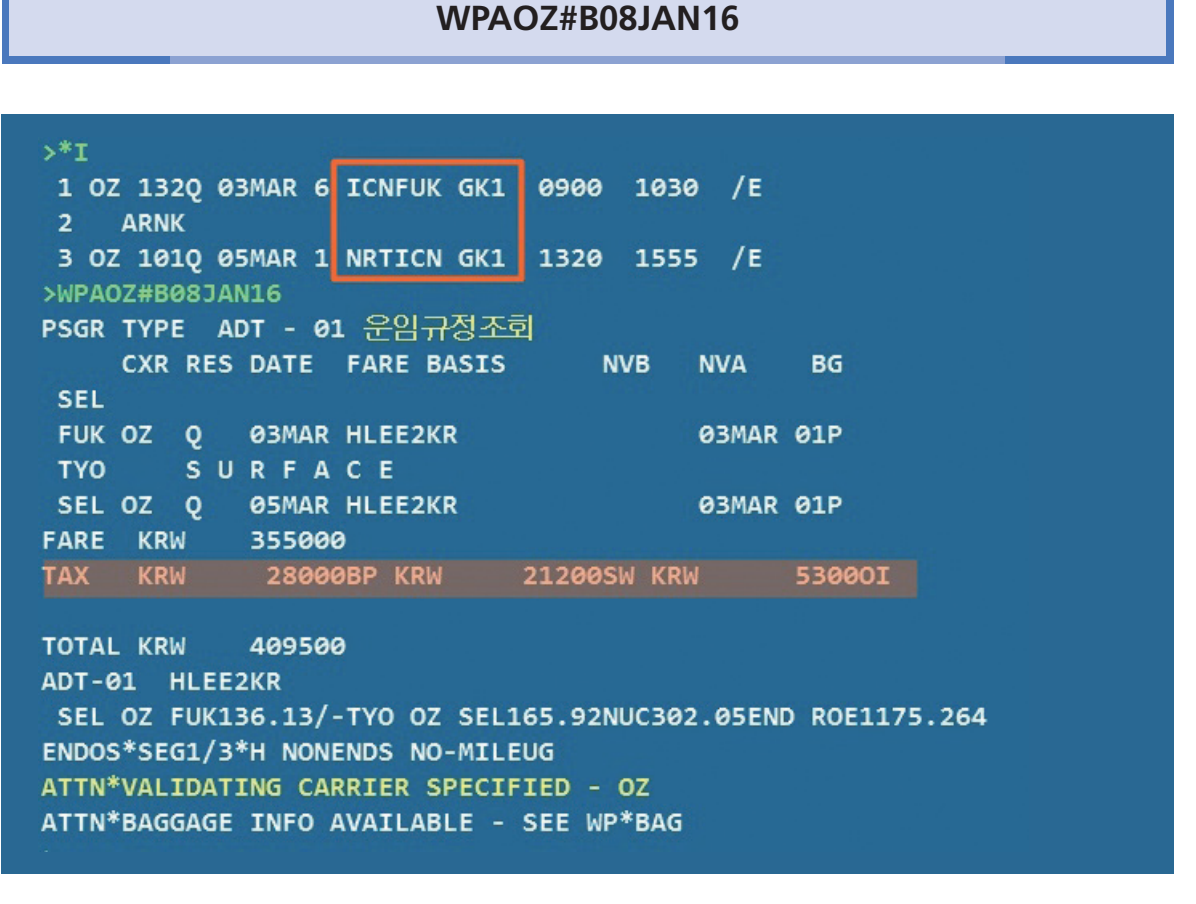

★ 새로운 여정에 대해 징수해야 할 TAX로는 BP 28,000원 / SW 21,200원 / OI 5,300원이 있음이 확인된다.

### 6단계 ORIGIN FARE RECORD 확인 및 차액 비교

ORIGIN FARE RECORD를 확인하면 기존에 징수된 TAX는 BP 28,000원 / SW 9,900원이 므로, 최종적으로 추가 징수해야 하는 TAX는 SW 11,300원 / OI 5,300원임을 알 수 있다.

```
FARE RECORD-ADT-AUTO PRICED -ATPC
                                                   *ITIN CHG*
PQ1 LAST DAY TO TICKET TKT/TL 15JAN16/2359
1.1LEE/ONETWO MR
VALIDATING CARRIER - OZ
1 OICN OZ 136Q 22FEB 1710 EHEE2KR/AP3 OK
2 OFUK OZ 131Q 05MAR 1130 EHEE2KR/AP3 OK
                                                 22MAY16 01P
22MAY16 01P
  ICN
                                  TAXES/FEES/CHARGES
     BASE FARE
                                                        TOTAL
                                      37900XT KRW357900
     KRW320000
          28000BP
                         9900SW
  XT
TOUR CODE 5KJDD0J6
SEL OZ FUK136.130Z SEL136.13NUC272.26END ROE1175.264
NOENDS/NOMILEUG/NOOBCHNG/NO RTRN 1/3 2/7-2/10 3/1/NO EXTN
PRICING TRAILER MSG
PRIVATE FARE APPLIED - CHECK RULES FOR CORRECT TICKETING
VALIDATING CARRIER - OZ
PRIVATE @
WP
Z0F8 Z0F8 *AED 1023/08JAN16
                                                       SYSTEM
```

### 7단계 잔여여정 구간을 대상으로 NEW FARE RECORD 생성 필요

SEL-FUK 구간을 탑승했음에도 불구하고 여정상에 남아 있는 상태이나 재발행 대상 구간 은 3번 NRT-ICN 구간만 해당되므로 3번 여정만 반영되도록 새로운 FARE RECORD를 생성 해야 하며, WPOK#S3 또는 W#C#S3으로 진행하면 PQ2번으로 FARE RECORD가 추가 생성 됨을 알 수 있다.

### WPOK#S3 또는 W#C#S3

| >*I<br>1 OZ 136Q 22FEB 1 ICNFUK HK1 1710<br>2 ARNK | 1825 /DCOZ*8HQSSL /E      |
|----------------------------------------------------|---------------------------|
| 3 OZ 101Q 05MAR 6 NRTICN HK1 1230                  | 1510 /DCOZ*8HQSSL /E      |
| PRICE QUOTE RECORD - SUMMARY                       | BY NAME NUMBER            |
| RETAINED FARE                                      |                           |
| NAME                                               | PQ PTC BA IT DATE CUR STA |
| 1.1 LEE/ONETWO MR                                  | 1 ADT A I Ø8JAN KRW CHG   |
| 1.1 LEE/ONETWO MR                                  | 2 ADT R I 23FEB           |
| >**W2                                              |                           |
| FARE RECORD-ADT-RATE DESK PRICED-                  |                           |
| PQ2                                                | INPUT PTC - ADT           |
|                                                    |                           |
| 1.1LEE/ONETWO MR                                   |                           |
| 1 ONRT OZ 101Q 05MAR 1230<br>ICN                   | ок                        |
| Z0F8 Z0F8 *AED 1109/08JAN16                        | MANUAL                    |

### 8단계 재발행용 운임의 항목별 수동입력

재발행용 운임으로 사용될 운임정보 내역을 항목별로 입력해야 한다. ①의 경우 재발행 대 상구간인 NRT-ICN에 대한 F/B, MAX, BAGGAGE 정보 등을 입력해야 하며, ②의 경우 새로 운 여정이 포함된 전체 여정의 NEW 공시운임을 표기해야 하고, ③은 기존 여정에서 지불된 TAX의 경우 PD 항목에 체크하고, 추가로 징수되는 새로운 TAX는 TAX 코드와 금액을 기재 한다. OZ의 경우 재발행 수수료(REISSUE CHARGE)를 MF TAX 코드로 추가 징수해야 한다.

④는 기존 여정을 포함한 새로운 전체 여정에 대한 운임구성 내역을 표기해야 하며, 출발일 이후 발생한 여정변경이므로 적용되는 ROE는 ORIGIN 발권일 시점을 기준으로 사용한다.

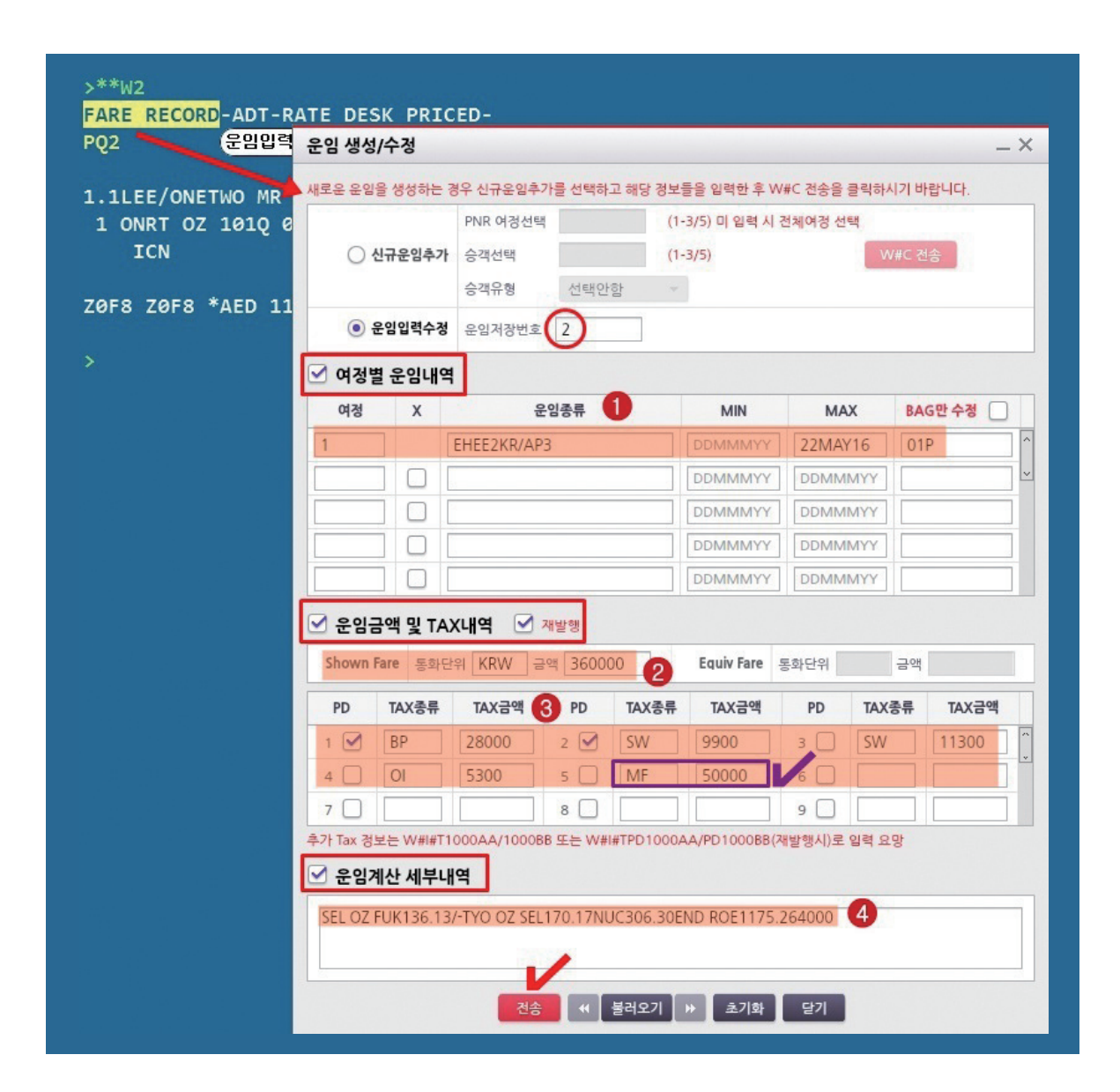

### 9단계 재발행용 운임의 최종 확인 및 저장

수정된 운임내역이 FARE RECORD 항목별로 올바르게 반영되었는지 확인한 후 ER로 PNR 을 저장한다.

TAX 항목 중 PDXT는 기지불된 TAX이고, 그냥 XT로 표시된 항목은 새롭게 추가 징수되는 TAX와 재발행 수수료인 MF TAX임을 알 수 있다.

| >W#I2#L1-EHEE2KR/AP3*<br>SW/53000I/50000MF#CSEL 02<br>OK<br>>**W2<br>FARE RECORD-ADT-RATE DESK<br>PQ2 | 22MAY16*BA01P#Y*EKRW/<br>Z FUK136.13/-TYO OZ SEL<br>K PRICED-                            | /KRW360000/PD28000BP/PD9900SW/11300<br>170.17NUC306.30END ROE1175.264000<br>INPUT PTC - ADT |
|----------------------------------------------------------------------------------------------------|------------------------------------------------------------------------------------------|---------------------------------------------------------------------------------------------|
| 1.1LEE/ONETWO MR<br>1 ONRT OZ 101Q 05MAR 123<br>ICN                                                   | 30 EHEE2KR/AP3 OK                                                                        | 22MAY16 01P                                                                                 |
| BASE FARE EQU<br>KRW360000<br>PDXT 28000BP<br>XT 11300SW<br>SEL OZ FUK136.13/-TYO OZ                  | JIV AMT TAXES/FEES/C<br>KRW 66600XT<br>9900SW<br>53000I 50000MF<br>SEL170.17NUC306.30END | CHARGES TOTAL                                                                               |
| Z0F8 Z0F8 *AED 1128/08JAN                                                                             | <b>V16</b>                                                                               | MANUAL                                                                                      |

### 10단계 Origin ETR 정보를 이용하여 재발행 발권진행

Origin ETR의 J-KEY 중 〈재발행 마스크〉를 실행하여 발권에 필요한 추가 항목을 입력하 도록 한다.

① 재발행 대상 쿠폰번호, ② 재발행용 운임번호, ③ 재발행 승객번호 등을 지정해 주고, 추가로 징수되는 금액 중 TAX를 제외한 운임금액을 ④번 항목에 입력하도록 한다.

Origin ETR과 FARE RECORD상에 ENDS 및 TOUR CODE를 비교하여 추가하고자 하는 해당 항목을 ⑤ ENDS, ⑥ TOUR CODE로 입력한 뒤 MASK 하단에 있는 [전송] 버튼을 선택 한다.

| 2 INPUT PTC - AD                                            | DT 세월명 -                                                              |
|-------------------------------------------------------------|-----------------------------------------------------------------------|
|                                                             | ● ORIGIN 티켓정보 재발했과 동시 ITR 미리보기 및 인쇄                                   |
| ILEE/ONETWO MR                                              |                                                                       |
| ONRT OZ 101Q 05MAR 1230 EHEE2KR/AP3 OK 22MAY16 0            | 01P EXCH TKNO 9881685332070 Origin TKNO                               |
|                                                             | FXCH CPN# 2 1 Conig! 경우 - (예사) 124\$123                               |
| BASE FARE EOUIV AMT TAXES/FEES/CHARGES TOT                  |                                                                       |
| KRW360000 KRW 66600XT                                       | 3249399 021AN16 IATABÉ 00000002                                       |
| DXT 28000BP 9900SW                                          | AZEZE 00/ANTO IAIACE 5555552                                          |
| XT 11300SW 53000I 50000MF                                   | ● 발권정보 eNCI 쿠폰이용 발행                                                   |
| L OZ FUK136.13/-TYO OZ SEL170.17NUC306.30END ROE11/5.264000 | 운임번호 2 2 월 발권승객번호 1 3                                                 |
|                                                             | 발권항공사 OZ                                                              |
| F8 Z0F8 *AED 1128/08JAN16 MANUAL                            | 수수료      No Comm      Net 99.99 (%)      Gross 99.99 (%)              |
|                                                             | <b>핥</b> 인금액                                                          |
| ETR*2                                                       | ● 추가결제금액(FOP)                                                         |
| ECTRONIC TICKET RECORD                                      | 유형선택 🔿 추가금액 없음 💿 현금 🔾 카드                                              |
|                                                             | · 추가금액(TAX제외) 40000 4 (TAX만 추가 시 0 입력)                                |
| ME:LEE/ONETWO MR AUTO EXCH                                  | 카드정보 코드 카드번호 유효기간 할부개일                                                |
| ME REF: AGT CPN 인쇄 TOUR ID:5KJDD0J6                         | 승인번호 판매가 Auth (FOP에 표시되는 AUTH)                                        |
| P: CASH ITR 전송(ETR0]용)                                      |                                                                       |
| N A/L FLT CLS DATE 모바일ITR ST F/B STA                        | AT 21432 Mig 84 8/1 REFORDABLE DALANCE EMD 28 //                      |
| OZ 136 Q 22FEE INVOICE OK EHEE2KR/AP3 USE                   |                                                                       |
| TASF 발행                                                     | ·····································                                 |
| ENDS/NOMILEUG/NOOBCHNC AUTOREFUND 신청 2/7-2/10 3/1/NO EXTN   | Endorsement NOENDS/NOMILEUG/NOOBCHNG/NO RTRN 1/3 2/7-2/10 3/1/NO EXTN |
| RE KRW320000 T/ <mark>AUTO REFUND 취소</mark> X 9900SW        | (8 30/1 84 718)                                                       |
| TAL KRW357900 REVALIDATION                                  | Tour 코드 5KJDD0J6 6                                                    |
| 현금영수증 발행                                                    | 지시여저장 🗌 선택시 발권 지시어 저장 카드금액 (할인금액 입력 발권 시 입력필요)                        |
| L 02 FUK136.1302 SEL1: 발궈시 사용유인 조히 END ROE1175.264          |                                                                       |

### 11단계 재발행 완료된 New ETR 확인

### \*T $\rightarrow$ WETR\*3

재발행이 완료되면 PNR을 재조회한 후 TICKETING FIELD상의 NEW TKT에 해당되는 항 목번호를 이용하여 J-KEY를 이용하거나 또는 WETR\*2/E 등으로 새롭게 발행된 ETR을 조회 하여 반영된 운임정보/발권정보 등을 모두 확인하도록 한다.

FARE 정보상에 표시된 TOTAL 금액과 ADD COLLECT AMOUNT 금액은 추가되는 운임금 액과 TAX 금액을 모두 합한 총 징수금액을 표시한 것이다.

| >*T                                                                          |                      |  |  |  |  |  |  |
|------------------------------------------------------------------------------|----------------------|--|--|--|--|--|--|
| TKT/TIME LIMIT                                                               |                      |  |  |  |  |  |  |
| 1.T-08JAN-Z0F8*AED                                                           |                      |  |  |  |  |  |  |
| 2.TE 9881685332070-KR LEE/O Z0F8*AED 10                                      | 24/08JAN*I           |  |  |  |  |  |  |
| 3.TE 9881685332076-KR LEE/O Z0F8*AED 154                                     | 40/08JAN*I           |  |  |  |  |  |  |
| >WETR*3/E                                                                    |                      |  |  |  |  |  |  |
| ELECTRONIC TICKET RECORD                                                     | CRS CODE:7766        |  |  |  |  |  |  |
| INV: CUST:                                                                   |                      |  |  |  |  |  |  |
| NAME:LEE/ONETWO MR                                                           | C:20F8 IATA:99999992 |  |  |  |  |  |  |
| NAME REF: TO                                                                 | UR ID:5KJDDØJ6       |  |  |  |  |  |  |
| FORM OF PAYMENT FC:                                                          | I: 5                 |  |  |  |  |  |  |
| 1 CASH                                                                       |                      |  |  |  |  |  |  |
| CPN A/L FLT CLS DATE BRDOFF TIME S                                           | T F/B STAT           |  |  |  |  |  |  |
| 1 OZ 101 Q 05MAR NRTICN 1230 O                                               | K EHEE2KR/AP3 OPEN   |  |  |  |  |  |  |
| NVB:                                                                         | NVA:22MAY16 BAG:1PC  |  |  |  |  |  |  |
| ENDORSEMENT<br>NOENDS/NOMILEUG/NOOBCHNG/NO RTRN 1/3 2/7-:                    | 2/10 3/1/NO EXTN     |  |  |  |  |  |  |
| FARE KRW360000<br>TOTAL KRW106600A                                           |                      |  |  |  |  |  |  |
| FARE CALCULATION<br>SEL OZ FUK136.13/-TYO OZ SEL170.17NUC306.3               | 30END ROE1175.264000 |  |  |  |  |  |  |
| ORIGINAL ISSUE: 9881685332070 Ø8JAN163<br>ORIGINAL FORM OF PAYMENT<br>1 CASH | SEL                  |  |  |  |  |  |  |
| EXCHANGE TKT: 9881685332070 2<br>ADD COLLECT AMOUNT: 106600                  |                      |  |  |  |  |  |  |
| TAX BREAKDOWN                                                                |                      |  |  |  |  |  |  |
| TAX 28000BP TAX 9900SW TAX 1:<br>TAX 50000MF                                 | 1300SW TAX 53000I    |  |  |  |  |  |  |

### 참고 재발행이 모두 완료된 후 ORIGIN ETR의 확인

COUPON STATUS 부분을 확인하면 탑승구간은 USED로, 재발행 대상이 된 구간은 EXCH 로 변경되었음을 알 수 있고, 재발행 완료에 대한 항공사의 승인번호인 ESAC가 ETR 하단에 생성되어 있다.

| >WETR*2                                                   |        |
|-----------------------------------------------------------|--------|
| ELECTRONIC TICKET RECORD                                  |        |
| INV: CUST: PNR:                                           | KPSRY  |
| TKT:9881685332070 ISSUED:08JAN16 PCC:Z0F8 IATA:99         | 999992 |
| NAME:LEE/ONETWO MR                                        |        |
| NAME REF: TOUR ID:5KJDD0J6                                |        |
| FOP: CASH                                                 |        |
| CPN A/L FLT CLS DATE BRDOFF TIME ST F/B                   | STAT   |
| 1 0Z 136 0 22FEB ICNFUK 1710 OK EHEE2KR/AP3               | USED   |
| 2 07 131 0 05MAR FUKTCN 1130 OK FHFF2KR/AP3               | EXCH   |
|                                                           |        |
| NOENDS/NOMILEUG/NOOBCHNG/NO RTRN 1/3 2/7-2/10 3/1/NO EXTM |        |
| FARE KRW320000 TAX 28000BP TAX 9900SW                     |        |
|                                                           |        |
|                                                           |        |
| SEL 07 EUK136 1307 SEL136 13NUC272 26END POE1175 264      |        |
| SEE 02 TORISO.IS02 SEEISO.ISNOC2/2.20END ROEII/S.204      |        |
|                                                           |        |
| SETTLEMENT AUTHORIZATION. 988P9KKWF8VH1                   |        |

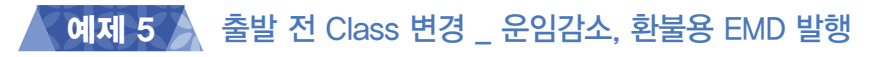

### Origin

| ICN – NRT                |
|--------------------------|
| OZ(3/1) – BUSINESS CLASS |

F/B: COW /GROSS: 517,300원 / TAX: BP28,000원

New

| ICN – NRT                                      |
|------------------------------------------------|
| OZ(3/1) – ECONOMY CLASS                        |
| F/B: BLOW2KR /GROSS: 319,000원 / TAX: BP28,000원 |
| ▷ 운임감소분인 198,300원 환불금 발생, TAX 동일               |

| 순서  | 지시어                                                   | 내용                                                |  |  |  |
|-----|-------------------------------------------------------|---------------------------------------------------|--|--|--|
| 1단계 | *SABRE PNR<br>WETR*2/E                                | 변경된 PNR 여정 확인 및 ORIGIN ETR 확인                     |  |  |  |
| 2단계 | **W                                                   | ORIGIN FARE 확인                                    |  |  |  |
| 3단계 | $WP \to WTFR \to ER$                                  | NEW 여정에 대한 운임계산 및 저장                              |  |  |  |
| 4단계 | **W2 → J-Key 0 용                                      | NEW 운임을 재발행 운임으로 수정한 후 PNR 저장                     |  |  |  |
| 5단계 | **W2                                                  | NEW 여정에 대한 운임 재조회                                 |  |  |  |
| 6단계 | *T → WETR*2 → J-Key 이용                                | ORIGIN ETR 조회 상태에서 J-Key를 이용하여<br>재발행 MASK로 발권 진행 |  |  |  |
| 7단계 | *RR $\rightarrow$ *T $\rightarrow$ WETR*3/E<br>WEMD*4 | NEW ETR 조회 및 환불용 EMD 내역 조회                        |  |  |  |
| 8단계 | *SABRE PNR $\rightarrow$ *T $\rightarrow$ WEMD*4      | EMD 발행 익일에 REFUNDABLE BALANCE<br>EMD 환불 처리        |  |  |  |

### 1단계 변경된 PNR 여정 확인 및 ORIGIN ETR 확인

< PNR - QDMNYV > 1.1LEE/ONETWO MR 1 OZ 102B 12FEB 5 ICNNRT HK1 0900 1110 /ABOZ\*248M7P /E TKT/TIME LIMIT 1.T-25JAN-ØARD\*AED 2.TE 9889708738210-KR LEE/O 0ARD\*AED 1328/25JAN\*I PHONES 1.SEL02-333-4444 ABC TOUR MR LEE RECEIVED FROM - P ØARD.ØARD\*AED 2227/24JAN16 QDMNYV H ELECTRONIC TICKET RECORD CRS CODE:7766 CUST: PNR: ODMNYV INV: TKT:9889708738210 ISSUED:25JAN16 PCC:0ARD IATA:99999992 NAME:LEE/ONETWO MR FORM OF PAYMENT FCI: 4 1 CASH CPN A/L FLT CLS DATE BRDOFF TIME ST F/B STAT OPEN NVB: NVA:12FEB17 BAG:2PC FARE KRW517300 TOTAL KRW545300 FARE CALCULATION SEL OZ TY0440.15NUC440.15END ROE1175.264 TAX BREAKDOWN TAX 28000BP

### 2단계 ORIGIN FARE 확인

기존 여정의 FARE RECORD는 ITIN CHG 상태이면서 CLASS, FARE, NUC 값 등이 모두 ECONOMY CLASS 기준으로 변경되어야 하므로 새로운 운임계산 과정을 통해 NEW FARE RECORD를 생성해야 한다.

| >**W<br>FARE RECORD-ADT-AUTO PRICED<br>PQ1                | -ATPC<br>INPU                             | *ITIN CHG*           |
|-----------------------------------------------------------|-------------------------------------------|----------------------|
| 1.1LEE/ONETWO MR<br>VALIDATING CARRIER - OZ               |                                           |                      |
| 1 OICN OZ 102C 12FEB 0900 COW<br>NRT                      | ок                                        | 12FEB17 02P          |
| BASE FARE<br>KRW517300<br>SEL OZ TYO440.15NUC440.15END RO | TAXES/FEES/CHARGE<br>28000BP<br>E1175.264 | S TOTAL<br>KRW545300 |
| PRICING TRAILER MSG<br>VALIDATING CARRIER - OZ            |                                           |                      |
| WP                                                        |                                           |                      |
| ØARD ØARD *AED 1327/25JAN16                               |                                           | SYSTEM               |

### 3단계 NEW 여정에 대한 새로운 운임계산 및 저장 - NEW FARE RECORD 생성

변경된 CLASS 조건으로 새로운 운임계산을 진행하여 PNR에 저장하게 되면 기존 FARE RECORD에 이어서 PQ2번의 운임으로 NEW FARE RECORD를 생성하게 된다.

| WP                                                                                             |             |         |        |             |
|------------------------------------------------------------------------------------------------|-------------|---------|--------|-------------|
| CXR RES DATE FARE BASIS                                                                        | NVB         | NVA     | BG     |             |
| TYO OZ B 12FEB BHOW2KR                                                                         |             | 12FEB   | 01P    |             |
| FARE KRW 350000<br>TAX KRW 28000BP                                                             |             |         |        |             |
| TOTAL KRW 378000<br>ADT-01 BHOW2KR<br>SEL OZ TYO297.80NUC297.80END ROE1<br>ENDOS*SEG1*NON-ENDS | 175.26      | 4       |        |             |
| ATTN*VALIDATING CARRIER - OZ<br>ATTN*BAGGAGE INFO AVAILABLE - SEE                              | WP*BAG      |         |        |             |
| >WTFR<br>PRICE QUOTE RECORD RETAINED                                                           |             |         |        |             |
| PRICE QUOTE RECORD RETAINED                                                                    |             |         |        |             |
| FARE RECORD-ADT-AUTO PRICED -A                                                                 | ТРС         |         | INPUT  | PTC - ADT   |
| 1.1LEE/ONETWO MR<br>VALIDATING CARRIER - OZ                                                    |             |         |        |             |
| 1 OICN OZ 102B 12FEB 0900 BHOW2KR<br>NRT                                                       |             | ОК      | 1      | .2FEB17 01P |
| BASE FARE                                                                                      | TAXES       | /FEES/0 | HARGES | TOTAL       |
| KRW350000<br>SEL OZ TYO297.80NUC297.80END ROE11                                                | 2<br>75.264 | 8000BP  |        | KRW378000   |
| NON-ENDS                                                                                       |             |         |        |             |
| PRICING TRAILER MSG<br>VALIDATING CARRIER - OZ                                                 |             |         |        |             |

### 4단계 NEW 여정에 대한 재발행용 운임으로 수정

변경된 운임으로 재발행하기 위해서는 재발행용 운임 수정을 진행해야 하며 PQ2번의 FARE RECORD에 설정된 J-KEY를 활용하여 MASK를 실행한 뒤 ① 수정할 운임번호 지정, ② 재발행용 옵션 선택, ③ 기지불한 TAX 정보의 경우 지불처리(Paid) 적용을 위해 PD란에 체크한다.

위와 같이 수정사항을 순서대로 반영한 뒤 가장 하단의 ④ [전송] 버튼을 선택한다.

| >**W              | DTO              |                  |                    |                                                                | 운임 생성     | /수정       |             | _         | _        |              | _      | _     |         | _ > |
|-------------------|------------------|------------------|--------------------|----------------------------------------------------------------|-----------|-----------|-------------|-----------|----------|--------------|--------|-------|---------|-----|
| Q<br>1            | ADT              | AUTO PRICED      |                    | 새로운 운입을 생성하는 경우 신규운입추가를 선택하고 해당 경보들을 입력한 후 W#C 전송을 클릭하시기 바랍니다. |           |           |             |           |          |              |        |       |         |     |
|                   | ADT              | AUTO PRICED      |                    |                                                                |           |           | PNR 여정선택    |           | (1-      | 3/5) 미 입력 시  | 전체여정 선 | ाध    |         |     |
| **W2              |                  |                  |                    |                                                                | 04        | 신규운임추가    | 승객선택        |           | (1-      | 3/5)         |        | W#    | C 전송    |     |
| ARE REC           | CORD-A           | DT-AUTO PRICED   | -ATPC              | PTC - ADT                                                      |           |           | 승객유형        | 선택안형      | + -      |              |        |       |         |     |
|                   |                  |                  | INOT               |                                                                | ۰ ء       | 문임입력수정    | 운임저장번호      | 2         | 1        |              |        |       |         |     |
| 1LEE/0<br>ALIDATI | ONETWO<br>ING CA | MR<br>RRIER - OZ |                    |                                                                | 🗌 여정별     | a 운임내역    |             | 0         |          |              |        |       |         |     |
| 1 OICN            | OZ 10            | 2B 12FEB 0900 BH | DW2KR OK 1:        | 2FEB17 01P                                                     | 여정        | x         | 안           | 임종류       |          | MIN          | MA     | x     | BAG만 수정 |     |
| NRT               |                  |                  |                    |                                                                | 1         |           | BHOW2KR     |           |          |              | 12FEB  | 17    | 01P     | 1   |
| B                 | ASE EA           | RF               | TAXES/FEES/CHARGES | τοται                                                          |           |           |             |           |          |              |        |       |         |     |
| KF                | RW3500           | 00               | 28000BP            | KRW378000                                                      |           |           |             |           |          |              |        |       |         |     |
| EL OZ 1           | TY0297           | .80NUC297.80END  | ROE1175.264        | ana canadar a California.<br>L                                 |           |           |             |           |          |              |        |       |         |     |
|                   | _                |                  |                    |                                                                |           |           |             |           |          |              |        |       |         |     |
| ION-ENDS          | 5                |                  |                    |                                                                | ✓ 운임금     | ·액 및 TA   | x내역 🗹 🤉     | 재발행       | 2        |              |        |       |         |     |
| RICING            | TRAIL            | ER MSG           |                    |                                                                | Shown F   | are Esici |             | 98 35000  | 0        | Equiv Fare   | 토하다의   | -     | 2.08    |     |
| ALIDAT            | ING CA           | RRIER - OZ       |                    |                                                                |           | and Baile |             | - 55000   |          |              | amen   |       |         |     |
|                   |                  |                  |                    |                                                                | PD        | TAX종류     | TAX금액       | PD        | TAX종류    | TAX금액        | PD     | TAX종  | 류 TAX금액 |     |
| P                 |                  |                  |                    |                                                                | 1 1       | BP        | 28000       | 2         |          |              | 3      |       |         |     |
|                   |                  |                  |                    |                                                                | 4         |           |             | 5 📋       |          |              | 6      |       |         | 4   |
| OARD ØAR          | RD *AE           | D 1449/25JAN16   |                    | SYSTEM                                                         | 7         |           |             | 8         |          |              | 9      |       |         | 1   |
|                   |                  |                  |                    |                                                                | 루가 Tax 정의 | 로는 W#I#T1 | 000AA/1000B | B 또는 W#I# | TPD1000A | A/PD1000BB(2 | 레발행시)로 | 입력 요망 |         |     |
|                   |                  |                  |                    |                                                                | □ 운임계     | 산 세부나     | 199         |           |          |              |        |       |         |     |
|                   |                  |                  |                    |                                                                | SEL OZ    | TYO297.80 | NUC297.80E  | ND ROE11  | 75.264   |              |        |       |         |     |
|                   |                  |                  |                    |                                                                |           |           |             | 1         |          |              |        |       |         |     |
|                   |                  |                  |                    |                                                                |           |           | -           |           |          |              | cial.  |       |         |     |
|                   |                  |                  |                    |                                                                |           |           | 4 전송        |           | 러오기      | 》 로기화        | 달기     |       |         |     |

### 5단계 재발행용 운임으로 수정된 결과 확인

재발행용 운임으로 수정된 NEW 여정에 대한 FARE RECORD의 반영결과를 확인해 보면 TAX 정보와 TOTAL이 공란이면서 PDXT 정보가 변경된 것을 알 수 있다. 그리고 FARE 배너 는 "RATE DESK PRICED"로 변경되어 있다. 변경된 운임내역 확인 후 PNR을 저장한다.

| >**W2<br>FARE RECORD-ADT-I<br>PQ2                               | RATE DESK PRICED-A            | TPC<br>INP       | UT PTC - ADT |
|-----------------------------------------------------------------|-------------------------------|------------------|--------------|
| 1.1LEE/ONETWO MR<br>VALIDATING CARRI<br>1 OICN OZ 102B :<br>NRT | ER - OZ<br>L2FEB Ø900 BHOW2KR | ок               | 12FEB17 01P  |
| BASE FARE                                                       | EQUIV AMT                     | TAXES/FEES/CHARG | ES TOTAL     |
| KRW350000<br>PDXT 28000                                         | KRW<br>9BP                    |                  |              |
| SEL OZ TYO297.80                                                | NUC297.80END ROE11            | 75.264           |              |
| NON-ENDS                                                        |                               |                  |              |
| PRICING TRAILER (<br>VALIDATING CARRI)                          | 4SG<br>ER - OZ                |                  |              |
| WP                                                              |                               |                  |              |
|                                                                 |                               |                  |              |

### 6단계 ORIGIN ETR 조회 후 재발행 MASK를 이용하여 재발행 진행

ORIGIN ETR을 조회한 후 J-KEY 메뉴 중 〈재발행 마스크〉를 실행하게 되면 ORIGIN 항공 권 정보가 기본적으로 MASK상에 반영되며 추가적으로 사용자가 입력해야 할 기본 정보인
① EXCH CPN번호, ② 운임번호, ③ 발권 승객번호 등을 선택한다.

CLASS의 DOWN-GRADE로 인해 최종적으로 승객에게 환불해야 할 금액인 198,300원은 "④ 금액감소 재발행" 항목에 입력하면 NEW E-TKT 발행과 함께 REFUNDABLE BALANCE EMD가 함께 발행된다. 단, 해당 항공사가 REFUNDABLE BALANCE EMD 발행을 허용하는 경우에 한해 가능하다(EMD PROFILE 확인).

ORIGIN ETR상에 반영되어 있는 ENDS 및 TOUR CODE가 존재하는 경우 재발행 시 추가 로 재입력해야 한다.

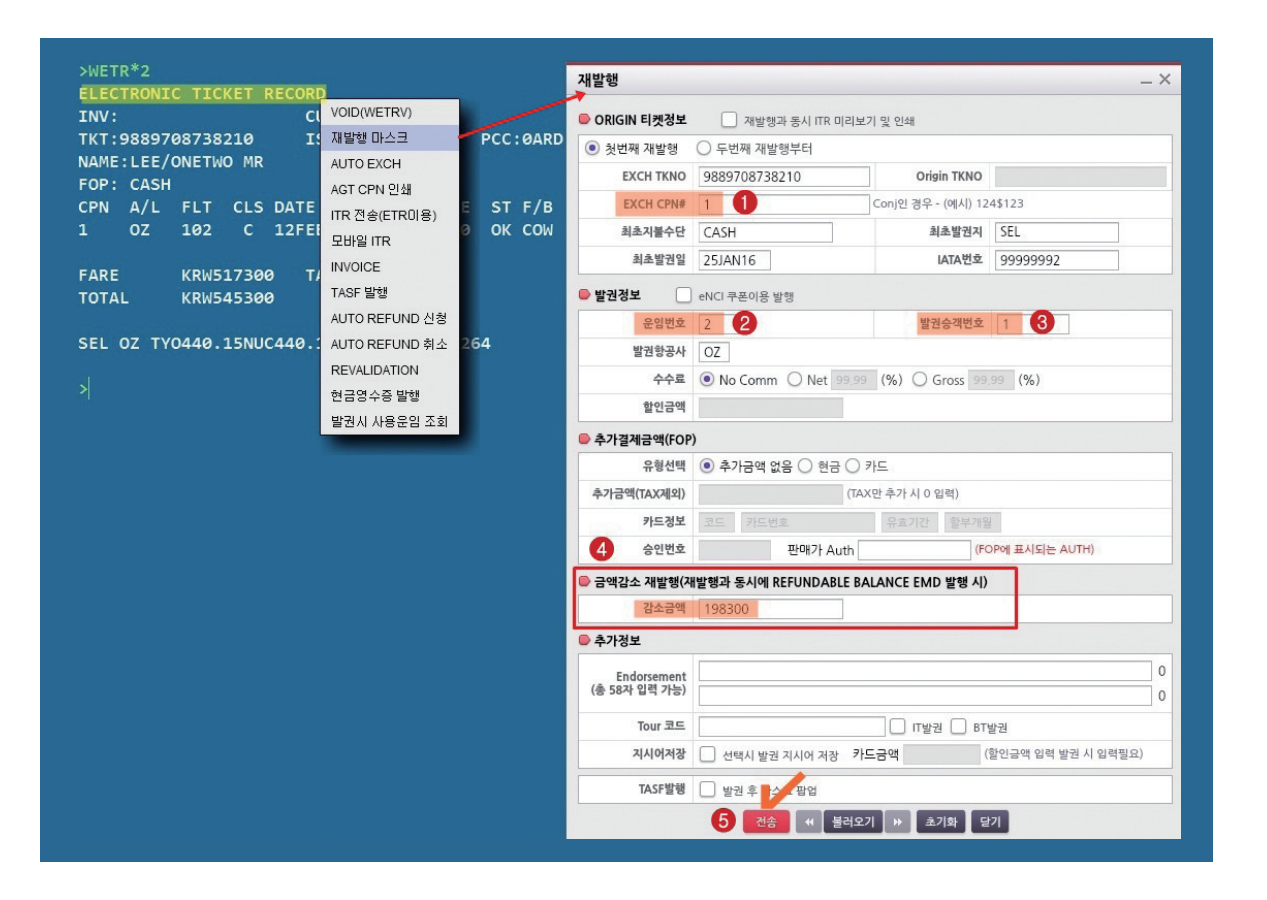

### 7-1단계 재발행이 완료된 NEW ETR을 확인

PNR상의 TICKETING FIELD상에 새로운 NEW TKT와 환불용 EMD 발행항목이 각각 3.TE와 4.ME로 생성되었음을 알 수 있다. ETR에 해당되는 3번 항목을 조회해 보면 변경된 ECONOMY CLASS에 준하는 "BHOW2KR" 운임으로 재발행된 NEW TKT의 내용을 확인할 수 있다.

| >*T               |                                                                                                    |                |               |                        |          |        |          |          |             |
|-------------------|----------------------------------------------------------------------------------------------------|----------------|---------------|------------------------|----------|--------|----------|----------|-------------|
| ткт/              | TIME                                                                                                    | LIMIT          |               |                        |          |        |          |          |             |
| 1.                | T-25J                                                                                                    | AN-ØA          | RD*A          | ED                     |          |        |          |          |             |
| 2.                | TE 98                                                                                                    | 89708          | 7382          | 10-KR L                | EE/O ØAR | D*AED  | 1328/2   | 5JAN*I   |             |
| 3.                | TE 98                                                                                                    | 89708          | 7382          | 11 <mark>-</mark> KR L | EE/O ØAR | D*AED  | 1527/2   | 5JAN*I   |             |
| 4.                | ME 98                                                                                                    | 82610          | 8400          | 25-KR L                | EE/O ØAR | D*AED  | 1527/2   | 5JAN*S   |             |
| >WET              | R*T98                                                                                                    | 89708          | 7382          | 11/E                   |          |        |          |          |             |
| ELEC              | TRONI                                                                                                    | C TIC          | KETI          | RECORD                 | <u>-</u> |        |          | CRS      | CODE:7766   |
| INV:              | 00007                                                                                                    | 00720          | 211           | LUS                    |          | NI1 C  | BCC . AA |          |             |
| NAME              | 1 FE/                                                                                                    |                | O MR          | 155                    | 0ED.25JA | NTO    | PCC.0A   |          | 4.999999992 |
|                   |                                                                                                    | ONLIN          | e rux         |                        |          |        | FCI: 5   |          |             |
| CPN               | A/L                                                                                                    | FLT            | CLS           | DATE                   | BRDOFF   | TIME   | ST F/    | в        | STAT        |
| 1                 | ΟZ                                                                                                    | 102            | В             | 12FEB                  | ICNNRT   | 0900   | OK BH    | OW2KR    | OPEN        |
|                   |                                                                                                    |                |               |                        | N        | VB:    | N        | VA:12FEB | 17 BAG:1PC  |
| NON-<br>FARE      | ENDS                                                                                                    | KRW3           | 5000          | 9                      |          |        |          |          |             |
| ΤΟΤΑ              | L NO                                                                                                    | ADC            |               |                        |          |        |          |          |             |
| FARE<br>SEL       | CALC<br>OZ TY                                                                                                 | ULATI<br>0297. | 0N<br>80NU    | C297.80                | END ROE1 | 175.20 | 54       |          |             |
| ORIG<br>ORIG<br>1 | INAL<br>INAL<br>CASH                                                                                          | ISSUE<br>FORM  | : 98<br>OF P/ | 8970873<br>AYMENT      | 8210     | 25JA   | N16SEL   |          |             |
| EXCH              | ANGE                                                                                                    | ткт:           | 9889          | 7087382                | 10       | 1      |          |          |             |
|                   | 1997 - 1997 - 1997 - 1997 - 1997 - 1997 - 1997 - 1997 - 1997 - 1997 - 1997 - 1997 - 1997 - 1997 - 1997 - 1997 |                |               |                        |          |        |          |          |             |
| TAX               | BREAK                                                                                                    | DOWN           |               |                        |          |        |          |          |             |
| TAX               | 2                                                                                                    | 8000B          | P             |                        |          |        |          |          |             |

### 7-2단계 환불용(REFUNDABLE BALANCE) EMD 조회

TICKETING FIELD의 4번 항목을 이용해서 EMD를 상세 조회하면 환불 금액인 198,300 원이 BASE AMT로 확인되며, 연계 항공권 번호(NEW ETR)가 가장 하단에 "REFERENCED ELECTRONIC TICKET NUM"으로 발행되어 있음을 알 수 있다.

| >*T<br>TKT/TIME LIMIT<br>1.T-25JAN-0ARD*AED<br>2.TE 9889708738210-1<br>3.TE 9889708738211-1<br>4.ME 9882610840025-1<br>>WEMD*T9882610840025 | KR LEE/O ØARD*AEI<br>KR LEE/O ØARD*AEI<br>KR LEE/O ØARD*AEI | D 1328/25JAN<br>D 1527/25JAN<br>D 1527/25JAN | *I<br> *I<br> *S |
|----------------------------------------------------------------------------------------------------|-------------------------------------------------------------|----------------------------------------------|------------------|
| ELECTRONIC MISCELLANE                                                                                                    | DUS DOCUMENT RECO                                           | DRD                                          |                  |
| INV:                                                                                                    | CUST:                                                       |                                              | PNR:QDMNYV       |
| EMD:9882610840025                                                                                                    | ISSUED:25JAN16                                              | PCC:0ARD                                     | IATA:99999992    |
| NAME:LEE/ONETWO MR                                                                                                    |                                                             | FF:                                          |                  |
| NAME REF:                                                                                                    |                                                             | TOUR ID:                                     |                  |
| FOP:                                                                                                    |                                                             |                                              |                  |
| AIR EXTRA:REFUNDABLE<br>RFIC:D/FINANCIAL IMPA                                                                                               | BALANCE<br>CT                                               |                                              |                  |
| CPN:1                                                                                                    | QTY:1                                                       |                                              | STAT: OPEN       |
| PRESENT TO:ASTANA ATRI                                                                                                    | TNES                                                        |                                              |                  |
| PRESENT AT: TRAINING RO                                                                                                    | DOM                                                         |                                              | 1                |
|                                                                                                    |                                                             |                                              |                  |
| BASE AMT:KRW198300                                                                                                    |                                                             | EMD TTL:KRW1                                 | .98300           |
| TAX AMT:                                                                                                    |                                                             | EQUIV AMT:                                   |                  |
| EMD TYPE:STAND-ALONE                                                                                                    |                                                             |                                              |                  |
| REFERENCED ELECTRONIC                                                                                                    | TICKET NUM: 9889                                            | 708738211                                    |                  |
|                                                                                                    |                                                             |                                              |                  |

### 8단계 REFUNDABLE BALANCE EMD의 환불처리

REFUND용 EMD는 발행 당일에는 환불처리가 불가하므로, 익일에 해당 PNR을 재조회하여 TICKETING FIELD상의 리스트나 EMD 상세 조회상태에서 J-KEY를 이용하여 다음과 같이 환불 처리를 최종적으로 진행할 수 있다.

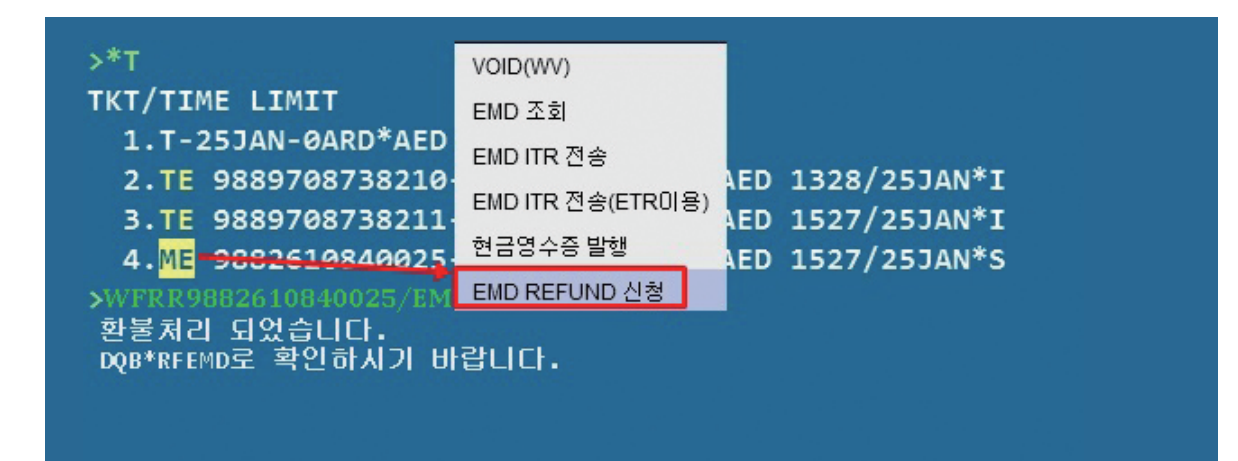

### 예제 6 DL항공 eNCI 쿠폰을 활용한 재발행

DL, UA 등 일부 항공사에서 발행하는 e-Voucher를 활용하여 항공권을 발행하기 위해서 는 해당 Voucher를 증빙용\_Origin 항공권처럼 입력하는 방식으로 재발행 기능을 이용해야 한다.

| 순서  | 지시어                                                  | 내용                                                                            |
|-----|------------------------------------------------------|-------------------------------------------------------------------------------|
| 1단계 | *SABRE PNR<br>30SI DL MV0060680289937<br>RC82370212J | PNR상에 항공사로부터 전달받은 e-Voucher상에 기재<br>된 Certificate Number와 Redemption Code를 입력 |
| 2단계 | WPADL $\rightarrow$ WTFR $\rightarrow$ ER            | PNR 자동운임계산 및 저장                                                               |
| 3단계 | **W1 → J-Key 이용                                      | 재발행 운임으로 수정 *TAX는 PD처리하지 않음                                                   |
| 4단계 | 〈재발행 마스크〉를 실행하여<br>발권                                | 할인금액 부분에 e-Voucher 금액을 입력하여 발권.<br>*Voucher 금액 처리방법에 따라 할인금액 입력이 다름           |
| 5단계 | $*T \rightarrow WETR*2$                              | 발행된 항공권 확인                                                                    |

### □ DL항공의 e-Voucher 샘플

| Credit Voucher                 | - IC - \$25                          |                                                                                              |                                |  |  |  |  |
|--------------------------------|--------------------------------------|----------------------------------------------------------------------------------------------|--------------------------------|--|--|--|--|
| Customer Informatio            | n                                    |                                                                                              |                                |  |  |  |  |
| Customer Name:<br>Kim, Kikweon |                                      | Customer ID:                                                                                 |                                |  |  |  |  |
| Certificate Details            |                                      |                                                                                              |                                |  |  |  |  |
| Reference Code:<br>IV10025     | Certificate Number:<br>0060680289397 | Redemption Code:<br>82370212J                                                                | Must Redeem By:<br>27-Oct-2011 |  |  |  |  |
| Booking Class:                 | Cabin of Service:                    | Valid on KL, DL Designated Flights Operated by KL, DL,<br>XJ, S5, RP, OO, OH, F8, EV, CP, 9E |                                |  |  |  |  |

### 1단계 PNR에 e-Voucher 정보를 OSI 기능으로 입력

PNR에 e-Voucher상에 기재된 Certificate Number(MV) 및 Redemption Code(RC)를 입력 한다.

### 30SI DL MV0060680289937 RC82370212J

### 2단계 PNR 자동운임계산 진행 후 PNR에 ORIGIN 기준 운임저장

### WPADL $\rightarrow$ WTFR $\rightarrow$ ER

### 3단계 재발행용 운임으로 수정

\*\*W로 기존에 저장되어 있는 운임을 재발행용 운임으로 수정하기 위해 아래와 같이 J-KEY를 이용하여 운임 생성/수정 마스크로 이동한다. 운임 생성/수정 마스크에서는 〈운임 금액 및 TAX 내역〉 항목에 대해서만 재발행으로 선택하고, TAX에 대해서는 지불되어 있는 상태가 아니기 때문에 PD 부분을 체크하지 않고 하단의 [전송] 버튼을 선택한다.

| 은임 생성  | !/수정     |           |         |         |                |         |         | _ ×      |
|--------|----------|-----------|---------|---------|----------------|---------|---------|----------|
| H로운 운임 | 을 생성하는 : | 경우 신규운임추: | 가를 선택하  | 고 해당 정보 | 들을 입력한 후 W     | /#C 전송을 | 클릭하시기 ! | 바랍니다.    |
|        |          | PNR 여정선택  |         | (1      | -3/5) 미 입력 시 : | 전체여정 선  | 택       |          |
| 0.     | 신규운임추가   | 승객선택      |         | (1      | -3/5)          |         | W#C     | 전송       |
|        |          | 승객유형      | 선택안     | 함 🔻     |                |         |         |          |
| •      | 운임입력수정   | 운임저장번호    | 1       |         |                |         |         |          |
| 여정     | 별 운임내역   | 1         |         |         |                |         |         |          |
| 여정     | x        | ਦ         | 임종류     |         | MIN            | MA      | X B/    | AG만 수정 📄 |
| 1      |          | Y1EB9     |         |         | DDMMMYY        | 17JUN   | 16 0    | 2P ^     |
| 2      |          | Y1EB9     |         |         | DDMMMYY        | 17JUN   | 16 0.   | 2P 🗠     |
|        |          |           |         |         | DDMMMYY        | DDMM    | MYY     |          |
|        |          |           |         |         | DDMMMYY        | DDMM    | MYY     |          |
|        |          |           |         |         | DDMMMYY        | DDMM    | MYY     |          |
| ✓ 운임금  | 금액 및 TA  | X내역 🗹     | 재발행     |         |                |         |         |          |
| Shown  | Fare 통화단 | ·위 KRW 금  | 역 47788 | 800     | Equiv Fare     | 통화단위    | 금액      | 1        |
| PD     | TAX종류    | TAX금액     | PD      | TAX종류   | TAX금액          | PD      | TAX종류   | TAX금액    |
| 1      | BP       | 28000     | 2       | US      | 40000          | з 🗌     | YC      | 6200     |
| 4      | XY       | 7900      | 5       | XA      | 5700           | 6       | AY      | 6400     |
| 7      | YR       | 83400     | 8       | XF      | 5100           | 9       |         |          |

### 4단계 재발행 마스크로 발권하기

DL 항공의 경우 e-Voucher 금액 처리유형 및 적용된 운임의 종류에 따라서 다음과 같이 할인금액 처리부분을 다르게 사용할 수 있다. 반면 UA 항공의 경우 재발행 마스크상에 할인 금액을 0으로 입력하고, 추가 금액에서 e-Voucher 금액을 빼는 방법으로 발권을 진행한다.

01 Voucher 금액을 승객에게 할인해 주고자 할 때 \_ 공시운임 그대로 발권 시(SHWON)

e-Voucher(eNCI): <mark>28200</mark>(25\$)

SHOWN 4778800 + TAX 182700 = 4961500 - 28200 = 4933300(승객 징수액)

| 재발행           |                           |                |      |            |        | _ ×    |  |
|---------------|---------------------------|----------------|------|------------|--------|--------|--|
| 🛑 ORIGIN 티켓정보 | 🗌 재발행과 동시 ITR 미리보기        | 기 및 인쇄         |      |            |        |        |  |
| ◉ 첫번째 재발행     | ○ 두번째 재발행부터               |                |      |            |        |        |  |
| EXCH TKNO     | 0060680287937 (1)         | Origin TK      | NO   |            |        |        |  |
| EXCH CPN#     | 1 ②                       | Conj인 경우 - (예시 | ) 12 | 4\$123     |        |        |  |
| 최초지불수단        | CA ③ 최초발권지 SEL            |                |      |            |        |        |  |
| 최초발권일         | 10JUN15 ④ IATA번호 99999992 |                |      |            |        |        |  |
| ● 발권정보 🐻 🖌    | eNCI 쿠폰이용 발행              |                |      |            |        |        |  |
| 운임번호          | 1                         | 발권승객번호         | 1    |            |        |        |  |
| 발권항공사         | DL                        | 수수료            | 0    | No Comm 🧿  | 7      | %      |  |
| 할인금액          | 28200 6                   |                |      |            |        |        |  |
| ● 추가결제금액(FOP) | )                         |                |      |            |        |        |  |
| 유형선택          | ○ 추가금액 없음 ○ 현금 ● 켜        | 가드             |      |            |        |        |  |
| 추가금액(TAX제외)   | 4778800 ᄀ (저장             | 운임의 BASE FARE  | 입력   | )          |        |        |  |
| 카드정보          | BC 9410111122223333       | 1020 할부        | 브개월  |            |        |        |  |
| 승인번호          | 판매가 Auth                  |                | (FC  | P에 표시되는 Al | UTH)   |        |  |
| 🛑 금액감소 재발행(자  | l발행과 동시에 REFUNDABLE BA    | LANCE EMD 발행   | 시)   |            |        |        |  |
| 감소금액          |                           |                |      |            |        |        |  |
| 🛑 추가정보        |                           |                |      |            |        |        |  |
| Endorsement   | NON ENDS                  |                |      |            |        | 8      |  |
| (총 58자 입력 가능) |                           |                |      |            |        | 0      |  |
| Tour 코드       |                           |                |      |            | 8      | ☑ IT발권 |  |
| 지시어저장         | ○ 선택시 발권 지시어 저장 카드        | 드금액            | (1   | 할인금액 입력 발  | 권 시 입력 | (필요)   |  |
| TASF발행        | 🗌 발권 후 마스크 팝업             |                |      |            |        |        |  |
|               | 전송 📢 불러오기                 | 비 ▶ 초기화        | 달    | 71         |        |        |  |

| 항목 | 내용                                  |
|----|-------------------------------------|
| 1  | eNCI 쿠폰번호                           |
| 2  | 항상 1로 넣어도 됨(eNCI 쿠폰으로 재발행하는 것이기 때문) |
| 3  | 항상 CA로 넣어도 됨(Origin 발행이 없었기 때문)     |
| 4  | 발행하는 날짜 입력                          |
| 5  | eNCI 쿠폰이용 발행 선택                     |
| 6  | 할인금액 = eNCI 금액                      |
| 7  | Shown 운임                            |
| 8  | 항공사 지침에 따라 IT 발권 선택                 |

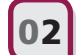

Voucher 금액을 여행사 몫(Bonus Com)으로 하고자 할 때\_ 공시운임 그대로 발권 시(SHOWN)

### e-Voucher(eNCl): <mark>28200(</mark>25\$) SHOWN 4778800 + TAX 182700 = 4961500(승객 징수액)

↔ \*e--Voucher 금액이 승객 징수액에 영향을 미치지 않음.

| 발행                    |                                  |                                  | -         |  |  |  |  |
|-----------------------|----------------------------------|----------------------------------|-----------|--|--|--|--|
| ORIGIN 티켓정보           | 📃 재발행과 동시 ITR 미리!                | 보기 및 인쇄                          |           |  |  |  |  |
| ◉ 첫번째 재발행             | ○ 두번째 재발행부터                      |                                  |           |  |  |  |  |
| EXCH TKNO             | 0060680287937                    | Origin TKNO                      |           |  |  |  |  |
| EXCH CPN#             | 1                                | Conj인 경우 - (예시) 12               | 24\$123   |  |  |  |  |
| 최초지불수단                | CA                               | 최초발권지                            | SEL       |  |  |  |  |
| 최초발권일                 | 10JUN15                          | IATA번호                           | 99999992  |  |  |  |  |
| 운임번호<br>발권항공사<br>할인금액 | 1<br>DL<br>28200/CC4961500       | 발권승객번호 [1<br>수수료 (               | ) No Comm |  |  |  |  |
| ▶ 추가결제금액(FOP          | )                                |                                  |           |  |  |  |  |
| 유형선택                  | ○ 추가금액 없음 ○ 현금 ◉ 카드              |                                  |           |  |  |  |  |
|                       | 4778800 (저장운임의 BASE FARE 입력)     |                                  |           |  |  |  |  |
| 추가금액(TAX제외)           | 4778800 (ス                       | 장운임의 BASE FARE 입력                | 1)        |  |  |  |  |
| 추가금액(TAX제외)<br>카드정보   | 4778800 (A<br>BC 941011112222333 | 장운임의 BASE FARE 입력<br>3 1020 할부개원 | 4)<br>실   |  |  |  |  |

할인금액 = eNCI 금액 / CC 승객 징수금액

03 Voucher 금액을 승객에게 할인해 주고자 할 때 \_ 할인금액 적용 발권 시(DC 입력 발권)

### e-Voucher(eNCl) 28200(USD25) SHOWN 4778800(NET2000000, DC2778800) + TAX 182700 = 2182700 – 28200 = 2154500 (승객 징수액)

| 세밀행           |                     |                |       | _                  |
|---------------|---------------------|----------------|-------|--------------------|
| ● ORIGIN 티켓정보 | 📃 재발행과 동시 ITR 미리보   | 기 및 인쇄         |       |                    |
| ◉ 첫번째 재발행     | ○ 두번째 재발행부터         |                |       |                    |
| EXCH TKNO     | 0060680287937       | Origin TK      | NO    |                    |
| EXCH CPN#     | 1                   | Conj인 경우 - (예시 | ) 124 | 4\$123             |
| 최초지불수단        | CA                  | 최초발권           | 비지    | SEL                |
| 최초발권일         | 10JUN15             | IATA번호         |       | 99999992           |
| 운임번호<br>발권항공사 | 1<br>DL             | 발권승객번호<br>수수료  | 1     | No Comm () 99,99 % |
| 학이금액          | 2807000             |                | 0     |                    |
| ▶ 추가결제금액(FOP  | )                   |                |       |                    |
| 유형선택          | ○ 추가금액 없음 ○ 현금 ◉    | 카드             |       |                    |
| 추가금액(TAX제외)   | 4778800 (저          | 장운임의 BASE FARE | 입력)   |                    |
|               |                     |                | _     |                    |
| 카드정보          | BC 9410111122223333 | 3 1020 할부      | 기월    |                    |

▲ 할인금액 = 항공운임 DC금액(2778800) + e-Voucher(28200) 금액 = 2807000

04 Voucher 금액을 여행사 몫(Bonus Com)으로 하고자 할 때 \_ 할인금액 적용 발권 시(DC 입력 발권)

### e-Voucher(eNCI) 28200(USD25) SHOWN 4778800(NET2000000, DC2778800) + TAX 182700 = 2182700(승객 징수액)

↔ \*e-Voucher 금액이 승객 징수액에 영향을 미치지 않음.

| 재발행           |                    |                 |                  | _ × _ |
|---------------|--------------------|-----------------|------------------|-------|
| 🛑 ORIGIN 티켓정보 | 🗌 재발행과 동시 ITR 미리!  | 보기 및 인쇄         |                  |       |
| ◉ 첫번째 재발행     | ○ 두번째 재발행부터        |                 |                  |       |
| EXCH TKNO     | 0060680287937      | 0               |                  |       |
| EXCH CPN#     | 1                  | Conj인 경우 - (예시) | 124\$123         |       |
| 최초지불수단        | CA                 | 최초발권            | 지 SEL            |       |
| 최초발권일         | 10JUN15            | IATA번           | 호 99999992       |       |
| 🕒 발권정보 🗹      | eNCI 쿠폰이용 발행       |                 |                  |       |
| 운임번호          | 1                  | 발권승객번호          | 1                |       |
| 발권항공사         | DL                 | 수수료             | No Comm      99  | .99 % |
| 할인금액          | 2807000/CC2182700  |                 |                  |       |
| ● 추가결제금액(FOP  | )                  |                 |                  |       |
| 유형선택          | ○ 추가금액 없음 ○ 현금 ●   | ) 카드            |                  |       |
| 추가금액(TAX제외)   | 4778800 (2         | 장운임의 BASE FARE  | 입력)              |       |
| 카드정보          | BC 941011112222333 | 3 1020 할부       | 개월               |       |
| 승인번호          | 판매가 Auth           |                 | (FOP에 표시되는 AUTH) |       |

★ 할인금액 = 항공운임 DC금액(2778800) + e-Voucher(28200) 금액 = 2807000 / CC승객징수 카드금액 ETR, AGT CPN, ITR상의 ADC 금액은 Discount 처리 여부와 상관없이 SHOWN FARE와 TAX의 총 금액이 TOTAL로 표시되지만, BSP로 전송하는 발권 데이터에는 Discount 금액이 전송되므로 정산에 문제가 없다.

| ELECTRONI<br>INV:<br>TKT:00692<br>NAME:TEST<br>EOP: YEST | C TICKET<br>77785062<br>7PNR                    | RECORD<br>CUS<br>ISSI              | T:<br>UED:19JU            | N15<br>M                | PCC:Z0F8                          | PNR:QHMSAT<br>IATA:999999992 |
|----------------------------------------------------------|-------------------------------------------------|------------------------------------|---------------------------|-------------------------|-----------------------------------|------------------------------|
| CPN A/L                                                  | FLT CLS                                         | DATE                               | BRDOFF                    | TIME                    | ST F/B                            | STAT                         |
| 1 DL                                                     | 158 Y                                           | 19NOV                              | ICNDTW                    | 1000                    | OK Y1EB9                          | OPEN                         |
| 2 DL                                                     | 159 Y                                           | 26NOV                              | DTWICN                    | 1225                    | OK Y1EB9                          | OPEN                         |
| REFUND IS<br>FARE                                        | SUING AGT<br>KRW47788<br>KRW49615               | 00 TAX<br>TAX<br>TAX               | 280008<br>7900X<br>83400Y | P TAX<br>Y TAX<br>R TAX | 40000US T.<br>5700XA T.<br>5100XF | AX 6200YC<br>AX 6400AY       |
| SEL DL DT                                                | T2158.03D                                       | L SEL21                            | 58.03NUC                  | 4316.0                  | 06END ROE11                       | 07.21 XFDTW4.5               |
| ORIGINAL<br>ORIGINAL<br>EXCHANGE<br>ADD COLLE            | ISSUE: 00<br>FOP: CAS<br>TKT: 0060<br>CT AMOUNT | 6068028<br>H<br>6802879<br>: 49615 | 7937<br>37<br>00          | 10JUN                   | 115SEL                            |                              |

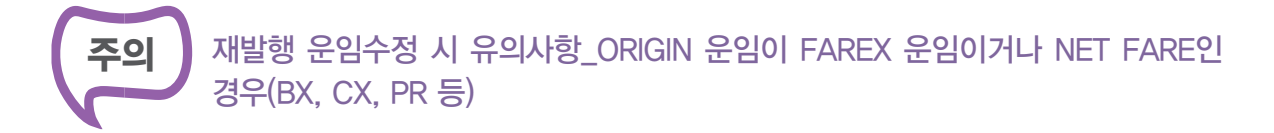

ORIGIN 운임으로 사용된 FARE REOCRD가 FAREX 운임으로 적용되었거나 특정 항공 사의 ATPCO운임 중 NET FARE로 등록된 운임인 경우에는 재발행 운임 수정 시 운임 재 저장을 다음과 같이 진행한다(NET FARE는 DISCOUNT AMOUNT가 자동 입력되어 있는 FARE RECORD임).

### 01 NET FARE RECORD인 경우 WPOK 등으로 운임 재저장이 불가하다.

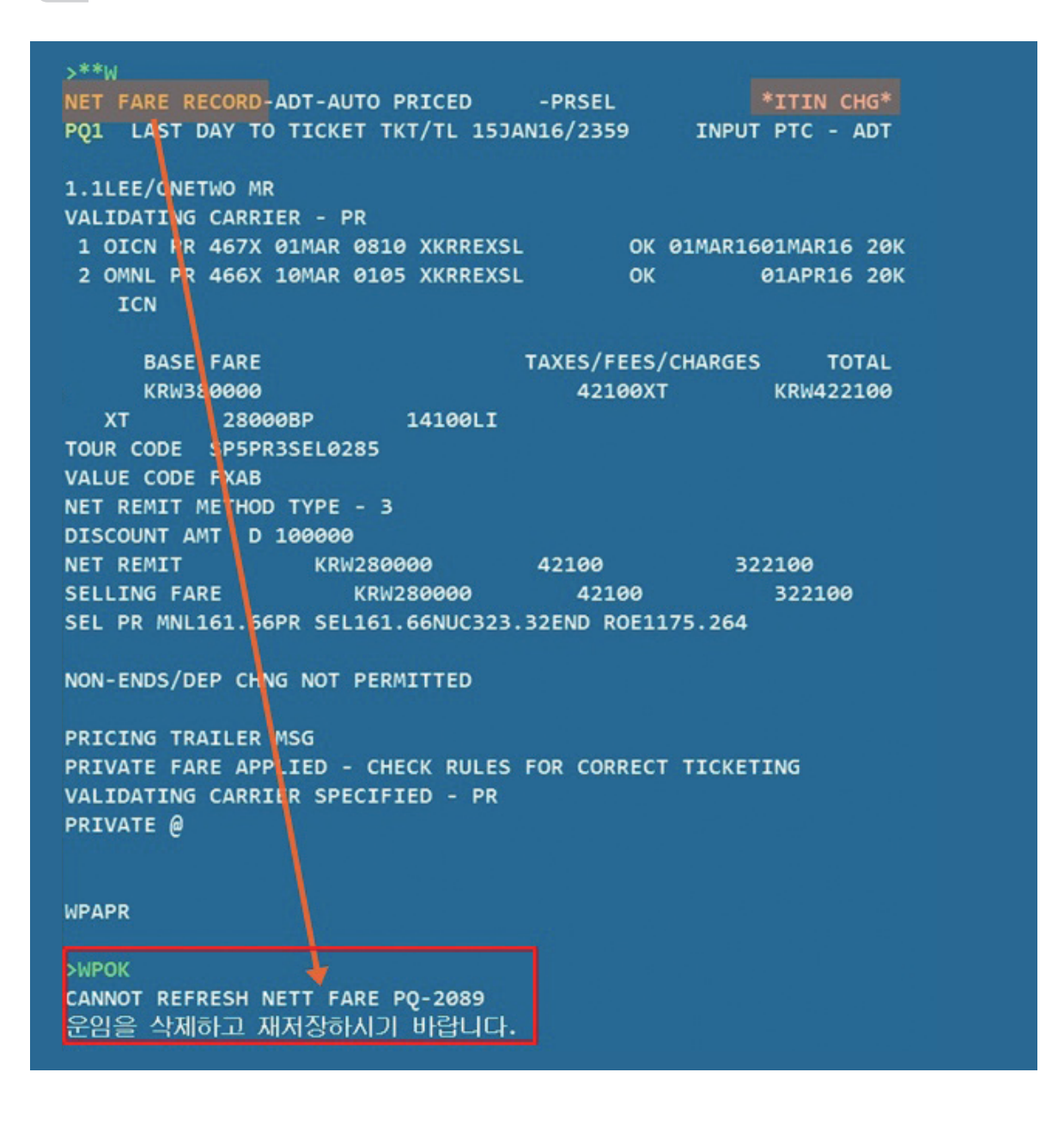

재발행(REISSUE)

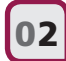

02 [NET FARE RECORD] J-KEY를 통해서 MASK 내에서 운임 수정사항을 반영하여 재발행 운 임으로 저장을 진행한다.

| ALL FARE RECORD DT-AUTO PRICED                                                                                                    | NET FAR                                                                                                    | E 재발행 윤                                                                | <sup>순</sup> 임생성                                                                                                    |                                                                                                    |                                                                                                    |                                                             |                                       |                                                                                                    | -            | - × |
|----------------------------------------------------------------------------------------------------|----------------------------------------------------------------------------------------------------|------------------------------------------------------------------------|----------------------------------------------------------------------------------------------------|----------------------------------------------------------------------------------------------------|----------------------------------------------------------------------------------------------------|-------------------------------------------------------------|---------------------------------------|----------------------------------------------------------------------------------------------------|--------------|-----|
| Q1 LAST DAY T NET FARE 재발행 운임생성                                                                                                    | 새로운 운영                                                                                                    | 입번호로 생성                                                                | 되어 업데이트                                                                                                    | 됩니다.                                                                                                    |                                                                                                    |                                                             |                                       |                                                                                                    |              |     |
|                                                                                                    |                                                                                                    |                                                                        | PNR 여정선택                                                                                                    |                                                                                                    | 0.                                                                                                    | -3/5) 미 입력 사                                                | 전체여정 선택                               | e and                                                                                                    |              |     |
| 1LEE/ONETWO MR                                                                                                    |                                                                                                    | 운임생성조건                                                                 | 승객선택                                                                                                    | 1                                                                                                    | (1                                                                                                    | ·3/5) 잔여구                                                   | 김 대성<br>간이 다                          | <i>국간과</i><br>른 경독                                                                                        | PNR<br>2 입력  |     |
| 1 OTCN PR 467X 01MAR 0810 XKRREXSL                                                                                                    |                                                                                                    |                                                                        | 승객유형                                                                                                    | 선택안                                                                                                    | 함 +                                                                                                    |                                                             |                                       |                                                                                                    |              |     |
| 2 OMNL PR 466X 10MAR 0105 XKRREXSL                                                                                                    | ✓ 여정                                                                                                    | 별 운임내역                                                                 |                                                                                                    |                                                                                                    |                                                                                                    |                                                             |                                       |                                                                                                    |              |     |
| ICN                                                                                                    | 여정                                                                                                    | x                                                                      | ę                                                                                                    | 임종류                                                                                                    |                                                                                                    | MIN                                                         | MA                                    | x I                                                                                                    | AG만 수정       |     |
| BASE FARE                                                                                                    | 1                                                                                                    |                                                                        | XKRREXSL                                                                                                    |                                                                                                    |                                                                                                    | 01MAR16                                                     | 01MAR                                 | 16                                                                                                    | 20K          | ٦P  |
| KRW380000                                                                                                    | 2                                                                                                    | 101                                                                    | XKRREXSL                                                                                                    |                                                                                                    |                                                                                                    | DDMMMYY                                                     | 01APR                                 | 16                                                                                                    | 20K          | 5   |
| XT 28000BP 14100LI                                                                                                    |                                                                                                    | 101                                                                    |                                                                                                    |                                                                                                    |                                                                                                    | DDMMMYY                                                     | DDMM                                  | MYY                                                                                                    |              | 5   |
| UR CODE SP5PR3SEL0285                                                                                                    |                                                                                                    |                                                                        |                                                                                                    |                                                                                                    |                                                                                                    | DDMMMYY                                                     | DDMM                                  | MYY ]                                                                                                    |              | 1   |
| LUE CODE FXAB                                                                                                    |                                                                                                    |                                                                        |                                                                                                    |                                                                                                    |                                                                                                    | DDMMMYY                                                     | DDMM                                  | MYY                                                                                                    |              | ۶I  |
|                                                                                                    |                                                                                                    |                                                                        |                                                                                                    |                                                                                                    |                                                                                                    |                                                             |                                       |                                                                                                    |              |     |
| ISCOUNT AMT D 100000<br>ET REMIT KRW280000<br>ELLING FARE KRW280000<br>EL PR MNL161.66PR SEL161.66NUC323.                                                                                                    | ✓ 운영:<br>Shown                                                                                                    | 금액 및 TAJ<br>Fare 동화단                                                   | K내역                                                                                                    | बभुष<br>व 3800                                                                                                    | 00                                                                                                    | Equiv Fare                                                  | 통화단위                                  |                                                                                                    | 9<br>74V-308 |     |
| SCOUNT AMT D 100000<br>T REMIT KRW280000<br>LLING FARE KRW280000<br>L PR MNL161.66PR SEL161.66NUC323.                                                                                                    | ✓ 운영:<br>Shown PD                                                                                                    | 금액 및 TAJ<br>Fare 동화단<br>TAX중류                                          | K내역 ☑ :<br>위 KRW 글<br>TAX금액                                                                                                    | सभाष<br>व 3800<br>PD                                                                                                    | 00<br>TAX중류                                                                                                    | Equiv Fare<br>TAX금액                                         | 통화단위<br>PD                            | ⊖<br>TAX∄4                                                                                                | 역<br>TAX금액   |     |
| GOUNT AMT D 100000<br>REMIT KRW280000<br>LING FARE KRW280000<br>PR MNL161.66PR SEL161.66NUC323.                                                                                                    | · 운영:<br>Shown<br>PD<br>1 · ·                                                                                                    | 금액 및 TAX<br>Fare 동화단<br>TAX중류<br>BP                                    | K내역 🗹 :<br>위 KRW 글<br>TAX금액<br>28000                                                                                                    | व 3800<br>PD<br>2 🕑                                                                                                    | 00<br>TAX종류<br>LI                                                                                                    | Equiv Fare<br>TAX금액<br>14100                                | 동화단위<br>PD<br>3                       | ⊒<br>TAX∰                                                                                                 | 역<br>TAX금액   |     |
| SCOUNT AMT D 100000<br>T REMIT KRW280000<br>LLING FARE KRW280000<br>L PR MNL161.66PR SEL161.66NUC323.<br>N-ENDS/DEP CHNG NOT PERMITTED                                                                                                    | 운영:           Shown           PD           1           4                                                                                                    | <b>Fare 등화단</b><br>TAX중류<br>BP                                         | K내역 🕑 3<br>위 KRW 글<br>TAX금액<br>28000                                                                                                    | व 3800<br>PD<br>2 🕑<br>5 🗌                                                                                                    | TAX중류<br>U                                                                                                    | Equiv Fare<br>TAX금액<br>14100                                | 동화단위<br>PD<br>3                       | TAX®                                                                                                    | 역 TAX금액      |     |
| COUNT AMT D 100000<br>REMIT KRW280000<br>LING FARE KRW280000<br>PR MNL161.66PR SEL161.66NUC323.<br>H-ENDS/DEP CHNG NOT PERMITTED<br>COING TRAILER MSG                                                                                                  | <ul> <li>✓ £93</li> <li>Shown</li> <li>PD</li> <li>1 ✓</li> <li>4 □</li> <li>7 □</li> </ul>                                                                              | Rare 동화단<br>TAX중류<br>BP                                                | Kulled         Image: Second second sec  | ang 3800<br>PD<br>2 ♥<br>5 □<br>8 □                                                                                             | 00<br>TAX종류<br>U                                                                                                    | Equiv Fare<br>TAX급액<br>14100                                | 통화단위<br>PD<br>3 ()<br>6 ()<br>9 ()    | TAX SA                                                                                                    | 9<br>TAX39   |     |
| SCOUNT AMT D 100000<br>T REMIT KRW280000<br>LLING FARE KRW280000<br>L PR MNL161.66PR SEL161.66NUC323.<br>NN-ENDS/DEP CHNG NOT PERMITTED<br>LICING TRAILER MSG<br>LIVATE FARE APPLIED - CHECK RULES<br>LLIDATING CARRIER SPECIFIED - PR<br>IVVATE @     | <ul> <li>✓ 운영:</li> <li>Shown</li> <li>PD</li> <li>1</li> <li>4</li> <li>7</li> <li>4.7 Tax 8</li> <li>✓ 운영2</li> </ul>                                                  | Reve 및 TAX<br>Fare 동화단<br>TAX종류<br>BP<br>보는 W#I#T1<br>계산 세부내           | KH         Image: Comparison of the comparison of the comparison of th | PD           2           5           8           8 ⊆                                                                            | U<br>IIIIIIIIIIIIIIIIIIIIIIIIIIIIIIIIIIII                                                                                                    | Equiv Fare<br>TAX급역<br>14100<br>AA/PD1000B8(                | 동화단위<br>PD<br>3<br>6<br>9<br>재발형시)로 1 | 고<br>TAX중위<br>[<br>입력 요양                                                                                  | 9 EXAT       |     |
| ISCOUNT AMT D 100000<br>ET REMIT KRW280000<br>ELLING FARE KRW280000<br>EL PR MNL161.66PR SEL161.66NUC323.<br>ON-ENDS/DEP CHNG NOT PERMITTED<br>RICING TRAILER MSG<br>RIVATE FARE APPLIED - CHECK RULES<br>ALIDATING CARRIER SPECIFIED - PR<br>RIVATE @ | <ul> <li>✓ 운영;</li> <li>Shown</li> <li>PD</li> <li>1 <ul> <li>4</li> <li>7</li> <li>4</li> <li>7</li> <li>4?1 Tax 8</li> <li>✓ 운영;</li> <li>SEL PR</li> </ul> </li></ul> | Rane 동화연<br>TAX종류<br>BP<br>보는 WHIFTI<br>계산 세부내<br>MNL161.66            | KH         Image: Comparison of the comparison of the comparison of th | PD         2         ✔           2         ✔         5         3           8         2         ₩         5         5            | 00<br>TAX&#<br>U<br>HTPD 10004                                                                                                    | Equiv Fare<br>TAX34<br>14100<br>AAA/PD100088(<br>DE1175.264 | 동화단위<br>PD<br>3<br>6<br>9<br>개발형시)로 1 | 등<br>TAX중위<br>(<br>)<br>(<br>)<br>(<br>)<br>(<br>)<br>(<br>)<br>(<br>)<br>(<br>)<br>(<br>)<br>(<br>)<br>( | P5XAT 4      |     |
| ISCOUNT AMT D 100000<br>ET REMIT KRW280000<br>ELLING FARE KRW280000<br>EL PR MNL161.66PR SEL161.66NUC323.<br>DN-ENDS/DEP CHNG NOT PERMITTED<br>RICING TRAILER MSG<br>RIVATE FARE APPLIED - CHECK RULES<br>ALIDATING CARRIER SPECIFIED - PR<br>RIVATE @ | <ul> <li>✓ 운영;</li> <li>Shown</li> <li>PD</li> <li>1 ✓</li> <li>4 □</li> <li>7 □</li> <li>4.21 Tax 38</li> <li>✓ 운영;</li> <li>SEL PR</li> </ul>                          | 금액 및 TA<br>Fare 동화단<br>TAX종류<br>BP<br>보는 WHIFTI<br>계산 세부내<br>MNL161.66 | KH         KH           N         KRW           TAX39           28000           28000           28000           28000           28000           28000           28000           28000           28000           28000           28000           28000           28000           28000           28000           28000           28000           28000           28000           28000           28000           28000           28000           28000           28000           28000           28000           28000           28000           28000           28000           28000           28000           28000           28000           28000           28000           28000           28000           28000           28000           28000           28000           28000           28000                                                                                                    | RW 13           R           38000           PD           2           S           S           B           SELE           SNUC323 | 00<br>TAX&#<br>UU</td><td>Equiv Fare<br>TAX34<br>14100<br>AAA/PD1000B8(<br>DE1175.264</td><td>동화단위<br>PD<br>3<br>6<br>9<br>적발행시)로</td><td>공<br>TAX중대<br>입력 요양</td><td>Image: second second</td><td></td></tr></tbody></table> |                                                             |                                       |                                                                                                    |              |     |

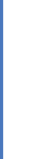

재발행(REISSUE)

**03** 다음과 같이 팝업으로 제공된 창의 [확인]을 클릭하면 자동으로 재발행용 새로운 FARE RECORD를 생성한다.

| TEES                             | 방번호도 생성                                   | 되어 업데이트                                     | 됩니다.                    |                             |                                         |                          |           |        |       |    |
|----------------------------------|-------------------------------------------|---------------------------------------------|-------------------------|-----------------------------|-----------------------------------------|--------------------------|-----------|--------|-------|----|
|                                  | PNR 여경선택                                  |                                             |                         | (1                          | 3/5) 미 입력 시                             | 전체여정 선                   | 4         |        |       |    |
| 4                                | 운임생성조건 승객선*                               |                                             | 1                       | (1                          | 3/5)                                    |                          |           |        |       |    |
| 승객유형                             |                                           | 선택안                                         | 함 🔻                     | ]                           |                                         |                          |           |        |       |    |
| 여정별                              | 별 운임내역                                    | I                                           |                         |                             |                                         |                          |           |        |       |    |
| 여정                               | x                                         | 운영                                          | 임종류                     |                             | MIN                                     | MA                       | х         | BAG    | ;만 수정 |    |
| 1                                |                                           | XKRREXSL                                    |                         |                             | 01MAR16                                 | 01MAR                    | R16       | 201    | (     | ונ |
|                                  |                                           | XKRREXSL                                    |                         |                             | DDMMMYY                                 | 01APR                    | 16        | 201    | <     | 1  |
| 4                                |                                           |                                             |                         |                             |                                         |                          |           |        |       |    |
| 2                                |                                           |                                             |                         |                             | DDMMMYY                                 | DDMM                     | MYY       |        |       | 1  |
| 2                                |                                           | 저보                                          |                         |                             | DDMMMYY                                 | DDMM                     | MYY<br>YY |        |       |    |
| 운임금                              | ] [] []<br>] [] []<br>] [] []<br>금액 및 TAX | 정보<br>NET FA<br>되었습니                        | ARE RECO<br>니다.         | DRD 재발행<br>확인               | DDMMMYY<br>운임 생성 및 수                    | DDMM<br>정이 완료            |           |        |       |    |
| 2<br>운임금<br>Shown I              |                                           | 정보<br>NET F/<br>되었습니<br>위                   | ARE RECO                | DRD 재발행<br>확인<br>TAX종류      | DDMMMYY<br>운임 생성 및 수<br>Tax국액           | DDMM<br>정이 완료<br>PD      |           |        | TAX극역 |    |
| 2<br>운영금<br>Shown I<br>PD        |                                           | 정보<br>NET FA<br>되었습니<br>위<br>TAX금액<br>28000 | ARE RECC<br>LICI:<br>PD | ORD 재발행<br>확인<br>TAX종류      | DDMMMYY<br>운임 생성 및 수<br><b>TAX금액</b>    | DDMM<br>정이 완료<br>PD      |           |        | TAX금액 |    |
| 2<br>유민금<br>Shown I<br>PD<br>1 오 |                                           | 정보<br>NET F/<br>되었습니<br>위<br>TAX금액<br>28000 | ARE RECO                | DRD 재발행<br>확인<br>TAX종류      | DDMMMYY<br>운임 생성 및 수<br>TAX금액<br>14100  | DDMM<br>정이 완료<br>PD<br>3 |           |        | TAX금액 |    |
| 2<br>Shown I<br>PD<br>1 오<br>4   | ····································      | 정보<br>XLH'<br>위<br>TAX금액<br>28000           | ARE RECC<br>            | DRD 재발행<br>확인<br>TAX종류<br>니 | DDMMMYY<br>운임 생성 및 수·<br>TAX금액<br>14100 | DDMM<br>정이 완료<br>PD<br>3 |           | 금액<br> | TAX급액 |    |

수정된 재발행용 FARE RECORD를 조회하여 수정된 내역을 다시 한번 확인한 후 재발행을 위한 발권을 진행한다. 단, ORIGIN ETR상에 존재하던 ENDS 및 TOUR CODE는 재발행 시 재 입력해야 한다.

| Q2                          |                      | INPUT            | PTC - ADT  |
|-----------------------------|----------------------|------------------|------------|
| .1LEE/ONETWO MR             |                      |                  |            |
| 1 OICN PR 467X Ø1MAR        | 0810 XKRREXSL        | OK Ø1MAR160      | 1MAR16 20K |
| 2 OMNL PR 466T 11MAR<br>ICN | 0105 XKRREXSL        | ок ө             | 1APR16 20K |
| BASE FARE<br>KRW380000      | EQUIV AMT TAX<br>KRW | (ES/FEES/CHARGES | TOTAL      |
| PDXT 28000BP                | 14100LI              |                  |            |
| LPRMNL161.66PRSEL16         | 1.66NUC323.32ENDF    | ROE1175.264      |            |
|                             | 1741120              |                  | MANUAL     |

# · 05 자주 묻는 질문(FAQ)

| 구분                 | Q & A                                                                                                    |
|--------------------|----------------------------------------------------------------------------------------------------|
|                    | Q〉여정이 변경된 이후 재발행을 위해 운임을 재저장하려고 했으나 FARE<br>RECORD상에 *ITN CHG*라는 문구가 생성되면서 운임 재저장이 불가합니<br>다.                                                                                                    |
|                    | A> PQ RECORD의 시스템 배너가 "SYSTEM"인 경우 WPOK로, "MANUAL"이<br>거나 "AMENDED"인 경우 W#CR로 기존 운임정보를 재저장한 후 재발행 운<br>임으로 수정하시면 됩니다.                                                                                                  |
|                    | Q〉이미 출발한 여정인데도 PNR상에 구간이 남아 있습니다. 재발행 운임을 생<br>성하기 위해서는 어떻게 해야 하나요?                                                                                                    |
| 운임수정               | A> FARE RECORD를 수동으로 생성하기 위해 W#C#S2와 같이 잔여구간 중 재<br>발행 대상 구간을 선택해서 FARE RECORD를 새로 생성한 후 항목별 운임정<br>보를 MASK로 입력합니다.                                                                                                    |
|                    | Q〉이미 출발한 여정이고, IN-BOUND 구간에 대해서만 재발행을 진행하고자<br>합니다. 운임수정 시 FARE 값과 FARE CALCULATION은 재발행 구간만 기<br>재하나요?                                                                                                    |
|                    | A〉아닙니다. 재발행용 FARE RECORD상에 발권구간은 IN-BOUND 구간만 존<br>재하더라도 FARE와 FARE CALCULATION 내역에는 전체 여정에 대한 운임<br>기록이 기재되어야 합니다.                                                                                                    |
| 지불수단<br>(FOP)      | Q〉 최초 발권 시 혼합지불을 한 경우, 재발행 시에 최초 항공권의 지불수단 정<br>보는 어떻게 입력하나요?                                                                                                    |
|                    | A〉 최초 지불수단 중 지불금액이 큰 쪽의 지불수단으로 일원화하여 입력합니다.                                                                                                    |
|                    | <ul> <li>Q〉재발행 시 추가되는 금액을 혼합지불로 진행하고자 합니다.</li> <li>A〉재발행 시 혼합지불은 불가합니다.</li> </ul>                                                                                                    |
| ORIGIN TKT<br>번호입력 | <ul> <li>Q&gt; ORIGIN 정보 중 EXCH TKNO와 ORIGIN TKNO는 어떻게 다릅니까?</li> <li>A&gt; 첫 번째 재발행 시에는 ORIGIN 항공권 번호를 EXCH TKNO에 입력하면 되고, 두 번째 재발행 시에는 첫 번째 항공권 번호를 ORIGIN TKNO에, 두 번째 항공권 번호를 EXCH TKNO에 구분해서 입력하시면 됩니다.</li> </ul> |

| 구분           | Q & A                                                                                                    |
|--------------|----------------------------------------------------------------------------------------------------|
|              | Q〉세 번째 재발행을 진행하고자 합니다. TKT 정보를 어떻게 입력해야 하나 요?                                                                            |
| ORIGIN TKT   | A〉첫 번째 항공권 번호를 ORIGIN TKNO에, 세 번째 항공권 번호를 EXCH<br>TKNO에 입력합니다. 두 번째 항공권 번호 정보는 입력하지 않습니다.                                |
|              | Q〉재발행시 승객번호 또는 TKT 번호를 잘못 지정하여 재발행 되었습니다. 후<br>속 처리는 어떻게 하나요?                                                            |
|              | A〉재발행 VOID 가능 항공사의 경우 VOID 후 다시 재발행을 진행하시고, 재발<br>행 VOID가 불가능한 항공사의 경우 항공사와 협의 후 두 번째 재발행으로<br>진행합니다.                    |
| 번호입력         | 〈승객 및 TKT 번호 지정 오류 재발행 처리 예〉                                                                                             |
|              | 승객 A_ 최초 항공권 번호 123 / 승객 B_ 최초 항공권 번호 124                                                                                |
|              | 승객지정을 잘못하여 승객 B로_ORIGIN 123을 연계하여 재발행 → NEW<br>345로 발행됨.                                                                 |
|              | ▷ 승객 A 이름으로 ORIGIN TKNO 123/EXCH TKNO 345를 지정하여 두 번<br>째 재발행 진행                                                          |
|              | ▷ 승객 B 이름으로 ORIGIN TKNO 124/EXCH TKNO 124를 지정하여 첫 번<br>째 재발행 진행                                                          |
|              | Q〉ORIGIN 항공권이 CONJUNCTION TKT인 경우 항공권 번호 입력을 어떻게<br>해야 하나요?                                                              |
| CONJUNCTION  | A〉 EXCH TKNO 항목에는 앞 순서의 항공권 번호만 입력하시고, EXCH CPN<br>항목에 CPN 번호를 \$로 연결하여 1234\$12로 입력합니다.(ETR 여정번호가<br>123456이 존재하는 경우)   |
| TKT의<br>번호입력 | Q) ORIGIN 항공권이 CONJUNCTION TKT인데 1st 항공권(4CPN)은 모두 탑승<br>하고, 2nd 항공권 CPN 2개만 재발행하고자 합니다. 항공권 번호 입력을 어<br>떻게 해야 하나요?      |
|              | A〉 EXCH TKNO 항목에 1st 항공권 번호를 입력하시고, EXCH CPN 항목에<br>CPN 번호를 0\$12로 입력하시면 됩니다. (ORIGIN ETR 구간이 6개 존재하는<br>경우)             |
|              | Q ▷ OZ STOCK인데 탑승이 종료된 구간의 CPN STSTUS가 OPEN 또는 CKIN인<br>상태로 남아 있어서 재발행이 불가합니다.                                           |
|              | A〉 다음 절차대로 진행해 주시기 바랍니다.                                                                                                 |
| CPN STATUS   | <ol> <li>실제 탑승구간을 제외한 나머지 쿠폰번호를 지정하여 재발행 마스크로 발<br/>권 진행</li> </ol>                                                      |
|              | <ul> <li>② ERR: CHECK ETR-ALL OPEN CPNS MUST BE EXCHANGED USE WETR</li> <li>③ WOUSED 지시어 입력하면 잔여 쿠폰으로 발권 가능해짐</li> </ul> |
|              | Q ▷ OAL STOCK인데 탑승이 종료된 구간의 CPN STATUS가 OPEN 또는 CKIN<br>상태라서 재발행이 불가합니다.                                                 |
|              | A> CPN STATUS가 USED로 변경되기 이전에는 재발행이 불가합니다. 탑승일<br>자가 급한 경우 항공사로 CTC하여 항공사에서 직접 재발행 받으셔야 합니<br>다.                         |

| 구분      | Q & A                                                                                                    |
|---------|----------------------------------------------------------------------------------------------------|
| 발권정보    | <ul> <li>Q&gt; ENDORSMENT 항목과 TOUR CODE는 재발행 시 다시 입력해야 하나요?</li> <li>A&gt; NEW 여정에 적용되는 운임의 규정확인을 통해 ENDS 및 TOUR CODE 존재<br/>여부를 확인하신 후 발권하시거나 항공사로 문의하세요.</li> </ul>                                                     |
| 추가입력    | <ul> <li>Q〉 MIN · MAX를 모두 공란으로 재발행하려고 합니다. 가능한가요?</li> <li>A〉 MIN의 경우 생략할 수 있으나 MAX은 최소한 한 구간 이상에 대해 MAX 정 보가 입력되어 있어야 발권이 가능합니다.</li> </ul>                                                                              |
| 추가금액 입력 | <ul> <li>Q&gt; 여정변경에 따른 운임의 변동 없이 TAX만 50,000원이 추가되었습니다. 발<br/>권 시 추가 금액 징수부분을 어떻게 표기하나요?</li> <li>A&gt; 운임입력·수정 MASK에서는 추가 TAX에 대해서 PD 체크 없이 금액과<br/>TAX코드를 입력하시고, 재발행 발권 MASK상에서는 추가 금액을 0으로 처<br/>리하시면 됩니다.</li> </ul> |
|         | <ul> <li>Q&gt; 여정변경에 따른 운임은 30,000원이 추가되고, TAX는 50,000원이 추가된다<br/>면 발권 시 추가 금액 징수부분을 어떻게 표기하나요?</li> <li>A&gt; 재발행 발권 MASK상에서는 TAX를 제외한 추가 금액 30,000원만 입력하시고 재발행을 진행하시면 됩니다.</li> </ul>                                   |

# 06 재발행 관련 지시어

## 1. 재발행 관련 재운임 계산 지시어

| ORIGIN 운임이 AUTO인 경우 운임 재계산(기존 운임 재사용)    | WPOK<br>WPOK#S2-3 |
|------------------------------------------|-------------------|
| ORIGIN 운임이 AUTO가 아닌 경우 운임 재계산(기존 운임 재사용) | W#CR<br>W#CR#S2-3 |

# 2. 재발행 운임 입력/수정(수동) 지시어

| 이미 지불한(PRE-Paid) Tax가<br>있는 경우 | W#I#Y <sup>*</sup> EKRW/KRW1160200/ <b>PD28000BP/PD23200TS</b> /P <b>D136800YQ</b> |
|--------------------------------|------------------------------------------------------------------------------------|
| 추가 지불해야 할 Tax가 있는<br>경우        | W#I#Y*EKRW/KRW1160200/PD27000BP/PD23200TS/1 <b>36800YQ</b>                         |
| Tax가 없는 경우                     | W#I#Y*EKRW/KRW1160200/ <b>TE</b>                                                   |
| 특정 Tax 제외 시                    | W#I#Y <sup>*</sup> EKRW/KRW1160200/ <u>TEBP</u> (BPTAX제외)/PD23200TS<br>/PD136800YQ |
### 3. 재발행 발권 지시어

### 1) 추가 징수가 없는 경우 \_ Even Exchange

| 최초 지불수단이<br>CASH인 경우 | W#T#ET9881234567                    | 7890/ <u>34</u> // <u>02</u><br>①          | 2<br>(2)              | ./ <u>17300000</u> #F<br>③ | E <u>FCASH</u> #AOZ<br>④ |  |
|----------------------|-------------------------------------|--------------------------------------------|-----------------------|----------------------------|--------------------------|--|
|                      | #KP0#E01/NON-EN                     | IDS#UN*SP0                                 | 04                    |                            |                          |  |
| 최초 지불수단이<br>CARD인 경우 | W#T#ET9881234567<br>#KP0#E01/NON-EN | 7890/ <b>234</b> // <b>0</b><br>IDS#UN*SP0 | <b>2MAR09SE</b><br>04 | EL/17300000#               | FE <b>FCC</b> #AOZ       |  |

- ① Coupon 번호(모든 Coupon일 경우 : A로 표시)
- ② 최초 발행 날짜, 장소
- ③ 최초 발행지의 IATA NBR
- ④ 최초 지불 수단 Cash 혹은 Card

### 2) 추가 징수가 있는 경우 \_ ADD Collection

| 현금 추가 징수 시 | W#T#ET9881234567890/A//02MAR09SEL/17300000# <b>FA/CCASH/<br/>50000*EFCA</b> (추가 50000원 현금지불 *최초 지불수단 현금)#AOZ#KP7#EO1/<br>NON-ENDS#UN*SP004                                 |
|------------|----------------------------------------------------------------------------------------------------|
| 카드 추가 징수 시 | W#T#ET9881234567890/A//02MAR09SEL/17300000# <b>FA/CCCBC9410464</b><br><b>460850000/1210*Z12/50000*EFCA</b> (추가 50000원 카드 지불 *최초 지불수<br>단 현금)#AOZ#KP7#EO1/NON-ENDS#UN*SP004 |

※ Tax를 제외한 순수 추가 금액만을 표시한다

| N | IEMO |
|---|------|
|   |      |
|   |      |
|   |      |
|   |      |
|   |      |
|   |      |
|   |      |
|   |      |
|   |      |
|   |      |
|   |      |
|   |      |
|   |      |
|   |      |
|   |      |
|   |      |
|   |      |
|   |      |
|   |      |
|   |      |
|   |      |
|   |      |
|   |      |
|   |      |
|   |      |
|   |      |
|   |      |
|   |      |

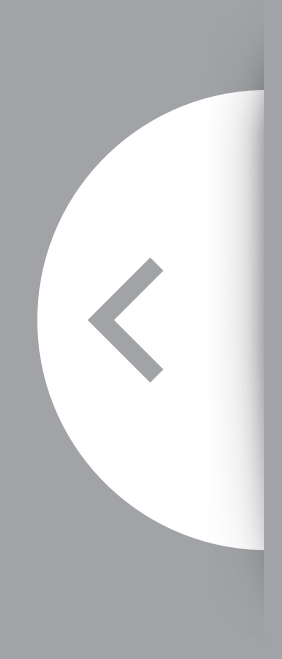

- 1. 자동 재발행 사용조건
- 2. 자동 재발행 기능 요약
- 3. 사례별 CASE STUDY
- 4. 진행 시 유의사항
- 5. 자주 묻는 질문

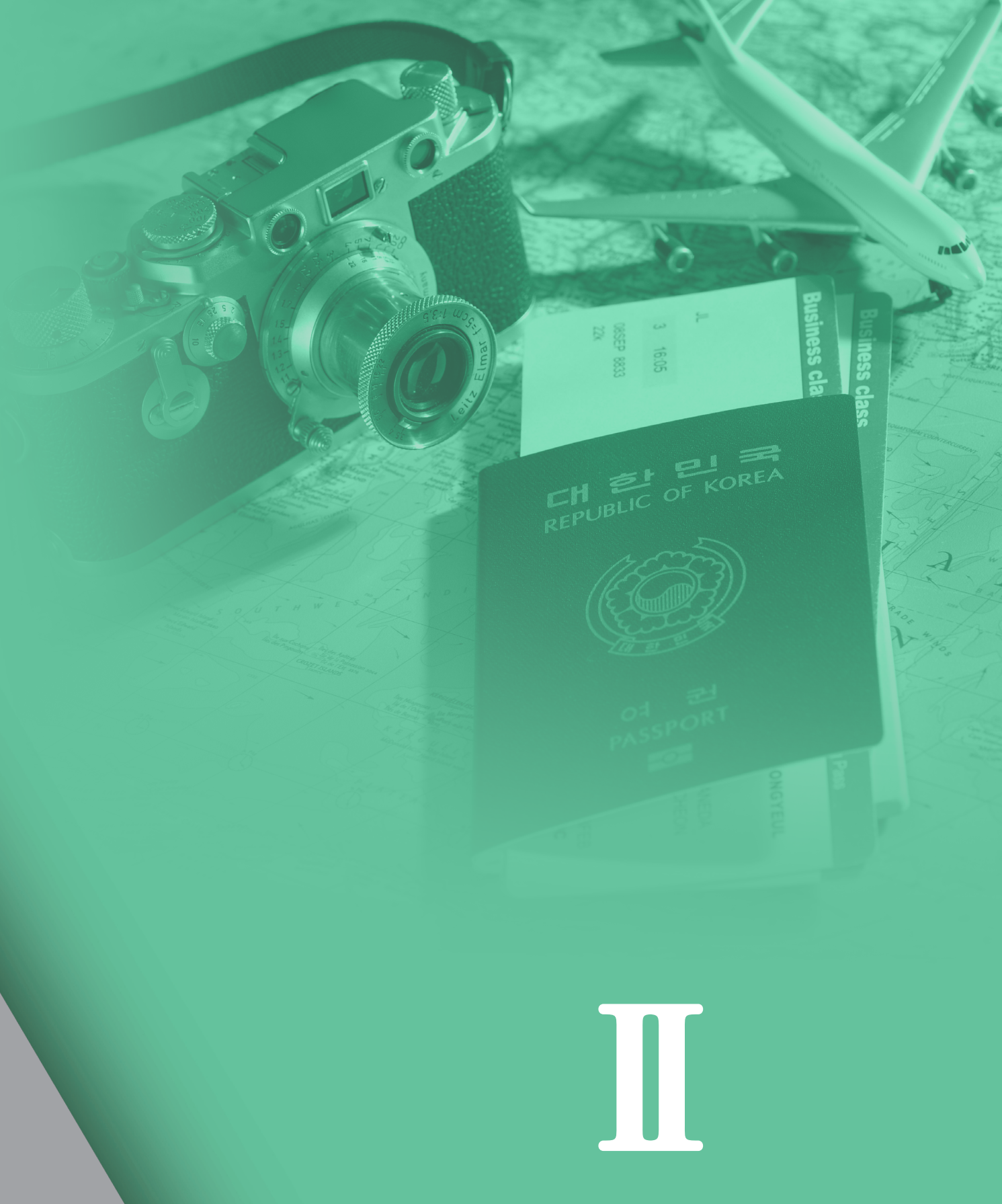

자동 재발행 (AUTO EXCHANGES)

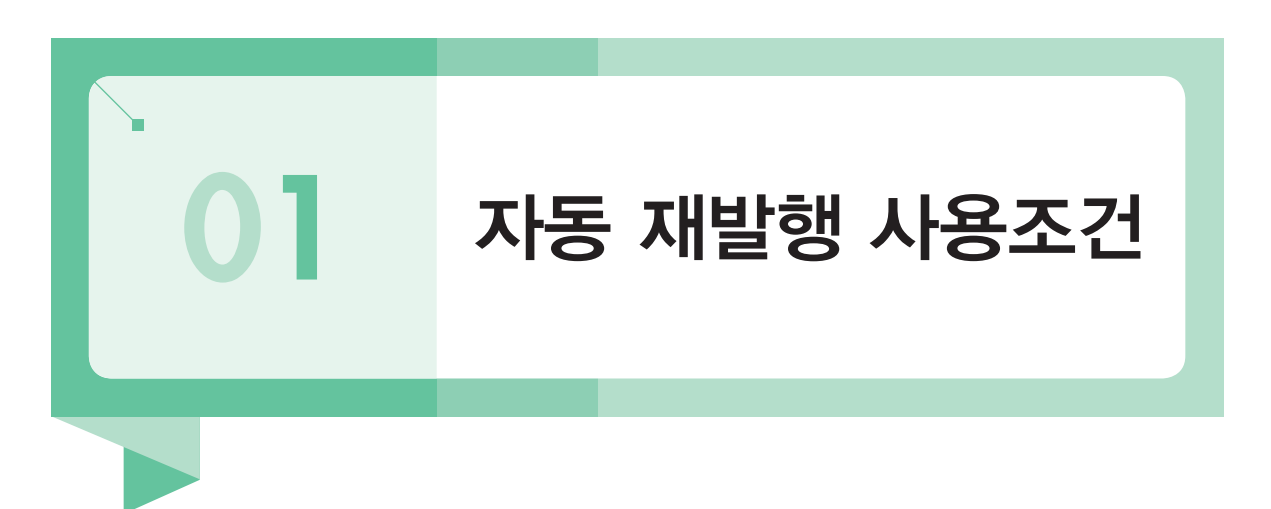

- 1) 자동 재발행(Auto Exchanges)이란 여정변경에 따른 운임 차액 및 Tax, 기타 추가 비용 (Surcharge, Fees) 징수 여부 등을 자동으로 계산하여 재발행이 진행되도록 하는 기능이다.
- 2) 재발행에 사용될 New Fare의 운임규정 중 Rule Category 31의 내용이 Filing되어 있는 경 우에만 자동 재발행 사용 후 New 항공권의 운임 개런티(보상)가 가능하다.

```
>RD6*31
  V FARE BASIS AP FARE-OW FARE-RT BK SEASON MINMAX RTG
 6
      ELEE2KR
                               350000 E#01MAR-31MAR -/12M EH01
PASSENGER TYPE-ADT
                                  AUTO PRICE-YES
FROM-ICN TO-NRT CXR-OZ
                            TVL-10MAR16 RULE-K620 IPRPG/8
FARE BASIS-ELEE2KR
                            SPECIAL FARE DIS-E VENDOR-ATP
FARE TYPE-XEX
                 RT-REGULAR EXCURSION
      350000 0002 E04APR15 D-INFINITY
KRW
                                         FC-ELEE2KR FN-31
SYSTEM DATES - CREATED 02APR15/0216 EXPIRES INFINITY
31.VOLUNTARY CHANGES
   ORIGINATING KOREA REP OF SOUTH -
    FOR TICKETING ON/BEFORE 03SEP15
      IN THE EVENT OF CHANGES TO TICKETED FLIGHTS
      ANYTIME WITHIN TICKET VALIDITY
      CERTAIN DOMESTIC REISSUE PROVISIONS MAY BE
      OVERRIDDEN BY THOSE OF OZ INTERNATIONAL FARES
      NO CHARGE FOR REISSUE CHARGE HIGHEST FEE OF ALL
      FARE COMPONENTS AND
        REPRICE USING CURRENTLY TKTD FARE
        PROVIDED ALL OF THE FOLLOWING CONDITIONS ARE
      MET-
        1. NO CHANGE TO STOPOVERS AND CONNECTIONS/FARE
        BREAKS
                                                              #
```

3) 한국지역 발권 가능 항공사 중 자동 재발행이 가능한 항공사는 다음과 같으며, 구간별로 Category 31 규정의 Filing 여부가 상이하므로 재발행 진행 전에 운임규정을 확인한다.

| 9W | AA | AC | AF | AI | AM | AT | AY | AZ | BA |
|----|----|----|----|----|----|----|----|----|----|
| BG | BI | BR | CA | CX | CZ | DL | EK | ET | EY |
| FJ | GA | GF | HA | HR | HU | JJ | KC | KL | KQ |
| LA | LH | LY | MH | MK | MU | ОК | OS | OZ | PG |
| PR | PS | QF | QR | RJ | SB | SK | SQ | SU | TG |
| TP | UA | US | VN | MF | 9B | AV | HX | NX | S7 |
| YO | NZ | UL | BT | MK | QV | ZH | ТК | UN | LX |
| WY | HM | MD | SA | JL | NH | SB |    |    |    |

4) 일반 Private Fare나 Account Code/Corporate ID가 반영된 OZ 상용운임의 경우처럼 할 인금액이 제공되지 않은 Shown Fare 발행 항공권을 기준으로만 자동 재발행 사용이 가 능하다.

(FareX 운임, OZ I-Auth 운임 및 NET/D로 할인금액을 직접 입력한 경우의 항공권은 사용 불가)

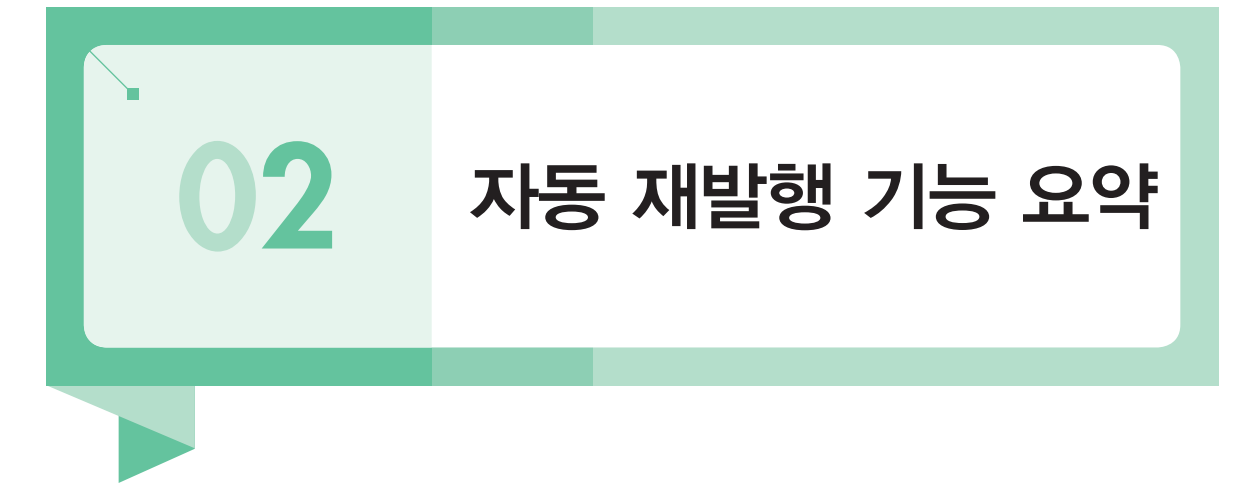

| 구분   | 내용                                                                                                    |
|------|----------------------------------------------------------------------------------------------------|
| 사용대상 | • New Fare의 CAT 31 규정이 Filling 되어 있는 경우(개런티 대상)<br>• 할인금액이 입력되지 않은 Shown운임으로 발권된 항공권                                                                                                    |
| 제외대상 | • 운임감소 또는 Tax 감소 Case(일반 재발행으로 사용)                                                                                                    |
| 지불수단 | • 현금 또는 신용카드(혼합지불은 불가)                                                                                                    |
| 기타   | <ul> <li>재발행 수수료 자동계산 가능(항공사 Filing 여부에 따라)</li> <li>TAX로 징수되는 재발행 수수료의 경우 CODE는 수동으로 입력</li> <li>TOUR CODE, IT/BT 발행 여부는 운임상에 자동으로 Filing된 정보로 반영됨(사용<br/>자가 수정 원하는 경우 일반 재발행으로 사용)</li> <li>ENDSMENT 내용을 입력하는 경우에는 OVERRIDE 됨(기존 내용 삭제)</li> </ul> |

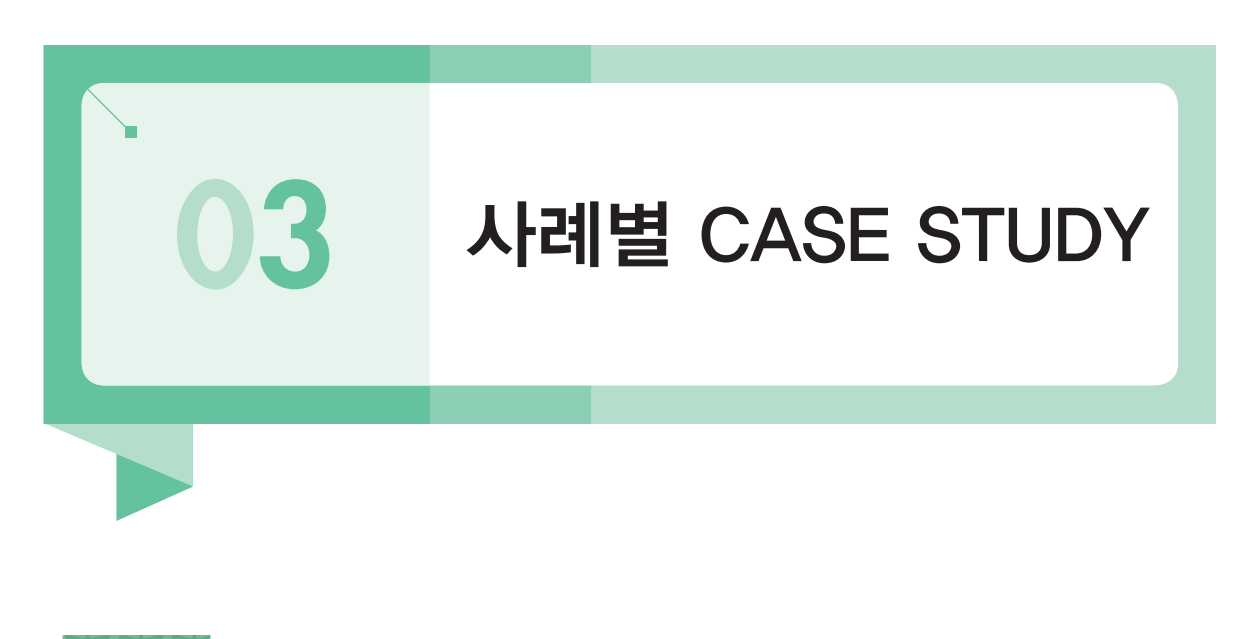

예제 1 여정변경 없는 NO ADC \_ 이름변경(SPELL CHANGE)

여정: SEL – OZ – BKK – OZ – SEL 변경조건: 발권 후 탑승일자 변경

1단계 ORIGIN 항공권 확인

ELECTRONIC TICKET RECORD INV: CUST: PNR:YHIXXH TKT:9889041875003 ISSUED:04MAY15 PCC:Z0F8 IATA:99999992 NAME:NO/ADC FOP: CASH CPN A/L FLT CLS DATE BRDOFF TIME ST F/B STAT 0Z 741 Е ICNBKK 1830 OK ELEE4KR OPEN 1 040CT 0015 OK ELEE4KR 0Z 742 E 090CT OPEN 2 BKKICN E NONENDS NO-MILEUG FARE KRW550000 TAX 28000BP TAX 22900TS TAX 13000YO TOTAL KRW613900 SEL OZ BKK248.370Z SEL248.37NUC496.74END ROE1107.21

### 2단계 변경된 구간별 탑승일자 확인

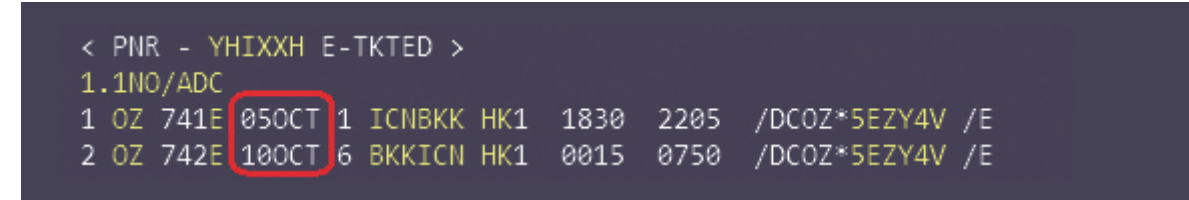

🐅 왕복여정의 탑승일자는 변경되나 지불운임의 변경은 없는 경우

### 3단계 NEW FARE의 RULE Category 31 확인 \_ 생략 가능

### FQSELBKK04OCT-OZ RD1\*31

>FQSELBKK40CT-0Z CXR-OZ SUN 040CT15 SEL-BKK KRW BR 0/0/1 CA 0/0/20 CI 0/0/7 CX 0/0/24 CZ 0/0/16 GA 0/0/1 JL 0/0/28 KE 3/0/8 MH 0/0/6 MU 0/0/33 NH 0/0/59 OZ 3/0/4 PR 0/0/4 SQ 0/0/14 TG 3/2/10 UA 0/0/11 VN 0/0/13 MF 0/0/3 HX 0/0/4 7C 2/0/0 NX 0/0/4 //SEE FOHELP FOR INFORMATION ABOUT THE NEW FARE DISPLAYS// SURCHARGE FOR PAPER TICKET MAY BE ADDED WHEN ITIN PRICED \*FOR AIRPASS/STAR ALLIANCE FARES USE FQQMXQMY-CARRIER CODE\* MPM 2743 SELBKK.EH 040CT15 0Z V FARE BASIS AP FARE-OW FARE-RT BK SEASON MINMAX RTG 1 ELEE4KR -550000 E#27SEP-07OCT -/12M EH01 2 HLEE4KR 640000 H#27SEP-070CT -/12M EH01 760000 M#27SEP-070CT -/12M EH01 MLEE4KR 856700 M#27SEP-070CT -/12M EH02 MLEX4KR MLOW4KR -M#27SEP-070CT -/ - EH01 440000 890000 B#27SEP-070CT -/ ## EH01 BLEE4KR BLOW4KR - 530000 B#27SEP-070CT -/ - EH01 1072400 B#27SEP-070CT -/ ## EH02 8 BLEX4KR YRT YOW 1377600 Y# -/ - EH02 - 688800 10 Y# -/ - EH02 DRX4KR -/ ## EH01 11 1802000 D# -/ - EH02# 12 CRT 2001800 C# V FARE BASIS AP FARE-OW FARE-RT BK SEASON MINMAX RTG 550000 E#27SEP-070CT -/12M EH01 ELEE4KR PASSENGER TYPE-ADT A010 HIGE FE FROM-SEL TO-BKK CXR-OZ TVL-040CT15 RULE-K640 IPRPG/8 FARF RASTS-ELEE4KR SPECIAL FARE DIS-E VENDOR-ATP PASSENGER TYPE-ADT AUTO PRICE-YES

FARE TYPE-XEX RT-REGULAR EXCURSION KRW 550000 0002 E27APR15 D31MAR16 FC-ELEE4KR FN-4W SYSTEM DATES - CREATED 22APR15/1920 EXPIRES INFINITY 31.VOLUNTARY CHANGES ORIGINATING KOREA REP OF SOUTH -IN THE EVENT OF CHANGES TO TICKETED FLIGHTS ANYTIME WITHIN TICKET VALIDITY CERTAIN DOMESTIC REISSUE PROVISIONS MAY BE OVERRIDDEN BY THOSE OF OZ INTERNATIONAL FARES NO CHARGE FOR REISSUE CHARGE HIGHEST FEE OF ALL FARE COMPONENTS AND REPRICE USING CURRENTLY TKTD FARE

PROVIDED ALL OF THE FOLLOWING CONDITIONS ARE MET-

1. NO CHANGE TO STOPOVERS AND CONNECTIONS/FARE

₩ 재발행 운임의 RULE 조회 시 31번에 Filing되어 있으므로 AUTOMATED EXCHANGES 가능하면 서 개런티 대상이 된다.

4단계 ORIGIN 항공권 번호의 J-KEY로 [AUTO EXCH] 선택

>\*T

TKT/TIME LIMIT

1.T-04MAY-Z0F8\*AED

2.TE 9889041875003-KR NO/A Z0F8\*AED 1326/04MAY\*I

| VOID(WV)       |
|----------------|
| ETR 조회         |
| ETR MASK 조회    |
| AUTO EXCH      |
| AGT CPN 인쇄     |
| ITR 전송         |
| ITR 전송(ETR이용)  |
| 모바일 ITR        |
| TASF 발행        |
| AUTO REFUND 신청 |
| AUTO REFUND 취소 |
| 현금영수증 발행       |
| 발권시 사용운임 조회    |

### 5단계 팝업된 MASK 기본 창에 자동 선택된 항공권 번호를 확인한 후 [운임확인]을 선 택

| 항공권 번호 | 9889041875003 | 여정지정 | 승객번호 | 승객유형 | 선택안함 | t de |
|--------|---------------|------|------|------|------|------|
|--------|---------------|------|------|------|------|------|

★ TICKETING FIELD상에서 지정된 항공권 번호가 자동으로 팝업되며, 복수 승객인 경우에는 승객 번호를 지정한다. PNR상에 일부 여정을 지정해야 하는 경우 구간번호를 지정해야 하며, 승객유 형이 성인(ADT)이 아닌 경우에는 승객유형을 반드시 지정해야 한다

### 6단계 자동으로 계산된 운임 계산내역 확인 및 추가 재발행 정보 입력 후 전송

| 항공권 번호      |               | 여정기                      | 지정                 | 승객번호                 | 승객유형                        | 선택안함                         |
|-------------|---------------|--------------------------|--------------------|----------------------|-----------------------------|------------------------------|
| 상용운임 지정     | ACCOUNT CODE  | 또는                       |                    |                      | <ol> <li>(승객유형 B</li> </ol> | 지정시 ADT 운임 계                 |
| 운임확인        | 2             | 3                        | 4                  |                      |                             |                              |
|             | ORIGIN        | 재발행                      | 운임차액               |                      |                             |                              |
|             | KRW           | KRW                      | KRW                |                      |                             |                              |
| 운임          | 550000        | 550000                   | 0                  |                      | FARE CALC 확ំগ               | 1                            |
| TAX TTL     | 63900         | 63900                    | 0                  |                      | TAX 확인                      |                              |
| 운임 TTL      | 613900        | 613900                   | 0                  |                      |                             |                              |
|             | 지             | 발행 수수료                   |                    |                      | AX로 경수 (재발행                 | 징수할 TAX 코드 입력<br>완료 후 별도 발행요 |
|             | 이 마스크         | 를 이용하여                   | 치 <b>개발행이 정상</b> 적 | <u> 1</u> 으로 완료 된 경우 | GUARANTEE 됩니                | 다.                           |
| 재발행 정보      |               |                          |                    |                      |                             |                              |
| 수수료         | ● No Comm C   | ) Comm                   | 99.99 %            |                      |                             |                              |
| ③ 지불수단      | ○ 추가금액 없음     | <ol> <li>현금 (</li> </ol> | ○ 카드               |                      |                             |                              |
| 카드정보        | 코드 카드번호       |                          | 유효기간               | (할부는 매뉴얼 재빌          | 행 이용)                       |                              |
| 승인번호        |               | [                        |                    |                      |                             |                              |
| Endorsement | OVERRIDE ENDS | 6                        |                    |                      |                             |                              |
| Tour 코드     | TEST          | <ul> <li>● </li> </ul>   | 선택안함 🔾 IT          | O BT                 |                             |                              |
|             | 0             |                          |                    |                      |                             |                              |

82 • 아시아나세이버

| 항목             | 내용                                                                                                    |
|----------------|----------------------------------------------------------------------------------------------------|
| 1              | 승객유형이 ADT가 아닌 경우 반드시 지정 필요                                                                                  |
| 2              | ORIGIN 항공권의 운임                                                                                              |
| 3              | 재발행될 항공권의 운임                                                                                                |
| 4              | ORIGIN과 재발행 항공권의 운임차액 자동계산(NO ADC)                                                                          |
| 5              | 지불수단 선택                                                                                                    |
| 6              | ENDORSEMENT 입력 : 운임에 이미 Endorsement가 Filing되어 있는 경우, 입력된<br>내용으로 OVERRIDE 됨 (단, ED를 선택하여 전송하는 경우에는 추가로 입력됨) |
| $\overline{O}$ | TOUR 코드 입력 및 IT 또는 BT 발행 여부 선택                                                                              |

7단계

### AUTOMATED EXCHANGE 성공 응답을 확인한 후 TICKETING FIELD 및 재발 행된 ETR을 확인

>WFRF9889041875003 MASK\_PROCESSING\_COMPLETE - MASK\_TERMINATED\_ (1) TKT/TIME LIMIT 1.T-04MAY-Z0F8\*AED 2.TE 9889041875003-KR NO/A Z0F8\*AED 1326/04MAY\*I 3.TE 9889041875004-KR NO/A Z0F8\*AED 1347/04MAY\*I >WETR\*3 ELECTRONIC TICKET RECORD INV: CUST: PNR:YHIXXH TKT:9889041875004 ISSUED:04MAY15 PCC:Z0F8 IATA:99999992 NAME:NO/ADC NAME REF: TOUR ID:ITTEST (3) FOP: CPN A/L FLT CLS DATE BRDOFF TIME ST F/B STAT E 050CT ICNBKK 1830 OK ELEE4KR 1 0Z 741 OPEN 2 0Z 742 E 100CT BKKICN 0015 OK ELEE4KR OPEN OVERIDE ENDS KRW550000 TAX 28000BP TAX 22900TS TAX 13000YQ FARE TOTAL NO ADC SEL OZ BKK248.370Z SEL248.37NUC496.74END ROE1107.21 ORIGINAL ISSUE: 9889041875003 04MAY15SEL ORIGINAL FOP: CASH EXCHANGE TKT: 9889041875003 12

| 항목 | 내용              |
|----|-----------------|
| 1  | 재발행 성공응답        |
| 2  | 재발행된 항공권        |
| 3  | 입력한 TOUR CODE   |
| 4  | 변경된 날짜          |
| 5  | 입력한 ENDORSEMENT |
| 6  | NO ADC(추가금액 없음) |

### □ Automated Exchanges 진행결과에 따른 PQ RECORD-REISSUE 정보 확인

| 생성된 PQ Record의 Summary를 조회함             | *PQS  |
|-----------------------------------------|-------|
| 조회된 정보 중 PQ Record - REISSUE 기록을 지정 조회함 | *PQR2 |

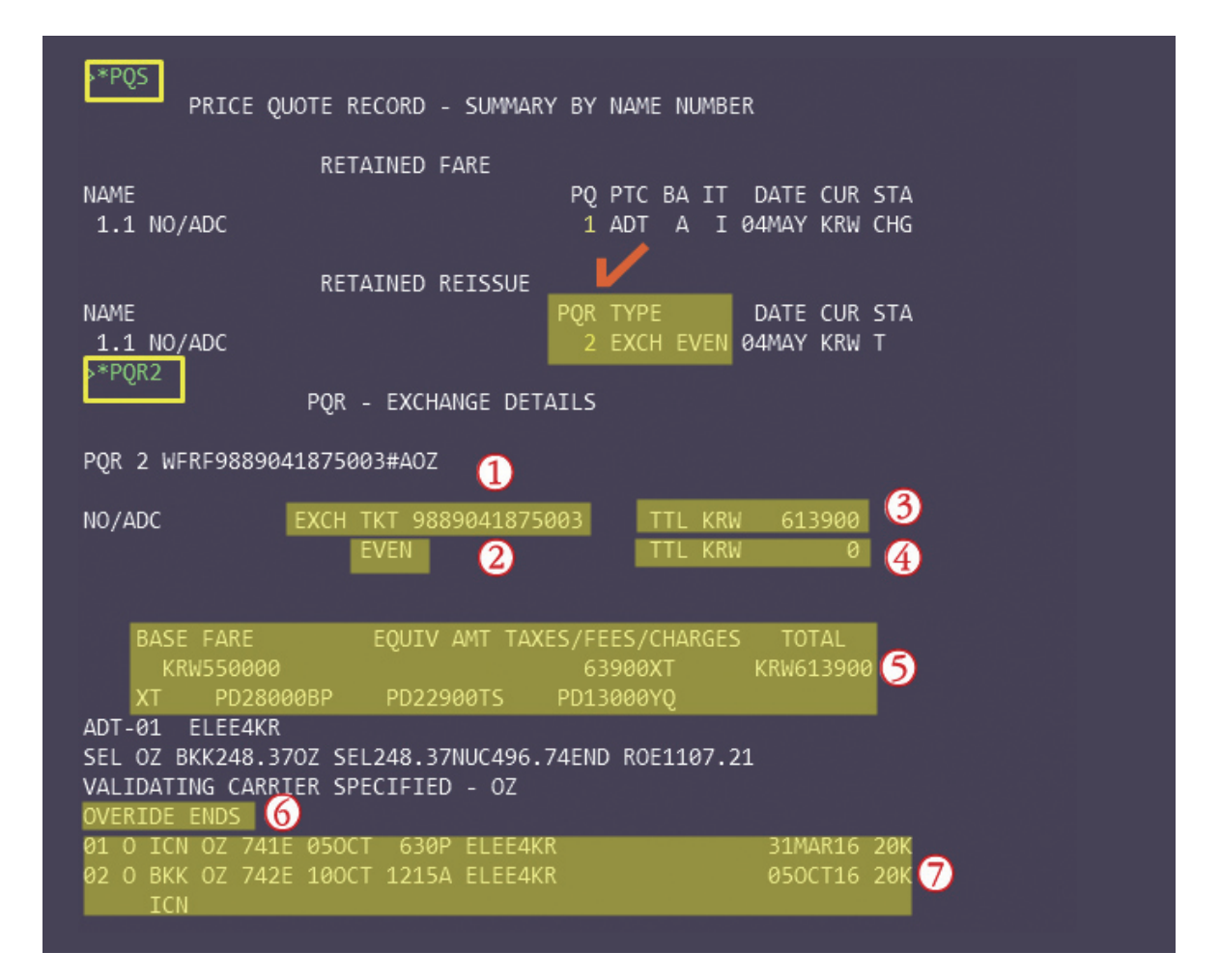

| CHANGE FEE N/A 8                             |           |  |
|----------------------------------------------|-----------|--|
| FEE TO BE COLLECTED ON SEPARATE DOCUMENT N/A |           |  |
| TOTAL AMOUNT COLLECTED THIS TRANSACTION 0    |           |  |
| TOUR CODE-TEST 9                             | #         |  |
| >MD                                          |           |  |
| VALIDATING CARRIER-OZ                        | #         |  |
| Z0F8 Z0F8 *AED 1339/04MAY15                  | PRICE-SYS |  |

♣ PQ Summary를 통해 조회된 결과에서 PQR 번호와 PQR TYPE(EXCH EVEN-NO Additional 재 발행의 의미)을 확인할 수 있으며 \*PQR2와 같이 해당 PQ Record를 상세 조회할 수 있다.

| 항목             | 내용                                          |
|----------------|---------------------------------------------|
| 1)             | Automated Exchanges에 사용된 ORIGIN 항공권 번호      |
| 2              | 재발행 유형이 EXCH EVEN, 즉 차액이 없는 재발행임을 의미함       |
| 3              | 재발행에 사용된 ORIGIN FARE(항공운임 및 TAX 포함금액)       |
| 4              | 추가 징수금액                                     |
| 5              | 재발행 완료된 NEW FARE(항공운임) 및 TAX 정보(기지불 TAX-PD) |
| 6              | ENDORSEMENT 사항 – 재발행 시 입력된 정보가 반영됨          |
| $\overline{O}$ | 재발행 완료된 NEW TICKET의 여정 정보                   |
| 8              | 재발행 수수료                                     |
| 9              | TOUR CODE – 재발행 시 입력된 정보가 반영됨               |

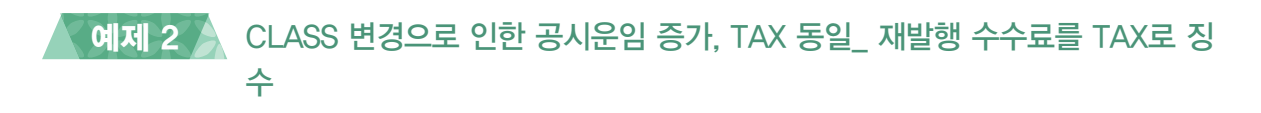

### 여정: SEL – OZ – HKG – OZ – SEL 변경조건: RETURN 날짜 및 CLASS 변경

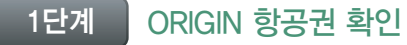

| >WETR*2<br>ELECTRO | NIC TIC  | KET RECORD |            |        |             |               |
|--------------------|----------|------------|------------|--------|-------------|---------------|
| INV:               |          | CU         | ST:        |        |             | PNR:VAGMUI    |
| TKT:988            | 9041545  | 684 IS     | SUED:28APF | R15    | PCC:Z0F8    | IATA:99999992 |
| NAME: AU           | JTO/EXCH |            |            |        |             |               |
| FOP: CA            | SH       |            |            |        |             |               |
| CPN A/             | 'L FLT   | CLS DATE   | BRDOFF     | TIME   | ST F/B      | STAT          |
| 1 OZ               | . 721    | E 280CT    | ICNHKG     | 0900   | OK ELEE4K   | (R OPEN       |
| 2 OZ               | . 722    | E 310CT    | HKGICN     | 1315   | OK ELEE4K   | (R OPEN       |
|                    |          |            |            |        |             |               |
| E NONEN            | IDS NO-M | ILEUG      |            |        |             |               |
| FARE               | KRW4     | 46500 TA   | K 28000BI  | P TAX  | 16800HK T   | TAX 17400YQ   |
| TOTAL              | KRW5     | 08700      |            |        |             |               |
| SEL OZ             | HKG198.  | 690Z SEL Q | 5.80 198.0 | 59NUC4 | 403.18END R | ROE1107.21    |

### 2단계 변경된 구간의 탑승일자 및 CLASS 예약상태 확인

```
< PNR - VAGMUI E-TKTED >
1.1AUTO/EXCH
1 OZ 721E 280CT 3 ICNHKG HK1 0900 1150 /DCOZ*453LDW /E
2 OZ 722H 300CT 5 HKGICN HK1 1315 1730 /DCOZ*453LDW /E
TKT/TIME LIMIT
```

자동 재발행(AUTO EXCHANGES)

### 3단계 TICKETING FIELD상의 J-KEY를 실행하여 [AUTO EXCH] 선택

### >\*T

- TKT/TIME LIMIT
  - 1.T-28APR-Z0F8\*AED
  - 2.TE 9889041545684-KR AUTO/E Z0F8\*AED 1126/28APR\*I

| VOID(WV)       |
|----------------|
| ETR 조회         |
| ETR MASK 조회    |
| AUTO EXCH      |
| AGT CPN 인쇄     |
| ITR 전송         |
| ITR 전송(ETR이용)  |
| 모바일 ITR        |
| TASF 발행        |
| AUTO REFUND 신청 |
| AUTO REFUND 취소 |
| 현금영수증 발행       |
| 발권시 사용운임 조회    |

#### 4단계

### AUTO EXCH 마스크 팝업

| AUTO EXCR(Shown 실행한 가능) |            |     |      |      |      |     |    |       |            |      |
|-------------------------|------------|-----|------|------|------|-----|----|-------|------------|------|
| 항공권 번호                  | 9889041875 | 003 | 여정지정 |      | 승객번호 | ž 🗌 |    | 승객유형  | 선택안함       | •    |
|                         |            |     |      |      |      |     |    | (승객유형 | 미지정시 ADT ៖ | 운임 계 |
|                         |            | 운임획 | 박인 🔫 | 불러오기 | ₩ 3  | 기화  | 닫기 |       |            |      |

TICKETING FIELD상에서 지정된 항공권 번호가 자동으로 팝업되며, 복수 승객인 경우에는 승객 번호를 지정한다. PNR상에 일부 여정을 지정해야 하는 경우 구간번호를 지정해야 하며, 승객유 형이 성인(ADT)이 아닌 경우에는 승객유형을 반드시 지정해야 한다.

## 5단계 변경되는 여정조건에 대한 자동 계산된 운임차액을 확인한 뒤 추가 운임에 대한 지불수단 및 발권수수료, ENDS 항목 등을 입력한 후 MASK 하단의 [전송] 버튼 을 선택.

### ※재발행 수수료를 TAX로 징수하는 항공사: OZ-MF, AA-CP, AY-MF 등

| AUTO EXCH(             | Shown 발행만 가능        | 5)                      |        |         |            |         |               |  |  |
|------------------------|---------------------|-------------------------|--------|---------|------------|---------|---------------|--|--|
| 항공권 번호                 | 9889041545684       | 여정지정                    |        | 승객번호    |            | 승객유형    | 선택안함          |  |  |
|                        |                     |                         |        |         |            | (승객유형   | 미지정시 ADT 운임 7 |  |  |
| 운임확인                   |                     |                         |        |         |            |         |               |  |  |
|                        | ORIGIN              | 재발행 (1                  | 운임차역   | 4       |            |         |               |  |  |
|                        | KRW                 | KRW                     | KRW    |         |            |         |               |  |  |
| 운임                     | 446500 476500 30000 |                         |        |         | 3 <b>F</b> | ARE CAL | C 확인          |  |  |
| TAX TTL                | 62200               | 62200 62200             |        |         | 0 ⑥ TAX 확인 |         |               |  |  |
| 운임 TTL                 | 508700              | 538700                  | 30     | 000     |            |         |               |  |  |
|                        | (2 재                | 발행 수수료                  | 40000  | . 3⊻    | TAX로 징수    | MF      | (징수할 TAX 코드 입 |  |  |
|                        |                     | TOTAL                   | 70000  |         |            |         |               |  |  |
|                        |                     |                         |        |         |            |         |               |  |  |
| 재발행 정보                 |                     |                         |        |         |            |         |               |  |  |
| 수수료                    | No Comm             | ) Comm                  | 9.99 % | ò       |            |         |               |  |  |
| 지블수단                   | ◉ 추가금액 없음           | ○ 현금 (                  | ) 카드   |         |            |         |               |  |  |
| 카드정보                   | 코드 카드번호             |                         | 유효기    | 기간 할!   | 부개월        |         |               |  |  |
| 승인번호                   |                     |                         |        |         |            |         |               |  |  |
| Endorsement<br>D ED 전송 | 최대 58자 입력가능         | 5                       |        |         |            |         |               |  |  |
| Tour코드                 |                     | <ul> <li>선택인</li> </ul> | 한함 〇미  | r () bt |            |         |               |  |  |
| TASF 발행                | □ 바퀴 ㅎ 마스ㅋ          | пнон                    |        |         |            |         |               |  |  |

| 항목 | 내용                                                                                                    |
|----|----------------------------------------------------------------------------------------------------|
| 1  | ORIGIN 항공권과 재발행 항공권의 운임차액 자동계산                                                                                                    |
| 2  | 자동 Filing된 재발행 수수료 자동반영 *자동반영 시에도 항공사 정책에 따라 코드입<br>력 필요*                                                                                                    |
| 3  | 재발행 수수료를 TAX로 징수해야 하는 경우 선택 및 해당 TAX 코드 입력<br>(TAX로 징수하지 않는 경우에는 선택 불필요)                                                                                                    |
| 4  | 지불수단 선택                                                                                                    |
|    | FARE CALCULATION 확인이 필요할 경우 선택                                                                                                    |
| 6  | FARE CALCULATION       X         FARE CALC       SEL 0Z HKG198.690Z SEL Q5.80 225.79NUC430.28END ROE1107.21         NUC       430.28       ROE       1107.21         BASE KRW       476500       EQV       TTL TAX       62200 TTL KRW       538700                                                                                                    |
| 6  | NEW FARE에 대한 TAX 내역 확인이 필요할 경우 선택         FAX COMPARISON         Image: Current of the state of the state of the sta |

### 6단계

### AUTOMATED EXCHANGE 성공 응답을 확인한 후 TICKETING FIELD 및 재발행 된 ETR을 확인

| >WFRF98890               | 41545684              |                  |           |        |               |           |       |
|--------------------------|-----------------------|------------------|-----------|--------|---------------|-----------|-------|
| MASK PROCE               | SSING COM             | PLETE -          | MASK T    | ERMINA | TED 🕦         |           |       |
| >*T                      |                       |                  |           |        |               |           |       |
| TKT/TIME L<br>1.T-28AF   | .IMIT<br>PR-70F8*ΔF   | D                |           |        |               |           |       |
| 2.TE 988                 | 3904154568            | 4-KR AL          | JTO/E ZØ  | F8*AED | 1126/28APF    | {*I       |       |
| 3.TE 988                 | 3904154568            | 6-KR AL          | JTO/E ZØ  | F8*AED | 1313/28APF    | <br>{*I   |       |
| >WETR*3                  |                       |                  |           |        |               |           |       |
| ELECTRONIC               | TICKET R              | ECORD            |           |        |               |           |       |
| INV:                     |                       | CUST             | ī:        |        |               | PNR:VAC   | GMUI  |
| TKT:988904<br>NAME:AUTO/ | 1545686<br>FXCH       | ISSL             | JED:28API | R15    | PCC:Z0F8      | IATA:9999 | 99992 |
| NAME REF:                | 2/10/1                |                  |           |        | TOUR ID:ITT   | EST       |       |
| FOP: CASH                |                       |                  |           |        |               |           |       |
| CPN A/L                  | FLT CLS               | DATE             | BRDOFF    | TIME   | ST F/B        |           | STAT  |
| 1 OZ                     | 721 <u>E</u>          | 280CT            | ICNHKG    | 0900   | OK ELEE4KF    | {         | OPEN  |
| 2 OZ                     | 722 <sup>(3)</sup> H  | 300CT            | HKGICN    | 1315   | OK HLEE4KF    | 2         | OPEN  |
| NON ENDS                 |                       |                  |           |        |               |           |       |
| FARE                     | KRW476500             | τάχ              | 28000B    | ρ ταχ  | 16800нк т/    | X 17400   | /0    |
| 0                        | (10.47                |                  | 400000    | F      | 100001110 114 | V. 1)+001 | Υ.    |
| TOTAL                    | KRW70000A             | ]                | 100001    |        |               |           |       |
| SEL OZ HKO               | 3198.690Z             | SEL Q5.          | 80 225.   | 79NUC4 | 30.28END RC   | E1107.21  |       |
| ORIGINAL I<br>ORIGINAL F | SSUE: 988<br>OP: CASH | 9041545          | 5684      | 28APR  | 15SEL         |           |       |
| EXCHANGE 1<br>ADD COLLEG | KT: 98890             | 4154568<br>70000 | 34        | 12     |               |           |       |

| 항목 | 내용                          |
|----|-----------------------------|
| 1  | AUTOMATED EXCHANGE 성공응답     |
| 2  | 재발행된 항공권 번호                 |
| 3  | 변경된 CLASS 및 날짜로 재발행 확인      |
| 4  | MF TAX로 징수된 재발행 수수료         |
| 5  | ADD(추가) 금액(운임 차액 + 재발행 수수료) |

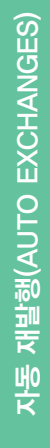

### 7단계 Automated Exchanges 진행결과에 따른 PQ RECORD-REISSUE 정보 확인

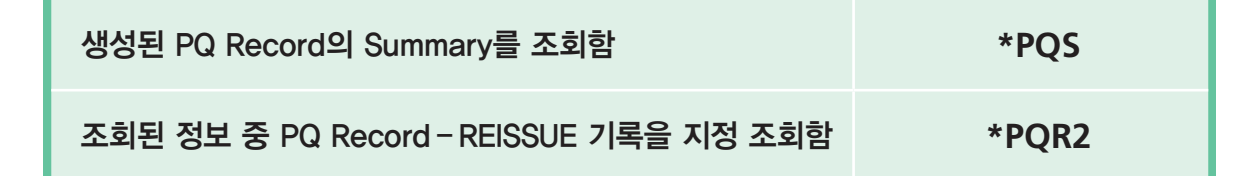

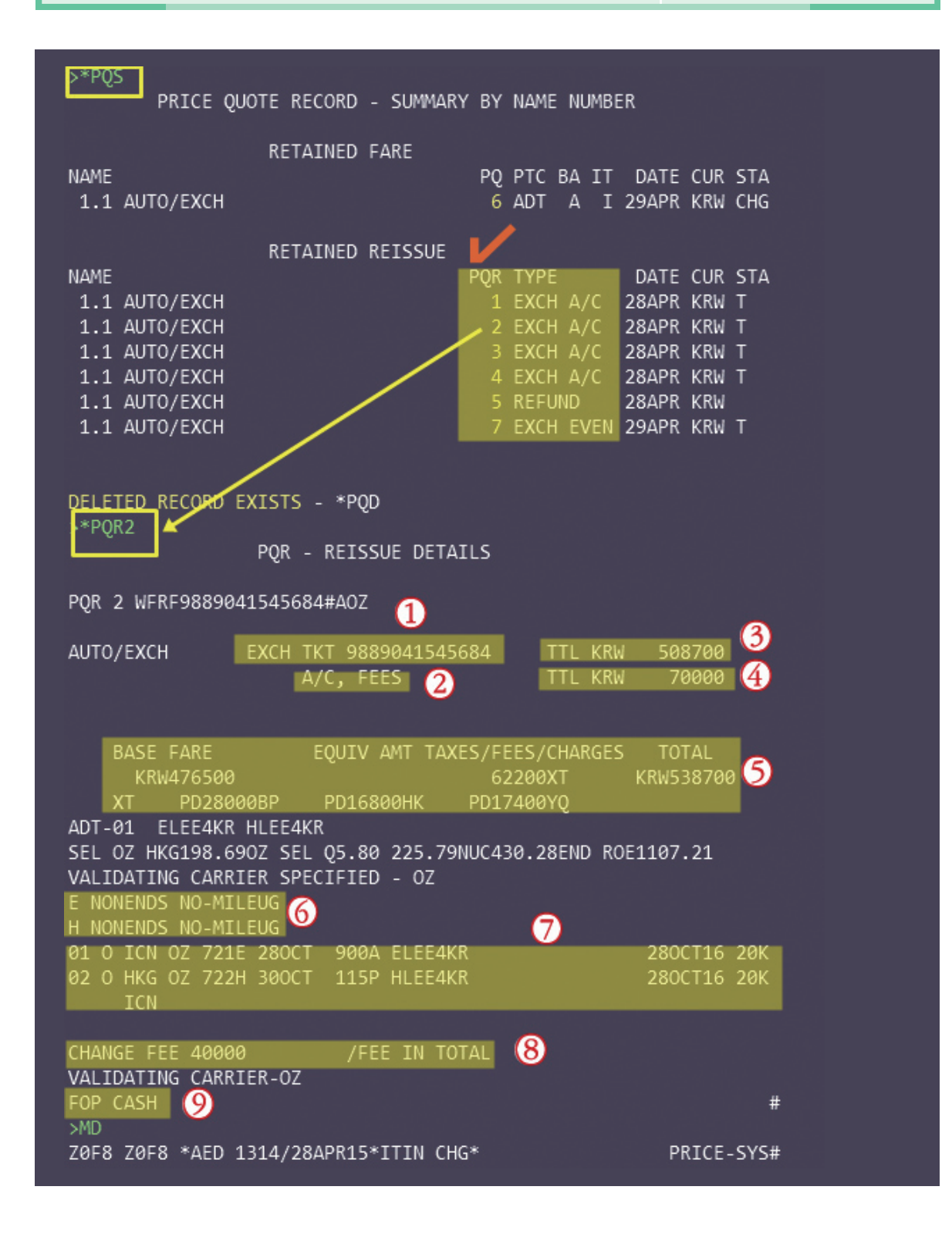

♣ PQ Summary로 조회된 PQR TYPE으로 @ EXCH A/C-Additional Collect 재발행, ⓑ REFUND-환불, ⓒ EXCH EVEN-NO Additional 재발행 등이 조회되고 있다.

| 항목         | 내용                                                                   |
|------------|----------------------------------------------------------------------|
| 1          | Automated Exchanges에 사용된 ORIGIN 항공권 번호                               |
| 2          | 재발행 유형이 A/C, 즉 Additional Collect(추가운임)와 FEEs(수수료)가 있는 재발행임<br>을 의미함 |
| 3          | 재발행에 사용된 ORIGIN FARE TOTAL(항공운임 + TAX)                               |
| 4          | 추가 징수금액 - 재발행 수수료 포함금액                                               |
| 5          | 재발행 완료된 NEW FARE(항공운임) 및 TAX 정보(기지불 TAX- PD)                         |
| 6          | ENDORSEMENT 사항 – 재발행 시 입력된 정보가 반영됨                                   |
| $\bigcirc$ | 재발행 완료된 NEW TICKET의 여정 정보                                            |
| 8          | 재발행 수수료                                                              |
| 9          | 추가 금액 지불 시 사용된 지불수단                                                  |

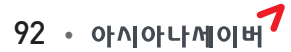

### AUTO EXCHANGE 진행 시 발권된 운임이 Guarantee가 안 되는 경우

1) 재발행 대상운임이 CAT31 파일링이 되어 있지 않은 경우

2) 재발행 수수료 금액을 수정한 경우

AUTO EXCHANG에 대한 운임 개런티가 안 되는 경우에는 아래와 같이 팝업 창이 안내 된다.

| UTO EXCH | (Shown 발행만  | · 가능)          |                         |                |              |          | >              |
|----------|-------------|----------------|-------------------------|----------------|--------------|----------|----------------|
| 항공권 번호   | 69592792120 | 56 <b>여정지</b>  | 정                       | 승객번호           |              | 승객유형     | 선택안함 🔻         |
| 운영확인     |             |                |                         |                |              | (승객유형    | 미지정시 ADT 운임 계신 |
|          | ORIGIN      | 재발행            | 운임차액                    |                |              |          |                |
|          | KRW         | KRW            | KRW                     |                |              |          |                |
| 운임       | 413000      | 413000         | 0                       |                | FAR          | E CALC 확 | <u>ଅ</u>       |
| TAX TTL  | 34000       | 34000          | 0                       |                |              | TAX 확인   | )              |
| 운임 TTL   | 447000      | 447000         | 0                       |                |              |          |                |
|          |             | 재발행 수수료        |                         | (              | TAX로 징수      | è 🗌      | (징수할 TAX 코드 입력 |
|          |             | TOTAL          | 0                       |                |              |          |                |
|          | GUAR/       | ANTEE REISSUE  | PRICE NOT AP            | PLIED - VERI   | FY FARE/TAXE | S/FEES   |                |
| 재발행 정보   |             | 확인             |                         |                |              |          |                |
| 수수료      | No Comm     | GUARA<br>계속 개보 | NTEE 안되는 자<br>t해 진해하시겠네 | 발행운임입↓<br>≻니까2 | 니다.          |          |                |
| 지불수단     | ◉ 추가금액 없음   |                | 예                       | 아니요            |              |          |                |
| 카드정보     | 코드 카드번호     | -              | TANK                    | erre           |              |          |                |

개런티 여부를 확인하기 위해 확인할 사항은 PQR RECORD 상세 조회 시 하단에 \*AUTO REDIRECT\* PRICE-SYS라고 표시되며, 이런 경우에는 재발행에 적용된 운임에 대한 GUARANTEE가 안 된다.

또한 최종 발행된 발권 지시어를 \*HT로 확인할 때 [AUTOMATED REISSUE]라는 표시가 없는 경우에는 해당 재발행 항공권의 운임이 개런티 대상에 제외된다.

아래의 PQR과 발권 지시어를 통해서 확인할 수 있다.

### POR - EXCHANGE DETAILS EXCH TKT 9889707609057 TTL KRW 536800 LEE/ONETWOMR A/C TTL KRW 40000 BASE FARE EQUIV AMT TAXES/FEES/CHARGES TOTAL KRW520000 56800XT KRW576800 XT PD28000BP PD16800SG PD680000 PD52000P ADT-01 EJEE4KR/AP7 LAST DAY TO PURCHASE 255EP SEL OZ SIN233.140Z SEL233.14NUC466.28END ROE1115.199 PRIVATE FARE APPLIED - CHECK RULES FOR CORRECT TICKETING VALIDATING CARRIER SPECIFIED - OZ NO-ENDS/MILEUG/OBCHNG/EXTN 01 O ICN OZ 751K 05DEC 410P EJEE4KR/AP7 02 O SIN OZ 752K 10DEC 1040P EJEE4KR/AP7 05MAR16 20K 05MAR16 20K ICN CHANGE FEE Ø VALIDATING CARRIER-OZ # FOP CASH Z0F8 Z0F8 \*AED 1144/17SEP15 \*AUTO REDIRECT\* PRICE-SYS AT W#PQR4 Z0F8 Z0F8\*AED 2144/16SEP15 AT W#P03N1#A0Z#FCASH#KP0#DPE /FCPI 4 FARE SOURCE ATPC Z0F8 Z0F8\*AED 2141/16SEP15 AT W#PQR2/AUTOMATED REISSUE Z0F8 Z0F8\*AED 1829/16SEP15 AT W#P02N2#A0Z#FCASH#KP0#DPE /FCPI 4 FARE SOURCE ATPC Z0F8 Z0F8\*AED 1757/16SEP15 AT W#PQ1N1#AOZ#FCASH#KP0#DPE /FCPI 4 FARE SOURCE ATPC Z0F8 Z0F8\*AED 1757/16SEP15

에제 3 부분 재발행(PARTIAL REISSUE) \_ 공시운임, TAX 동일 \_ 재발행 수수료를 운 임으로 징수

1단계 ORIGIN 항공권 확인

ELECTRONIC TICKET RECORD INV: CUST: PNR: EJXNEO TKT:0019278589946 ISSUED:28AUG15 PCC:I008 IATA:17300054 NAME: AUTO/EXCH NAME REF: TOUR ID: AAKRAO1 FOP: CASH CPN A/L FLT CLS DATE BRDOFF TIME ST F/B STAT AA 280 Y 29AUG ICNDFW 1715 OK Y1EQ5B/KR01 USED 1 2 Y 03SEP DFWICN 1105 OK Y1EQ5B/KR01 OPEN AA 281 VALID AA-NON ENDO/NONTRANS SEEN/KR13AASOSP01 FARE KRWIT TAX 28000BP TAX 42200US TAX 6600YC TAX 8400XY TAX 6000XA TAX 6700AY TAX 35600YR TAX 5400XF TOTAL KRWIT SEL AA DFW/IT AA SEL/IT END ROE1115.199 XFDFW4. 5

### 2단계 여정변경 발생부분 확인 \_ RETURN 구간의 일자변경

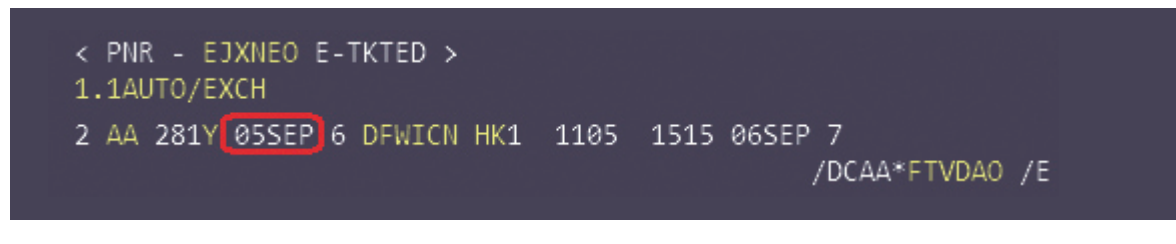

↔ 첫 구간은 이미 탑승이 종료되고 미사용된 잔여 구간만 PNR에 남겨진 상태이다.

### 3단계 AUTO EXCH 마스크 팝업 후 운임확인 진행

| 위 고리 배추              | 00400705000   | 46 017171 | 74       | 스케비슈 |           | 710÷4 | 11-11-01-01 |     |
|----------------------|---------------|-----------|----------|------|-----------|-------|-------------|-----|
| 양공권 번호               | 00192785899   | 46 여성지    | 8        | 승객번호 | 6         | 색유영   | 선택안함        |     |
| 운임확인                 |               |           |          |      | ( <u></u> | 객유형   | 미지정시 ADT 운  | 임 겨 |
|                      | ORIGIN        | 재발행       | 운임차액     |      |           |       |             |     |
|                      | KRW           | KRW       | KRW      |      |           |       |             |     |
| 운임                   | 4023700       | 4023700   | 0        |      | FARE C    | ALC 확 | 인 )         |     |
| TAX TTL              | 138900 138900 |           | 0        |      | TAX       | (확인   | )           |     |
| 운임 TTL               | 4162600       | 4162600   | 0        |      |           |       |             |     |
|                      |               | 재발행 수수료   | 100000   | (    | TAX로 징수   |       | (징수할 TAX 코드 | 입   |
|                      |               | TOTAL     | 100000   |      |           |       |             |     |
| 재발행 정보               | No Comm       | O Comm    | 0.00 %   |      |           |       |             |     |
| 기분스다                 |               |           | ) al C   |      |           |       |             |     |
| 시골구건                 |               | 등 () 언급 ( |          |      |           |       |             |     |
| 카드성모                 | VI 4518       |           | 0220     | 할부개월 |           |       |             |     |
| 승인번호                 |               |           |          |      |           |       |             |     |
| ndorsement<br>] ED전송 | 최대 58자 입력기    | <u>-</u>  |          |      |           |       |             |     |
| Tour 코드              | TEST          | 〇 선택인     | 함 💿 IT 🔾 | BT   |           |       |             |     |
|                      |               |           |          |      |           |       |             |     |

▶ 일자변경으로 인한 추가 운임징수는 없는 상태이고 재발행 수수료 100000원이 운임으로 추가 된 경우이다.

※ 이미 출발한 여정의 구간이 PNR에 남아 있는 상태에서 재발행을 진행하는 경우

| < PNR - EJXNEO E-TKTED >                            |    |
|-----------------------------------------------------|----|
| 1.1AUTO/EXCH                                        |    |
| 1 AA 280Y 29AUG ICNDFW HK1 1715 1635 /DCAA*FTVDAO/E |    |
| 2 AA 281Y 05SEP 6 DFWICN HK1 1105 1515 06SEP 7      |    |
| /DCAA*FTVDA0 ,                                      | /E |

↔ 재발행할 여정번호를 반드시 입력한 후에 [운임확인] 버튼을 선택한다.

| UTO EXCH | (Shown 발행만 가능 | -)   |     |          |      |       |            | ×      |
|----------|---------------|------|-----|----------|------|-------|------------|--------|
| 항공권 번호   | 0019278589946 | 여정지정 | 2   | 승객번호     |      | 승객유형  | 선택안함       | *      |
|          |               |      |     |          |      | (승객유형 | 미지정시 ADT 윤 | 운임 계산) |
|          | 운임            | 확인 😽 | 불러의 | 오기 🕨 초기회 | 화 달기 |       |            |        |

96 • 아시아나세이버

### 4단계 재발행 전송이 완료된 이후 성공 응답 확인

>WFRF0019278589946 CARD APPROVAL 72378472 OK 4162600 00 US INS INSPECTION AND CUSTOMS FEES INCLUDED ETR EXCHANGE PROCESSED-REA ISSUED

### 5단계 TICKETING FIELD 확인을 통해 재발행이 완료된 ETR을 확인

| \*T                                                                      |
|--------------------------------------------------------------------------|
|                                                                          |
| 1 T 21AUC TAA9%ARA                                                       |
| 1.1-51A0G-1000-A04<br>2 TE 0010272520046 VR AUTO/E T002*AR4 1421/22AUC*T |
| 2.TE 0019278589940-KK AUTO/E 1008 AD4 1451/20406 1                       |
| NUETDRO 제발행된 항공권                                                         |
|                                                                          |
|                                                                          |
| TVT, 0010079590047 TSSUED, 21AUG15 DCC, T009 TATA, 17300054              |
| NAME, AUTO/EVOL                                                          |
|                                                                          |
| TOD: VIAEAS                                                              |
|                                                                          |
| CPN A/L FLI 923 DATE DRUVPF TIME ST F/D STAT                             |
| I AA 201 Y USSEP DEWICH II05 OK YIEQSD/KNUI OPEN                         |
| VALTE AA NON ENDO/NONTRANS SEEN/VP12AASOSD01                             |
| EARE VENTE TAY 28000RD TAY 42200HS TAY 6600VC                            |
| TAY 9400VV TAY 6000VA TAY 6700AV                                         |
| TAX 0400AT TAX 0000AA TAX 0700AT<br>TAX 25600VP TAX 5400VF               |
|                                                                          |
| TOTAL KIMIOOOOA                                                          |
| SEL AA DEW/TT AA SEL/TT END ROE1115 199 YEDEWA                           |
| 5                                                                        |
|                                                                          |
| ORTGINAL ISSUE: 0019278589946 284UG155EL                                 |
| ORIGINAL FOP: CASH                                                       |
| EYCHANGE TKT: 0019278589946 2                                            |
|                                                                          |
|                                                                          |

| 항목 | 내용                                               |
|----|--------------------------------------------------|
| 1  | 남아 있는 Return 여정에 대한 변경된 날짜로 재발행                  |
| 2  | 운임에 Filing되어 있는 Tour Code(재발행 시 입력된 "TEST"는 무시됨) |
| 3  | Origin 항공권 번호                                    |
| 4  | 추가징수(ADD COLLECT) 금액 - 운임으로 입력한 재발행 수수료          |

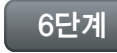

Automated Exchanges 진행결과에 따른 PQ RECORD - REISSUE 정보 확인

### \*PQS

↔ 재발행 이후에 생성된 PQ Record의 Summary를 조회함

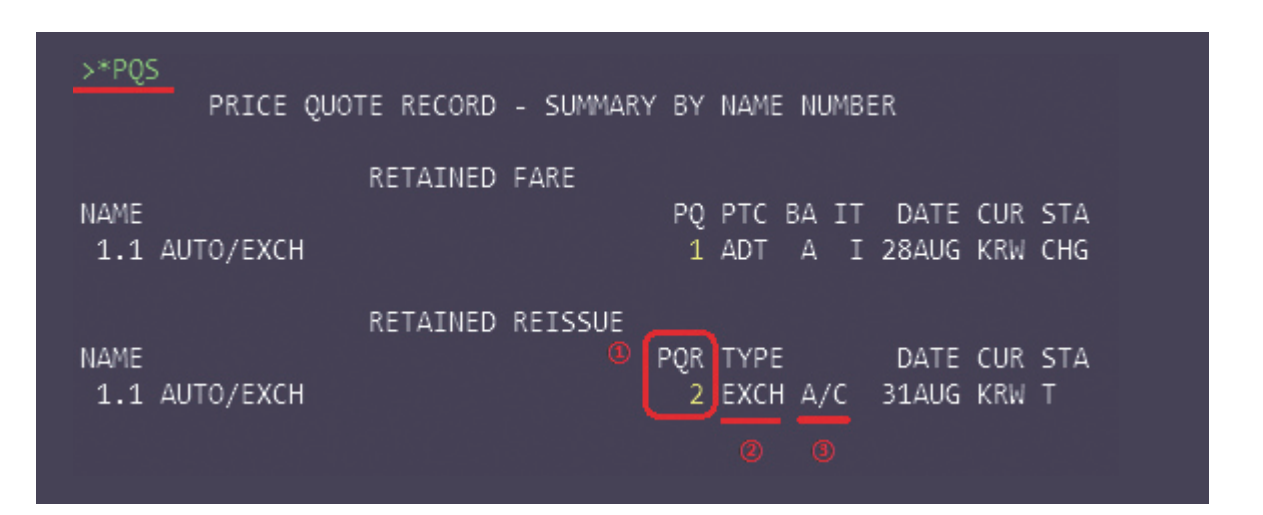

| 항목 | 내용                                                                                           |
|----|----------------------------------------------------------------------------------------------|
| 1  | AUTO RFND 또는 AUTO EXCH한 경우에 PQR(PQ RECORD-REISSUE)이 생성되며<br>해당 내역의 상세 조회는 *PQR2(해당번호)를 이용한다. |
| 2  | PQR RECORD 유형: EXCH(재발행) / REFUND(환불)                                                        |
| 3  | 재발행 유형: EVEN – NO ADC 재발행 / A/C – ADD COLEECT 추가 금액 재발행                                      |

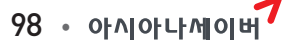

\*PQR2

>\*POR2 POR - REISSUE DETAILS POR2 WFRF0019278589946:#AAA n EXCH TKT 0019278589946 TTL KRW 4162600 AUTO/EXCH A/C, FEES TTL KRW 100000 BASE FARE EQUIV AMT TAXES/FEES/CHARGES TOTAL KRW4162600 KRW4023700 138900XT XT BREAKDOWN PD28000BP PD42200US PD6600YC PD8400XY PD6700AY PD35600YR PD6000XA PD5400XF ADT-01 Y1E05B/KR01 SEL AA DFW1804.01AA SEL1804.01NUC3608.02END ROE1115.199 PRIVATE FARE APPLIED - CHECK RULES FOR CORRECT TICKETING VALIDATING CARRIER SPECIFIED - AA VALTE AA-NON ENDO/NONTRANS SEEN/KR13AASOSP01 01 DFW AA 281Y 05SEP 1105A Y1EQ5B/KR01 29AUG16 02P 6 ICN CHANGE FEE 100000 /FEE MODIFIED/FEE IN TOTAL # >MD TOUR CODE-AAKRAO1 ( # VALIDATING CARRIER-AA BAG ALLOWANCE -DFWICN-02P/AA/EACH PIECE UP TO 50 POUND S/23 KILOGRAMS AND UP TO 62 LINEAR INCHES/158 LINEAR CENTI METERS CARRY ON ALLOWANCE DFWICN-02P/AA 01/SMALL PERSONAL ITEM 01/UP TO 45 LINEAR INCHES/115 LINEAR CENTIMETERS ADDITIONAL ALLOWANCES AND/OR DISCOUNTS MAY APPLY DEPENDING ON FLYER-SPECIFIC FACTORS /E.G. FREQUENT FLYER STATUS/MILITARY/ CREDIT CARD FORM OF PAYMENT/EARLY PURCHASE OVER INTERNET, ETC./ EMBARGOES-APPLY TO EACH PASSENGER DFWICN-AA PET IN CABIN NOT PERMITTED OVER 100 POUNDS/45 KILOGRAMS NOT PERMITTED I008 I008 \*AB4 0935/31AUG15 PRICE-SYS

| 항목         | 내용                                                                                                 |
|------------|----------------------------------------------------------------------------------------------------|
| 1          | Origin 항공권 번호                                                                                      |
| 2          | 재발행 금액 관련 정보 : A/C(운임추가), FEES(운임 및 재발행 수수료 추가 또는 운<br>임으로 재발행 수수료 추가),                            |
| 3          | 추가금액                                                                                               |
| 4          | 재발행에 사용된 운임정보                                                                                      |
| 5          | 재발행에 사용된 ENDORSEMENT 사항                                                                            |
| 6          | 재발행 항공권의 여정정보                                                                                      |
| $\bigcirc$ | 재발행 수수료 정보 : 징수금액 / FEE MODIFIED(FEE 수정여부) / 징수유형 - FEE<br>AS TAX(TAX로 징수) / FEE IN TOTAL(운임으로 징수) |
| 8          | 재발행에 사용된 TOUR CODE                                                                                 |
| 9          | 재발행 항공사                                                                                            |
| 10         | 재발행에 사용된 지불수단                                                                                      |
| (1)        | PRICE-SYS 는 재발행 운임이 CAT 31 파일링된 운임을 사용했음을 표시함                                                      |

※ 최종적인 운임의 개런티 여부는 최종 재발행 후 \*HT에서 발권 지시어로 확인

| >*HT_ |                           |       |   |      |        |      |
|-------|---------------------------|-------|---|------|--------|------|
| AT    | W#PQR4                    |       |   |      |        |      |
| Z0F8  | Z0F8*AED 2144/16SEP15     |       |   |      |        |      |
| AT    | W#PQ3N1#AOZ#FCASH#KP0#DPE | /FCPI | 4 | FARE | SOURCE | ATPC |
| Z0F8  | Z0F8*AED 2141/16SEP15     |       |   |      |        |      |
| AT    | W#PQR2/AUTOMATED REISSUE  |       |   |      |        |      |
| Z0F8  | Z0F8*AED 1829/16SEP15     |       |   |      |        |      |
| AT    | W#PQ2N2#AOZ#FCASH#KPØ#DPE | /FCPI | 4 | FARE | SOURCE | ATPC |
| Z0F8  | Z0F8*AED 1757/16SEP15     |       |   |      |        |      |
| AT    | W#PQ1N1#AOZ#FCASH#KP0#DPE | /FCPI | 4 | FARE | SOURCE | ATPC |
| ZØF8  | Z0F8*AED 1757/16SEP15     |       |   |      |        |      |

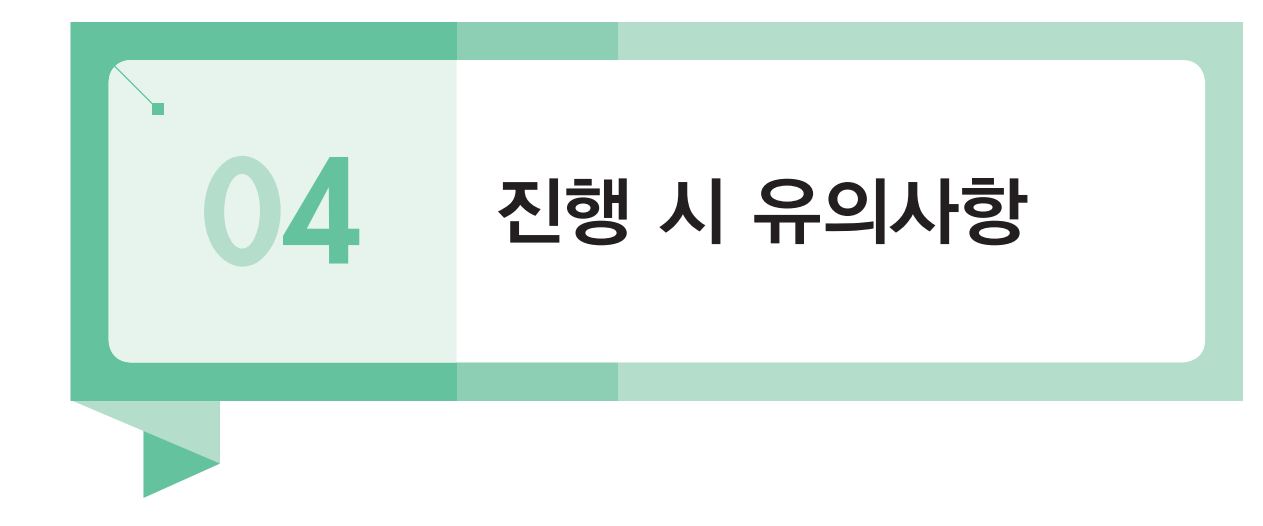

 1) 운임이 감소되는 CASE는 현재 자동 재발행 진행이 불가하므로 아래와 같은 경고창 팝업 후 자동으로 진행과정이 종료되며, 일부 TAX가 감소되는 CASE는 자동 재발행으로 진행 시 운임이 증가하더라도 TAX 환불조치가 별도로 필요해 항공사로부터 ADM 대상이 되므 로 제외한다.

| UTO EXCH | (Shown 발행민  | 반 가능)                       |                      |                |       |            | >               |
|----------|-------------|-----------------------------|----------------------|----------------|-------|------------|-----------------|
| 항공권 번호   | 98892792120 | 053 <b>여정지</b>              | 정                    | 승객번호           |       | 승객유형       | 선택안함 🔻          |
| 운임확인     |             |                             |                      |                |       | (승객유형      | 미지정시 ADT 운임 계신  |
|          | ORIGIN      | 재발행                         | 운임차액                 |                |       |            |                 |
|          | KRW         | KRW                         | KRW                  |                |       |            |                 |
| 운임       | 351700      | 319000                      | -32700               |                | F/    | ARE CALC 확 | 인               |
| TAX TTL  | 31600       | 31600                       | 0                    |                | (     | TAX 확인     | )               |
| 운임 TTL   | 383300      | 350600                      | -32700               |                |       |            |                 |
|          |             | <sup>재빌</sup> 확인            |                      |                |       | 방수         | (징수할 TAX 코드 입력) |
|          |             | 운임이<br>REI <sup>s</sup> 매뉴얼 | 감소된 경우입니<br>재발행으로 진형 | 니다.<br>방하시기 바립 | LICH. | D          |                 |
| 제발행 정보   |             |                             | 확인                   |                |       |            |                 |

 신용카드 승인 후 발권이 완료되지 못한 경우에는 다음과 같이 응답화면에 표시된 카드 승인번호를 메모한 후 다시 재발행을 진행할 때 사용하면 된다.

>WFRF0019279212185 C/C APPROVAL CODE IS (36340618), 승인항공사는 (AA), AUTO 승인금액은 (1673200)입니다. PASSENGER SECURITY DATA REQUIRED PLEASE UPDATE AND RETRY-1829 DOCS 정보를 입력한 후 발권하시기 바랍니다.

- 3) AUTO EXCH로 발행된 항공권의 전체운임 자동 환불(AUTO REFUND) 진행 시, 운임 및 사용된 TAX 수정이 불가하므로 임의로 TAX 수정이 필요한 경우 매뉴얼 환불과정 진행 필요하다.
  - ※ MF/OA/OB/OC/OD/DV/CP와 같은 재발행 수수료 코드의 경우 자동으로 환불제외 대 상 TAX로 적용됨\*

| AUTO  | REFUN    | ND 신청                   |         |          |                   |           |          | _>          |
|-------|----------|-------------------------|---------|----------|-------------------|-----------|----------|-------------|
| o au  | to refu  | ND 신청                   |         |          |                   |           |          |             |
| 항공    | 공권 번호    | 9889277                 | 7785246 | 승객번호     | ž                 | 승객명 AI    | UTO/EXCH |             |
| 1     | 환불유형     | <ol> <li>운임환</li> </ol> | 불 〇     | TAX ONLY | (전체) 🔿 TAX        | ONLY (일부) |          |             |
| ● 환불  | 여정       |                         |         |          |                   |           |          |             |
| CPN   |          | FLT                     | CLS     | DATE     | PORTION           | F/B       | STATUS   | 환불대상여부      |
| 1     | OZ       | 741                     | к       | 16NOV    | ICN BKK           | HJEE4KR   | OPEN     | *           |
| 2     | OZ       | 742                     | К       | 21NOV    | BKK ICN           | HJEE4KR   | OPEN     | *           |
|       |          |                         |         |          |                   |           | _        |             |
|       |          |                         |         |          |                   |           |          |             |
|       |          |                         |         |          |                   |           |          |             |
|       |          |                         |         |          |                   |           |          |             |
| ● 환불  | 냄역 (지    | 배발행 항공권                 | )       |          |                   |           |          |             |
|       | 환불운임     | 740                     | 000 원   | Q Charge | 를 포함한 환불운임        | 을 입력하세요.  |          |             |
| 환불    | 를 수수료    |                         | 원       |          |                   |           |          |             |
| -top  | 한불 TAX   | 83600 원                 |         | 사용된 TA   | 사용된 TAX 확인 환불 COM |           |          |             |
| 전체 취  | 한불금액     | 823                     | 3600 원  | 카드       | 금액 원              | 코드 카드번호   |          | + 현금 823600 |
| 🛑 7 E | 나 내역     |                         |         |          |                   |           |          |             |
| Waiv  | er Code  |                         |         |          |                   | 공백없이 14자  | 까지 입력 가능 | 8           |
| F     | ree Text |                         |         |          |                   | 50자까지 입력  | 가능       |             |
|       |          |                         |         |          | 환불 초기회            | 화 닫기      |          |             |

자동 재발행(AUTO EXCHANGES)

102 • 아시아나세이버

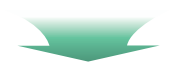

| JTO E | XCH로 재발행된 항<br>RN을 통해 환불신 | 공권은 TAX 수정이<br>청하시면 감사하겠 <sub>한</sub> | 불가하오니 환불<br>습니다. | 한 TAX 확인 후 제외 | 리할 TAX가 있는 경 | ዮ |    |      |      |
|-------|---------------------------|---------------------------------------|------------------|---------------|--------------|---|----|------|------|
| 코드    | 전체금액                      | 사용금액                                  | 코드               | 전체금액          | 사용금액         |   | 코드 | 전체금액 | 사용금액 |
| BP    | 28000                     | 0                                     | JL 🖸             | 23900         | 0            |   | C4 | 1800 | 0    |
| YQ    | 9600                      | 0                                     |                  |               | 0            |   |    |      | 0    |
|       |                           | 0                                     |                  |               | 0            |   |    |      | 0    |
|       |                           | 0                                     |                  |               | 0            |   |    |      | 0    |
|       |                           | 0                                     |                  |               | 0            |   |    |      | 0    |
|       |                           | 0                                     |                  |               | 0            |   |    |      | 0    |
|       |                           | 0                                     |                  |               | 0            |   |    |      | 0    |

4) 일부 항공사는 재발행 수수료를 EMD로 별도 징수하는 경우가 있다. 해당 항공사가 아래 와 같이 자동으로 재발행 수수료가 Filing되어 있는 경우에도 〈EMD 징수〉 버튼을 선택하 여 재발행 항공권에 징수되지 않도록 해야 한다. EMD 징수는 재발행 완료 후 추가 발행 이 필요하다(대상 항공사: JL, CZ, KL, BA, AF, QF, MH 등).

| 항공권 번호  | 07992786072 | 86 여정지  | 성                                                                                                    | 승객번호         | 승견          | 유형   | 선택안함          |  |
|---------|-------------|---------|----------------------------------------------------------------------------------------------------|--------------|-------------|------|---------------|--|
| 문임확인    |             |         |                                                                                                    |              | (승?         | 백유형  | 미지정시 ADT 운임 계 |  |
|         | ORIGIN      | 재발행     | 운임차액                                                                                                    |              |             |      |               |  |
|         | KRW         | KRW     | KRW                                                                                                    |              |             |      |               |  |
| 운임      | 944000      | 944000  | 0                                                                                                    | FARE CALC 확인 |             |      |               |  |
| TAX TTL | 42100       | 42100   | 0                                                                                                    |              | TAX         | 확인   |               |  |
| 운임 TTL  | 986100      | 986100  | 0                                                                                                    |              |             |      |               |  |
|         |             |         | formation on the second second s | TAX          | 〈로 징수       | (징수혈 | TAX 코드 압력)    |  |
|         |             | 재발행 수수료 | 50000                                                                                                    | VEM          | D 큰 진스 (케비아 | = 01 | ㅋ ㅎ 벼드 바채이    |  |

★ 재발행 수수료가 자동으로 계산되지 않았는데 EMD로 징수해야 하는 경우, 상기 메뉴에서는 수 수료도 입력하지 않고 EMD도 CHK할 필요 없이 재발행과 별개로 EMD 발행을 진행하면 된다.

- 5) 재발행할 운임에 TOUR CODE가 자동 Filing되어 있는 경우에는 재발행 시 입력한 TOUR CODE는 무시되며, IT 및 BT 선택 시에도 항공사 Filing에 따라 IT 또는 BT 적용이 불가할 수 있다(항공사의 Filing된 정보가 우선 적용됨).
- 6) 재발행하고자 하는 운임(NEW Fare)이 Category 31상에 파일링되지 않은 운임인 경우 자 동 재발행 기능을 이용하여 재발행을 할 수는 있지만 해당 운임에 대한 개런티가 적용되 지 않으므로 유의한다.

| AUTO EXCH   | (Shown 발행민  | 가능)                     |                |              |                         |                 |               | ×     |  |
|-------------|-------------|-------------------------|----------------|--------------|-------------------------|-----------------|---------------|-------|--|
| 항공권 번호      | 98897076090 | 57 <b>여정지</b>           | 정              | 승객번호         |                         | 승객유형            | 선택안함          | -     |  |
| - 우인화인      |             |                         |                |              |                         | (승객유형           | 미지정시 ADT 운    | 입 계산) |  |
|             | ORIGIN      | 재발행                     | 운임차액           |              |                         |                 |               |       |  |
|             | KRW         | KRW                     | KRW            |              |                         |                 |               |       |  |
| 운임          | 480000      | 520000                  | 40000          | FARE CALC 확인 |                         |                 |               |       |  |
| TAX TTL     | 56800       | 56800                   | 0              | TAX 확인       |                         |                 | )             |       |  |
| 운임 TTL      | 536800      | 576800                  | 40000          |              |                         |                 |               |       |  |
|             |             | 재발행 수수료                 |                | (            | TAX로 장                  | l수              | (징수할 TAX 코드   | : 입력) |  |
|             |             | TOTAL                   | 40000          |              |                         |                 |               |       |  |
|             | GUAR        | ANTEE REISSU            | E PRICE NOT AP | PLIED - VERI | FY FARE/TA)             | <b>KES/FEES</b> |               |       |  |
| 🕒 재발행 정보    |             |                         |                | 확여           | 긴                       |                 |               |       |  |
| 수수료         | No Comm     | O Comm 9                | 9,99 %         | G            | GUARANTEE 안되는 재발행운임입니다. |                 |               |       |  |
| 지불수단        | ○ 추가금액 없음   | 음 💿 현금 🤇                | ) 카드           | 4            | 에 그 제 그 맹 신             | 행하지었습           | -1*17<br>1418 |       |  |
| 카드정보        | 코드 카드번호     |                         | 유효기간           | 할부7          | _                       | _               |               |       |  |
| 승인번호        |             |                         |                |              |                         |                 |               |       |  |
| Endorsement | 최대 58자 입력기  | 최대 58자 입력가능 0           |                |              |                         |                 |               |       |  |
| Tour 코드     |             | <ul> <li>선택인</li> </ul> | 함 OIT O        | BT           |                         |                 |               |       |  |
| TASF 발행     | 🗌 발권 후 마스크  | 크 팝업                    |                |              |                         |                 |               |       |  |
|             |             | 전송 🛛                    | 2QR 이용 발행      | 초기화          | 달기                      |                 |               |       |  |

104 • 아시아나세이버

### 자주 묻는 질문(FAQ)

05

| 구문 | Q & A                                                                                                    |
|----|----------------------------------------------------------------------------------------------------|
| 1  | <ul> <li>Q〉자동 재발행 시 TOUR CODE를 입력해야 하나요?</li> <li>A〉자동운임 상에 등록된 경우 Override 불가하며 발권 시 자동으로 정보가 반영됩니다. 자동 재발행 MASK상에 TOUR CODE 입력 시 안내 창이 팝업 됩니다.</li> <li>TOUR CODE XXXXX가 FILING 되어 있어 적용됩니다</li> <li>단, 자동운임 상에 미 등록된 경우 13자리까지 입력 가능합니다.</li> </ul> |
| 2  | <ul> <li>Q ▷ CAT31 미등록 운임에서도 자동 재발행 가능한가요?</li> <li>A ▷ 운임 및 페널티 확인 후 AUTO EXCH MASK에서 수기 입력하여 발행 가능합니다. 단, 발권<br/>된 TKT에 대한 운임 개런티는 불가합니다.</li> </ul>                                                                                                 |
| 3  | <ul> <li>Q〉 PNR에서 자동 재발행 진행여부는 어떻게 확인하나요?</li> <li>A〉 운임 및 페널티 확인 후 AUTO EXCH MASK에서 수기 입력하여 발행 가능합니다. 단, 발권<br/>된 TKT에 대한 운임 개런티는 불가합니다.</li> </ul>                                                                                                   |
| 4  | <ul> <li>Q &gt; OZ ARS 인증으로 자동 재발행 가능한가요?</li> <li>A &gt; 자동 재발행의 경우 카드번호 12자리 이상 입력이 필수사항이기 때문에 ARS 인증발권이 불가<br/>합니다. 따라서, ARS 미인증으로 카드번호 모두 입력하여 자동 재발행 하거나, ARS 인증으로<br/>승인을 따로 받은 후 자동 재발행 MASK 발권 시 승인번호 수동으로 입력하여 발행합니다.</li> </ul>              |
| 5  | Q〉신용카드 할부 발권이 가능한가요?<br>A〉자동 재발행의 경우 일시불 결재만 가능합니다.                                                                                                    |
| 6  | <ul> <li>Q〉오류 응답유형 1: WFRF ENTRY NOT AVAILABLE</li> <li>A〉자동 재발행 기능에 대한 TJR 설정이 INACTIVE 상태입니다. 세이버 담당자에게 PCC 등록<br/>요청 하셔야 합니다. 자동 재발행 기능설정 확인방법 W/AR#*</li> </ul>                                                                                    |
| 7  | <ul> <li>Q〉오류 응답유형 2: UNABLE TO PROCESS EXCHANGE FOR NET REMIT TICKET</li> <li>A〉CAT35상에 NET REMT 등록운임이거나 자동 DISC 금액 입력된 상태인 경우 자동 재발행이 불가합니다.</li> </ul>                                                                                              |
| 8  | <ul> <li>Q&gt; 오류 응답유형 3: TICKET NUMBER NOT FOUND IN TICKETING DATA</li> <li>A&gt; 재발행 하고자 하는 항공권이 발권일 기준 13개월이 지난 경우이므로 항공사 ET DB에서<br/>조회가 불가하므로 자동 재발행이 진행되지 않습니다.</li> </ul>                                                                       |

- 1. EMD(Electronic Miscellaneous Document)와 AIR EXTRA
- 2. EMD-S 발행절차
- 3. EMD-A 발행절차
- 4. EMD-S REFUNDABLE BALANCE 발행절차
- 5. VOID와 REFUND 및 기타 지시어
- 6. EMD 관련 각종 증빙(DOCUMENT) 발행

# EMD 발행
# EMD(Electronic Miscellaneous Document) 와 AE(AIR EXTRA)

- 항공권 관련 추가금액 징수 또는 금액감소 재발행에 대한 환불처리 등의 용도로 사용 하고 있던 VMPD(Virtual Multiple Purpose Document)의 서비스가 IATA 정책에 따라 2014년 11월부터 EMD(Electronic Miscellaneous Document)로 변경되었으며 SABRE와 같은 GDS를 통해 발행한 뒤 항공권과 마찬가지로 자동발권 진행 후 BSP를 통한 항공 사와의 정산절차를 가지게 된다.
- 항공사의 부가적인 서비스(추가 수하물, 공항 또는 기내 유료 서비스 등)의 요금을 사전에 징수하는 용도로도 사용할 수 있으며 항공사마다 여러 가지 유형의 사용목적이 다르게 설정되어 있다.
- EMD를 발행하기 위한 운임은 EMD-A의 경우 AE(AIR EXTRA) 기능을 통해 ATPCO 에 FILIING 되어있는 서비스 운임내역을 자동으로 계산하여 발행이 가능하며, EMD-S 의 경우 자동운임으로 FILING 되어 있지 않은 서비스 항목을 MASK를 이용하여 AIR EXTRA 운임으로 생성하는 절차를 진행한 후 EMD를 발행한다.

#### (1) EMD의 구분

 EMD-S(Stand Alone): 항공권과 관련 없이 독립적으로 발행할 수 있는 EMD로써 항공 권과 관련된 각종 추가금액 징수 또는 금액감소 재발행의 환불처리, 여정변경 및 재 발행 수수료(페널티)를 개별 징수하는 경우에 발행 하는 것으로 항공사가 관련 운임을 ATPCO에 자동으로 저장한 것이 아니라 별도 공지를 통해 진행하는 경우이다.

재발행 수수료를 TAX 코드나 Q-CHARGE로 징수하지 않고 EMD로 징수하는 경우 재발 행(또는 자동 재발행)을 먼저 진행한 후 NEW TKT 항공권 내역을 근거로 EMD-S 발행 기 능을 이용하여 재발행 수수료를 별도로 진행하도록 한다.

| 항공권 번호  | 07992786072 | 286 여정지 | 여정지정 승객번호 승객유 |                                       |                | 선택안항          |  |                |  |  |
|---------|-------------|---------|---------------|---------------------------------------|----------------|---------------|--|----------------|--|--|
| 운임확인    |             |         |               |                                       | (승객유형          | 미지정시 ADT 운임 계 |  |                |  |  |
|         | ORIGIN      | 재발행     | 운임차액          |                                       |                |               |  |                |  |  |
|         | KRW         | KRW     | KRW           | 확인                                    |                |               |  |                |  |  |
| 운임      | 944000      | 944000  |               | 재발행 수수료는 AUTO EXCH                    |                | 완료 후, 별도로 EMD |  |                |  |  |
| TAX TTL | 42100       | 42100   |               | · · · · · · · · · · · · · · · · · · · |                |               |  | 상수도 진행하시기 바랍니니 |  |  |
| 운임 TTL  | 986100      | 986100  |               |                                       | 412            |               |  |                |  |  |
|         |             |         |               | T TAXE                                | 경수 ( <b>경수</b> | 할 TAX 코드 입력)  |  |                |  |  |
|         |             | 재발행 수수료 | 50000         |                                       | 정수 재발행 완       | 료 후 별도 발행요    |  |                |  |  |
|         |             | TOTAL   | 0             |                                       |                |               |  |                |  |  |

- ② EMD-A(Associated): 항공권과 연계된 서비스를 주로 대상으로 하며 서비스 유형으로 초과 수하물, 좌석배정, 기내 산소통 운반 및 기타 공항이나 기내서비스 관련 항목이며 일반적으로 항공사가 관련된 서비스 비용을 ATPCO상에 자동으로 등록해 놓음으로써 항공운임과 함께 계산 및 저장이 가능하여 편리하다.
- (2) PCC(점소)별 EMD 발행 가능항공사 조회

### W/TA\*<mark>Z0F8</mark>

PCC(점소코드)

>W/TA\*Z0F8 ΧВ OVERRIDE EXCHANGE CARRIERS -ΟZ PSA CARRIERS - EMD로 PSA(PAY FOR SEAT) 서비스 가능항공사 AY QF 2 EMD CARRIERS <sup>E</sup>EMD 발행가능 항공사 AA AC AF AI AV AY BA BR CA CI CX CZ DL EK EY GA HR JJ JL KC KL KQ LH LX MH MK NH NZ OS OZ PR PS QF QR RJ SK SQ TG TK TP UA 9W ZØF8 HAS BEEN AUTHORIZED TO SELL INSURANCE BY JX TX

➢ EMD-A나 EMD-S 발행이 가능한 항공사와 EMD-A 서비스를 통해 유료 좌석배정 서비스 징수 를 시행하는 항공사 등의 정보를 확인할 수 있다.

### (3) 항공사별 EMD 및 AIR EXTRA Profile 조회

항공사별로 허용하고 있는 EMD 및 AIR EXTRA 관련 규정을 확인한다.

|                                                                                                    | WAEP*CX                                                  |                                     |  |
|----------------------------------------------------------------------------------------------------|----------------------------------------------------------|-------------------------------------|--|
|                                                                                                    |                                                          |                                     |  |
| >WAEP*CX<br>AIR EXTRA FULFILLM                                                                                                    | IENT ASSOCIATE PRO                                       | FILE                                |  |
| AIRLINE -                                                                                                    | CX - CATHAY PACI                                         | FIC AIRWAYS                         |  |
| ELECTRONIC MISCELLANEOUS DO                                                                                                    | CUMENT                                                   |                                     |  |
| STATUS -                                                                                                    | EMD-A<br>1S - INACTIVE<br>1B - INACTIVE<br>1F - INACTIVE | EMD-S<br>ACTIVE<br>ACTIVE<br>ACTIVE |  |
| 2<br>MAX COUPONS PER EMD -<br>REFUND EMD -<br>CANCEL REFUND EMD 4<br>AE TAXES ALLOWED 5<br>REFUNDABLE BALANCE DETAILS<br>RFIC - D<br>RFISC - 996<br>COMM NAME - REFUNDABLE BAL | 16<br>YES<br>YES<br>YES                                  |                                     |  |
| PERMITTED EMD INTERLINE CAP<br>NONE                                                                                                    | RIERS 6                                                  |                                     |  |

| 번호 | 항목                                  | 내용                                                        |
|----|-------------------------------------|-----------------------------------------------------------|
| 1  | STATUS                              | EMD-A와 EMD-S의 사용 가능여부(ACTIVE)<br>1B- SABRE(ABACUS) 시스템 코드 |
| 2  | MAX COUPONS PER EMD                 | 발행 가능한 최대 쿠폰 개수                                           |
| 3  | REFUND EMD                          | 환불가능여부                                                    |
| 4  | CANCEL REFUND EMD                   | 환불취소 가능여부                                                 |
| 5  | AE TAXES ALLOWED                    | 항공사의 AE TAX 입력허용                                          |
| 6  | PERMITTED EMD INTERLINE<br>CARRIERS | EMD 발행이 상호 가능한 협정 항공사                                     |

#### (4) EMD STOCK 확인

#### **DN\*PTR**

>DN\*PTR STOCK/ LN IA TA TKT NBR NBR BATCH PTRS NOT ASSIGNED NEXT ETR ICKET NUMBER 4302717988 NEXT SVC 2 CKET NUMBER 0056773511 NEXT EMD TCKET NUMBER 2610821021 END ASSIGNED ET NBR RANGE FROM TO REMAINING 4302717750 4302717999 12

✤ ①은 항공권 번호, ②는 TASF 발행번호, ③이 EMD 발행 시 사용될 다음 순서의 STOCK 번호 정 보이다.

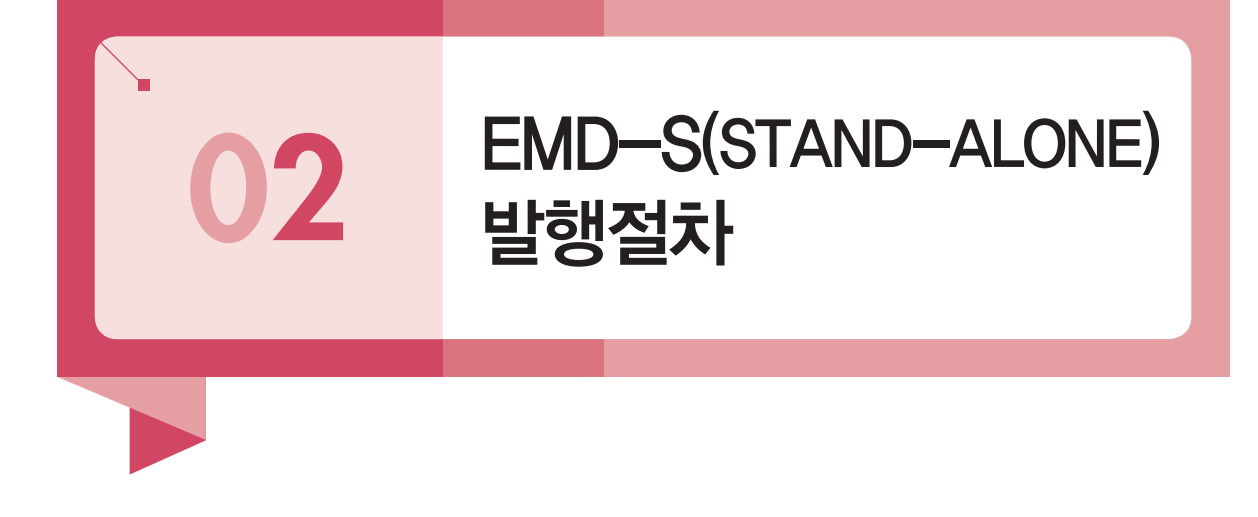

항공사가 ATPCO에 등록(Filing)하지 않은 항공권 운임의 추가징수나 금액감소의 환불 재 발행, 각종수수료를 EMD-S로 사용하며, 마스크를 통해 관련된 금액을 AIR EXTRA 운임으로 저장한 뒤 EMD-S 발행을 진행한다.

1단계 PNR 조회 후 AIR EXTRA 운임 생성을 위해 EMD-S 마스크 팝업 지시어를 실행

AE#EMD

| A  | EMD-S(Stand Alone)                                                        |
|----|---------------------------------------------------------------------------|
|    |                                                                           |
|    | 분홍색은 필수입력 항목이며 *부분은 항공사 발행안내서를 참고하여 해당하는 항목 값을 입력하십시오.                    |
|    | PASSENGER NAME TEST/PNR                                                   |
| ı  | TICKETING AIRLINE CODE CX SVC CITY SEL *SVC DATE 13APR<br>(부행항공사) (사용도시)  |
|    | TYPE OF SERVICE 직접 입력 전택시 활성화 직접 입력 선택시 활성화                               |
|    | Commercial Name)                                                          |
|    | *RFIC(REASON FOR ISSUANCE CODE) D *RFISC(REASON FOR ISSUANCE SUBCODE) 98F |
|    | D/I I DOM(D) 또는 INT(I)                                                    |
| I  | *PRESENT TO CX                                                            |
|    | *PRESENT AT ICN AIRPORT                                                   |
|    | BASE AMT 100000 CURRENCY KRW                                              |
| (  | (발행금액)                                                                    |
|    | EQUIVALENT AMT PAID TAX EXEMPT                                            |
|    | TAX/TAX CODE                                                              |
| 1: | 추가 TA                                                                     |
| F  |                                                                           |
| 5  |                                                                           |
|    | CONNECTED TKT NUMBER 160 1111222333                                       |

#### 2단계 팝업된 EMD-S의 AIR EXTRA운임 생성 마스크에 필요항목을 입력

| EMD-S(Stand Alone)                                                           |
|------------------------------------------------------------------------------|
|                                                                              |
| 분홍색은 필수입력 항목이며 *부분은 항공사 발행안내서를 참고하여 해당하는 항목 값을 입력하십시오.                       |
| PASSENGER NAME TEST/PNR 2                                                    |
| TICKETING AIRLINE CODE CX 1 SVC CITY SEL *SVC DATE 13APR<br>(발행항공사) 4 (사용도시) |
| *TYPE OF SERVICE 직접 입력<br>(Commercial Name) 5                                |
| *RFIC(REASON FOR ISSUANCE CODE) *RFISC(REASON FOR ISSUANCE SUBCODE) 98F      |
| D/I I DOM(D) 또는 INT(I)                                                       |
| *PRESENT TO CX V                                                             |
| *PRESENT AT ICN AIRPORT 8                                                    |
| BASE AMT 100000 9 CURRENCY KRW 10                                            |
| EQUIVALENT AMT PAID 11 TAX EXEMPT                                            |
|                                                                              |
| 13 Print (\$\$                                                               |
| *ENDORSEMENTS                                                                |
| CONNECTED TKT NUMBER 160 1111222333<br>(연결 항공권 번호) 14                        |
| 전송 《 불러오기 》 초기화 닫기                                                           |

✤ 사용자가 관련된 서비스 금액을 임의로 작성할 수 있으며 항공사별 정형화된 항목별 발행코드를 확인하여 입력해야 한다. MASK상에 분홍색 부분은 필수 입력항목이며 @TYPE OF SERVICE 항목을 선택하면 자동으로 불러오기 설정된 항목이 반영되어 편리하다. 모든 항목 입력 후 하단 에 [전송]을 누른다.

| 항목             | 내용                                                                                                    |
|----------------|----------------------------------------------------------------------------------------------------|
| 1              | EMD 발행항공사 코드                                                                                                    |
| 2              | EMD 사용도시 혹은 발행도시코드                                                                                                    |
| 3              | EMD 발행일                                                                                                    |
| 4              | EMD 서비스의 종류(명칭)                                                                                                    |
| 5              | EMD 서비스 발행목적<br>- A : Air Transportation<br>- B : Surface Transportation / Non Air Services<br>- C : Baggage<br>- D : Financial Impact<br>- E : Airport Services<br>- G : Inflight Service<br>- I : Individual Airline Use<br>(EMD 서비스 선택 시 자동으로 불러오기 됨) |
| 6              | EMD 서비스 발행목적의 SUB CODE<br>(EMD 서비스 선택 시 자동으로 불러오기 됨)                                                                                                    |
| $\overline{O}$ | 서비스 요청 항공사<br>(EMD 서비스 선택 시 자동으로 불러오기 됨)                                                                                                    |

| 8   | EMD 제출처(사용공항/도시)                                        |
|-----|---------------------------------------------------------|
| 9   | 서비스 발행금액                                                |
| 10  | 발행 화폐단위                                                 |
| 1   | 실제 지불 화폐단위                                              |
| 12  | 적용되는 TAX의 금액과 코드<br>*4개 이상인 경우 [추가 TAX] 버튼 사용으로 추가 입력가능 |
| (3) | EMD 사용 제한사항                                             |
| 14  | EMD 발행과 연계된 항공권 번호                                      |

#### 🔲 추가 TAX 입력버튼 내용

| TAX 금액 | CODE | TAX 금액 | CODE | TAX 금액 | СО |
|--------|------|--------|------|--------|----|
|        |      |        |      |        |    |
|        |      |        |      |        |    |
|        |      |        |      |        |    |
|        |      |        |      |        | 1— |

↔ 4개 이상의 TAX를 입력해야 하는 경우 초과되는 TAX 코드와 금액을 입력 후 [전송]

#### □ CX항공의 EMD-S 발행지침

|                           |       |      |                                                                   | lectroni                   | ic Misce                 | ellaneous                                          | Documer                                     | nt - Standa | lone                                |                        |                  |                                                                                                    |  |
|---------------------------|-------|------|-------------------------------------------------------------------|----------------------------|--------------------------|----------------------------------------------------|---------------------------------------------|-------------|-------------------------------------|------------------------|------------------|----------------------------------------------------------------------------------------------------|--|
|                           |       |      |                                                                   |                            | Catha                    | ay Pacific A                                       | rways - CX (1                               | L60)        |                                     |                        |                  |                                                                                                    |  |
| Commercial Name           | RFISC | RFIC | In Connection<br>With (ICW)<br>O –<br>Optional / M<br>- Mandatory | Refund<br>Y – Yes<br>N- No | Void<br>Y – Yes<br>N- No | Exchange<br>(for info<br>only)<br>Y – Yes<br>N- No | Consumed<br>at Issuance<br>Y – Yes<br>N- No | Present to  | At                                  | Endorsements           | SVC Date         | Remarks                                                                                                    |  |
| Deposits Down<br>Payments | 997   | D    | o                                                                 | N                          | Y                        | N.A.                                               | N                                           | CX or KA    |                                     |                        |                  |                                                                                                    |  |
| Penalty Fee               | 98F   | D    | м                                                                 | N                          | Y                        | N.A.                                               | Y                                           |             |                                     | Where the<br>passenger |                  | Same as                                                                                                    |  |
| Miscellaneous Charge      | 981   | D    | o                                                                 | N                          | Y                        | N.A.                                               | Y                                           |             | has to<br>present<br>this<br>coupon | Not mandatory          | date of<br>issue | Travel agents are<br>always recommended<br>to input the related<br>ticket no (ICW) despite<br>this is optional. |  |

### 3단계 EMD-S 서비스 비용에 대한 AIR EXTRA 운임이 생성됨을 확인한 뒤 PNR 저장

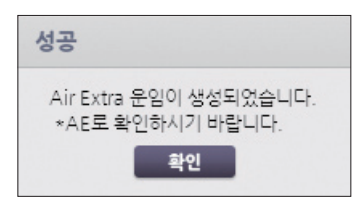

↔ 확인 Click 후 PNR 저장(E 또는 ER) 진행한다.

#### 4단계 PNR 재 조회(\*RR) 후 AIR EXTRA 운임 저장내역 확인

\*AE

| >*AE                          |              |
|-------------------------------|--------------|
| ANCILLARY SERVICES            |              |
| 1.PENALTY FEE                 | 1.1 TEST/PNR |
| STATUS - HD1/PAYMENT REQUIRED |              |
| AMOUNT - 100000KRW            |              |
| TOTAL - 100000KRW             |              |
| DOC/CF -                      | CPN -        |
| 2.PENALTY FEE                 | 1.1 TEST/PNR |
| STATUS - HD1/PAYMENT REQUIRED |              |
| AMOUNT - 100000KRW            |              |
| TOTAL - 100000KRW             |              |
| DOC/CF -                      | CPN -        |
|                               |              |

↔ 생성된 AIR EXTRA 저장 항목을 확인한다.

| STATUS CODE 종류 | 내용                                              |
|----------------|-------------------------------------------------|
| HN             | REQUESTED                                       |
| HD             | CONFIRM & PENDING EMD ISSUE<br>*EMD 발행이 가능한 상태* |
| HI             | CONFIRM & EMD ISSUED                            |

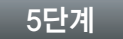

#### AIR EXTRA 확인 후 지시어 및 발권 MASK를 이용하여 EMD-S를 발행한다.

## W#EMD\*AE1#FCASH

AE운임번호

| >*I*N<br>1.1TEST/PNR<br>1 LH 713Y 090CT 5 ICNFRA HK1 142!                                 | 5 1850 | /DCLH*3V9NW2 /E                                                              | ●         UMS SERVICE           1.         ITR/여정표           2.         문자 전송 서비스 |
|-------------------------------------------------------------------------------------------|--------|------------------------------------------------------------------------------|-----------------------------------------------------------------------------------|
| >*AE<br>ANCILLARY SERVICES<br>1.PENALTY FEE<br>STATUS UND (DAYMENT DEGUTTED               | 1.1    | 'EST/PNR                                                                     | 3. UMS 전송 결과           4. 항공권 통합 관리           5. TASF 통합 관리                       |
| AMOUNT - 100000KRW<br>TOTAL - 100000KRW<br>DOC/CF -                                       | CPN    | 85P/EMD 발권<br>85P 발권 EMD 발권                                                  | ·····································                                             |
| 2.PENALTY FEE<br>STATUS - HD1/PAYMENT REQUIRED<br>AMOUNT - 100000KRW<br>TOTAL - 100000KRW | 1.1    | AE 운영번호 11 (1-3/5)<br>유형선택 ● 현금 ○ 카드 (발행항공사 예, OZ)<br>카드정보 코드 카드번호 유효기간 활부개월 | 9. 항공권 재발행<br>10. REVALIDATION<br>11. 운임 생성/수정<br>12. 운임 계산/조희(예약)                |
| DOC/CF -                                                                                  | CPN    | 승인번호<br>수수로 % (수수로 경수 가능한 경우에만 입격)<br>기수 4 분격(27, 11, 27, 16, 127)           | 13. AUTO REFUND 신청<br>14. AUTO REFUND 취소<br>15. 카드 승인/취소                          |

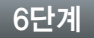

PNR 재 조회 및 TICKETING FIELD 조회

\*Т

| < PNR - NJSJAT >                                       |
|--------------------------------------------------------|
| 1 LH 713Y 090CT 5 ICNFRA HK1 1425 1850 /DCLH*3V9NW2 /E |
| TKT/TIME LIMIT                                         |
|                                                        |
| 2.TE 22090411533/2-KR TEST/P Z0F8*ASI 1645/02APR*I     |
| 3.ME 2202610830841-KR TEST/P Z0F89ASI 1651/02APR*A     |
| 4.ME 2202610830847-KR TEST/P Z0F8*AED 2253/09APR*S     |
| MV 2202610830847-KR *VOID* Z0F8*AED 2256/09APR*S       |
| PHONES                                                 |
| 1.SEL111                                               |
| RECEIVED FROM - P                                      |
| Z0F8.DWR*ASI 0245/02APR15 NJSJAT H                     |
|                                                        |

★ TICKETING FIELD를 통해 항공권 및 EMD-S, EMD-A 등의 발행여부를 확인할 수 있으며 EMD 의 경우 항목에서 발행된 결과는 [ME]로, VOID된 결과는 [MV]로 표시된다. WEMD\*4 또는 WEMD\*T2202610830847 또는 \*T상에 설정된 J-KEY 실행

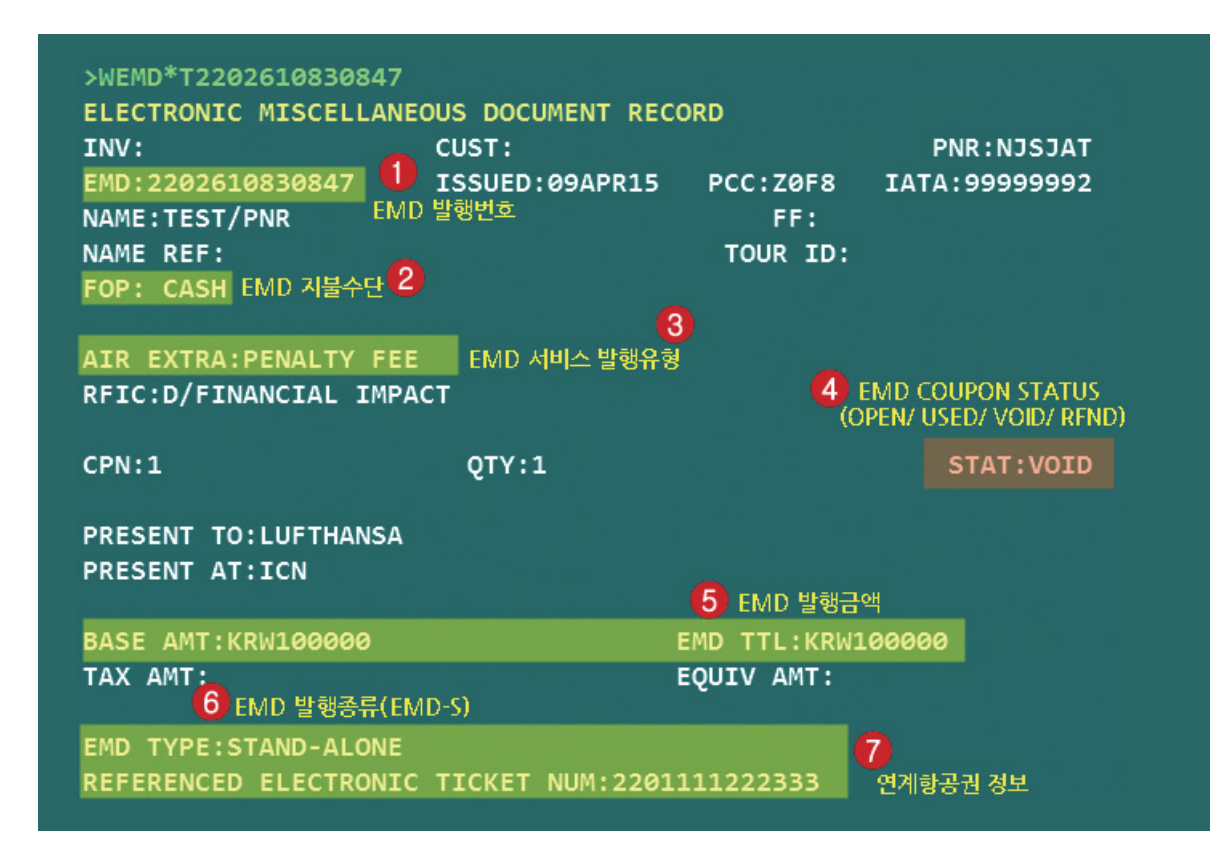

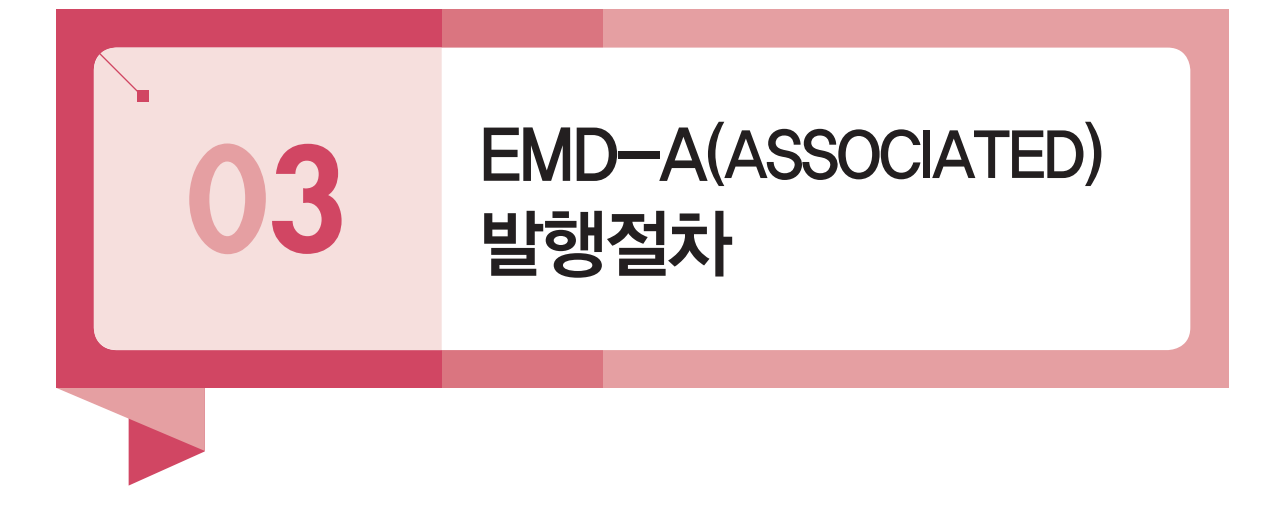

EMD Profile을 통해 EMD-A 사용 가능여부를 확인할 수 있으며 ATPCO를 통해 AIR EXTRA 운임을 Filing하여 지원하고 있으므로 자동운임계산 절차와 유사하게 AIR EXTRA 운임을 저 장한 뒤 EMD-A 발행을 할 수 있다. EMD-A로 발행하는 유형은 각 구간별로 제공되는 좌석배 정 서비스나 산소통 설치, 초과 수하물 등 기내 및 운송 서비스와 연계된 항목이다.

#### 1단계

#### Air Extra(AE) 운임계산 및 조회

**WPAE** 

| NUDAE                                                                                                    |                                         |                                                                  |
|----------------------------------------------------------------------------------------------------|-----------------------------------------|------------------------------------------------------------------|
| DSGD TVDE ADT - 01                                                                                                    |                                         |                                                                  |
| CVD DES DATE EADE BASTS                                                                                                    |                                         | BG                                                               |
| SEL                                                                                                    | NVD NVA                                 | 60                                                               |
| FRA LH Y 090CT YFFOWKR                                                                                                    | 090СТ                                   | 01P                                                              |
| ARE KRW 2324000                                                                                                    |                                         |                                                                  |
| - AX KRW 28000BP KRW 21160                                                                                                    | øyą                                     |                                                                  |
| TOTAL KRW 2563600                                                                                                    |                                         | 게시내의                                                             |
| DT-01 YFFOWKR                                                                                                    |                                         |                                                                  |
| SEL LH FRA2098.96NUC2098.96END RO                                                                                                    | E1107.21                                |                                                                  |
| ENDOS*SEG1*FL/CNX/CHG RESTRICTED/C                                                                                                    | HECK FARE NO                            | TE                                                               |
| TKT/TL040CT15/2359                                                                                                    |                                         |                                                                  |
| ATTN*VALIDATING CARRIER - LH                                                                                                    |                                         |                                                                  |
|                                                                                                    |                                         |                                                                  |
| FORM OF PAYMENT FEES PER TICKET MA                                                                                                    |                                         |                                                                  |
|                                                                                                    | Y APPLY                                 |                                                                  |
| ADT DESCRIPTION                                                                                                    | Y APPLY<br>FEE                          | TKT TOTAL                                                        |
| ADT DESCRIPTION<br>OBFCA - CC NBR BEGINS WITH 122088                                                                                                    | Y APPLY<br>FEE<br>Ø                     | TKT TOTAL<br>2563600                                             |
| ADT DESCRIPTION<br>OBFCA - CC NBR BEGINS WITH 122088<br>OBFCA - CC NBR BEGINS WITH 192088                                                                                                    | Y APPLY<br>FEE<br>0<br>0                | TKT TOTAL<br>2563600<br>2563600                                  |
| ADT DESCRIPTION<br>OBFCA - CC NBR BEGINS WITH 122088<br>OBFCA - CC NBR BEGINS WITH 192088<br>OBFCA - CC NBR BEGINS WITH 528159                                                                           | Y APPLY<br>FEE<br>0<br>0<br>0           | TKT TOTAL<br>2563600<br>2563600<br>2563600                       |
| ADT DESCRIPTION<br>OBFCA - CC NBR BEGINS WITH 122088<br>OBFCA - CC NBR BEGINS WITH 192088<br>OBFCA - CC NBR BEGINS WITH 528159<br>OBFDA - CC NBR BEGINS WITH 122088                                      | Y APPLY<br>FEE<br>0<br>0<br>0<br>0      | TKT TOTAL<br>2563600<br>2563600<br>2563600<br>2563600<br>2563600 |
| ADT DESCRIPTION<br>OBFCA - CC NBR BEGINS WITH 122088<br>OBFCA - CC NBR BEGINS WITH 192088<br>OBFCA - CC NBR BEGINS WITH 528159<br>OBFDA - CC NBR BEGINS WITH 122088<br>OBFDA - CC NBR BEGINS WITH 192088 | Y APPLY<br>FEE<br>0<br>0<br>0<br>0<br>0 | TKT TOTAL<br>2563600<br>2563600<br>2563600<br>2563600<br>2563600 |

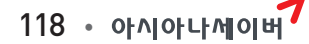

|                    | 📩 🏫 Air e | XTRA 운임내역 |        |   |
|--------------------|-----------|-----------|--------|---|
| AIR EXTRAS         |           |           |        |   |
| MD-MEDICAL         | CXR       | SEG/CPA   | FEE    |   |
| 1 ADT-OXYGEN       | LH        | 1-ICNFRA  | 352600 |   |
| SA-SEAT ASSIGNMENT | CXR       | SEG/CPA   | FEE    |   |
| ADT-LEG SPACE      | LH        | 1-ICNFRA  | 125900 | @ |
| ADT-LEG SPACE      | LH        | 1-ICNFRA  | 109500 | 0 |

✤ 항공운임 계산과 함께 하단에 제공 서비스별 AIR EXTRA 운임내역이 조회된다. 여기서 WTFR로 선택 시에는 항공운임만 선택되고 AE 운임은 선택되지 않는다.

WP\*AE

| >WP*AE                                               |             |
|------------------------------------------------------|-------------|
| AIR EXTRAS                                           |             |
| MD-MEDICAL CXR SEG/CPA FI                            | E           |
| 1 ADT-OXYGEN LH 1-ICNFRA 3484                        | 00 /        |
|                                                      |             |
| SA-SEAT ASSIGNMENT CXR SEG/CPA FI                    | E           |
| ADT-LEG SPACE LH 1-ICNFRA 1260                       | 90 @        |
| ADT-LEG SPACE LH 1-ICNFRA 1095                       | 90 <u>a</u> |
| ADT-SEAT RESERVATION LH 1-ICNFRA                     | 0 0         |
|                                                      |             |
| UN-UNACCOMPANIED TRAVEL ESCORT CXR SEG/CPA F         | E           |
| 2 ADT-UNACCOMPANIED MINOR LH 1-ICNFRA 929            | 90 /        |
|                                                      |             |
| ATTN* / FEE APPLIES FOR EACH SELECTED ITEM           |             |
| ATTN* @ INFORMATION ONLY - USE SEAT MAP TO BOOK/SELL |             |
| ATTN*NO AIR EXTRAS FOUND FOR - BG/PT.                |             |
|                                                      |             |

↔ WPAE로 계산된 결과 중 항공운임/OB FEE등은 제외하고 AIR EXTRAS 항목만 조회하는 기능이다.

#### **AE#<u>1</u>A<u>1</u>** (서비스 요청갯수) (AE항목번호)

| AIR EXTRAS                                                                                                    |                                              |                                              |        |   |
|----------------------------------------------------------------------------------------------------|----------------------------------------------|----------------------------------------------|--------|---|
| BG-BAGGAGE                                                                                                    | CXR                                          | SEG/CPA                                      | FEE    |   |
| ADT-SECOND CHECKED BAG                                                                                                    | LH                                           | 1-ICNFRA                                     | 219000 | * |
| ADT-THIRD CHECKED BAG                                                                                                    | LH                                           | 1-ICNFRA                                     | 219000 | * |
| MD-MEDICAL                                                                                                    | CXR                                          | SEG/CPA                                      | FEE    |   |
| 1 ADT-OXYGEN                                                                                                    | LH                                           | 1-ICNFRA                                     | 348400 | 1 |
| SA-SEAT ASSIGNMENT                                                                                                    | CXR                                          | SEG/CPA                                      | FEE    |   |
| ADT-LEG SPACE                                                                                                    | LH                                           | 1-ICNFRA                                     | 126000 | @ |
| ADT-LEG SPACE                                                                                                    | LH                                           | 1-ICNFRA                                     | 109500 | 0 |
| ADT-SEAT RESERVATION                                                                                                    | LH                                           | 1-ICNFRA                                     | 0      | 0 |
| UN-UNACCOMPANIED TRAVEL ESCORT                                                                                                    | CXR                                          | SEG/CPA                                      | FEE    |   |
| 2 ADT-UNACCOMPANIED MINOR                                                                                                    | LH                                           | 1-ICNFRA                                     | 92900  | 1 |
| ATTN* * FEES ARE FOR INFORMATION /<br>ATTN* / FEE APPLIES FOR EACH SELECT<br>ATTN* @ INFORMATION ONLY - USE SEAT<br>ATTN*NO AIR EXTRAS FOUND FOR - FF/G<br>ATTN*BAGGAGE INFO AVAILABLE - SEE W | DISPLA<br>ED ITE<br>MAP 1<br>T/IE/L<br>P*BAG | AY ONLY<br>M<br>TO BOOK/SELL<br>.G/ML/PT/SB/ | TS     |   |
| AE#1A1                                                                                                    |                                              |                                              |        |   |
| ANCILLARY SERVICES                                                                                                    |                                              |                                              |        |   |
| 1.0XYGEN<br>STATUS - HN1/REQUESTED<br>AMOUNT - 348400KRW<br>TOTAL - 348400KRW                                                                                                    | 1.1                                          | LIM/EUNYMS                                   |        |   |
| FLIGHT - LH0713Y10MAYICNFRA                                                                                                    |                                              |                                              |        |   |
| DOC/CF -                                                                                                    | CPN                                          |                                              |        |   |

✤ 계산된 AIR EXTRA 항목 중 EMD-A로 발행하고자 하는 서비스 항목의 운임을 선택하면서 서 비스 요청개수를 지정하면 자동으로 TOTAL 금액이 반영되어 저장된다. AE 운임을 선택한 후 PNR 저장(E 또는 ER)을 진행한다.

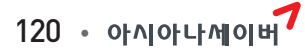

#### 3단계 AIR EXTRA 운임조회

#### \*AE

```
< PNR - JOHEUC >
1.1LIM/EUNYMS
 1 LH 713Y 10MAY 7 ICNFRA HK1 1425 1850 /DCLH*YN470I /E
TKT/TIME LIMIT
  1.TAW/
PHONES
  1.SEL000
ANCILLARY EXISTS *AE TO DISPLAY
PASSENGER DETAIL FIELD EXISTS - USE PD TO DISPLAY
GENERAL FACTS
 1.0SI 1B PLEASE TICKET FARE AS PER TKT/TL IN PQ
RECEIVED FROM - P
Z60D.Z60D*AED 2139/13APR15 JOHEUC H
>*AE
ANCILLARY SERVICES
  1.OXYGEN
                                     1.1 LIM/EUNYMS
    STATUS - HN1/REQUESTED
    AMOUNT - 348400KRW
    TOTAL - 348400KRW
    FLIGHT - LH0713Y10MAYICNFRA
    DOC/CF -
                                     CPN -
```

✤ PNR상에 저장되어 있는 AIR EXTRA운임을 조회하면 STATUS CODE가 "HN"으로 조회됨을 알 수 있으며 STATUS CODE가 "HD" 상태이어야 EMD 발행이 가능하다.

#### 4단계 지시어 또는 발권 MASK를 이용하여 EMD-A 발행

W#EMD\*AE1#F\*VI4599111122223333/1020\*E03\*Z12341234#ALH

| <pre>&lt; PNR - JOHEUC &gt; 1.1LIM/EUNYMS 1 LH 713Y 10MAY 7 ICNFRA HK1 14 TKT/TIME LIMIT 1.TAW/ PHONES 1.SEL000 ANCILLARY EXISTS *AE TO DISPLAY </pre> | 425 1850 /DCLH*YN470I /E          |
|----------------------------------------------------------------------------------------------------|-----------------------------------|
| PASSENGER DETAIL FIELD EXISTS - 1                                                                                                    | USE PD TO DISPLAY                 |
| GENERAL FACTS                                                                                                    | RSP/FMD 방권                        |
| 1.OSI 1B PLEASE TICKET FARE A                                                                                                    |                                   |
| RECEIVED FROM - P                                                                                                    |                                   |
| Z60D.Z60D*AED 2139/13APR15 JOHE                                                                                                    |                                   |
| >*AE                                                                                                    | AE 운영번호 1 (1-3/5)                 |
| ANCILLARY SERVICES                                                                                                    | 유형선택 🔿 현금 🖲 카드 🛛 LH (발형항공사 예, OZ) |
| 1.OXYGEN                                                                                                    | N (500111122222222 1020 02        |
| STATUS - HD1/REQUESTED                                                                                                    | 카드정보 433311122223333 1020 03      |
| AMOUNT - 348400KRW                                                                                                    | 승인번호 12341234                     |
| TOTAL - 348400KRW                                                                                                    | 수수료 % (수수료 징수 가능한 경우에만 입력)        |
| FLIGHT - LH0713Y10MAYICNFRA<br>DOC/CF -                                                                                                    | 전용) « 불러오기 » 초기화 달기               |

✤ 지불수단을 신용카드로 사용 시 EMD 발행과 함께 동시 승인도 가능하고, 위의 그림처럼 사전 승인 후 승인번호 수동입력 발행도 가능하다. 단, 카드발권 시에는 항공사 지정 필수임.

#### 5단계 PNR 재 조회 및 TICKETING FIELD 조회

| < PNR - NJSJAT >                                      |
|-------------------------------------------------------|
| 1.1TEST/PNR                                           |
| 1 LH 713Y 090CT 5 ICNFRA HK1 1425 1850 /DCLH*3V9NW2 / |
| TKT/TIME LIMIT                                        |
| 1.T-A                                                 |
| 2.TE 2209041153372-KR TEST/P Z0F8*ASI 1645/02APR*I    |
| 3.ME 2202610830841-KR TEST/P Z0F89ASI 1651/02APR*A    |
| 4.ME 2202610830847-KR TEST/P Z0F8*AED 2253/09APR*S    |
| MV 2202610830847-KR *VOID* Z0F8*AED 2256/09APR*S      |
| PHONES                                                |
| 1.SEL111                                              |
| RECEIVED FROM - P                                     |
| Z0F8.DWR*ASI 0245/02APR15 NJSJAT H                    |
|                                                       |

★ EMD-A의 경우 사전에 항공권(TE) 발행이 되어 있어야 진행이 가능하며 TICKETING FIELD 상에 [ME]로 확인 가능하고 우측 끝에 A와 S로 구분이 가능하다. VOID된 EMD의 경우 [MV]로 조회 된다. WEMD\*3 혹은 WEMD\*T2202610830841 또는 \*T 상에 설정된 J-KEY 실행

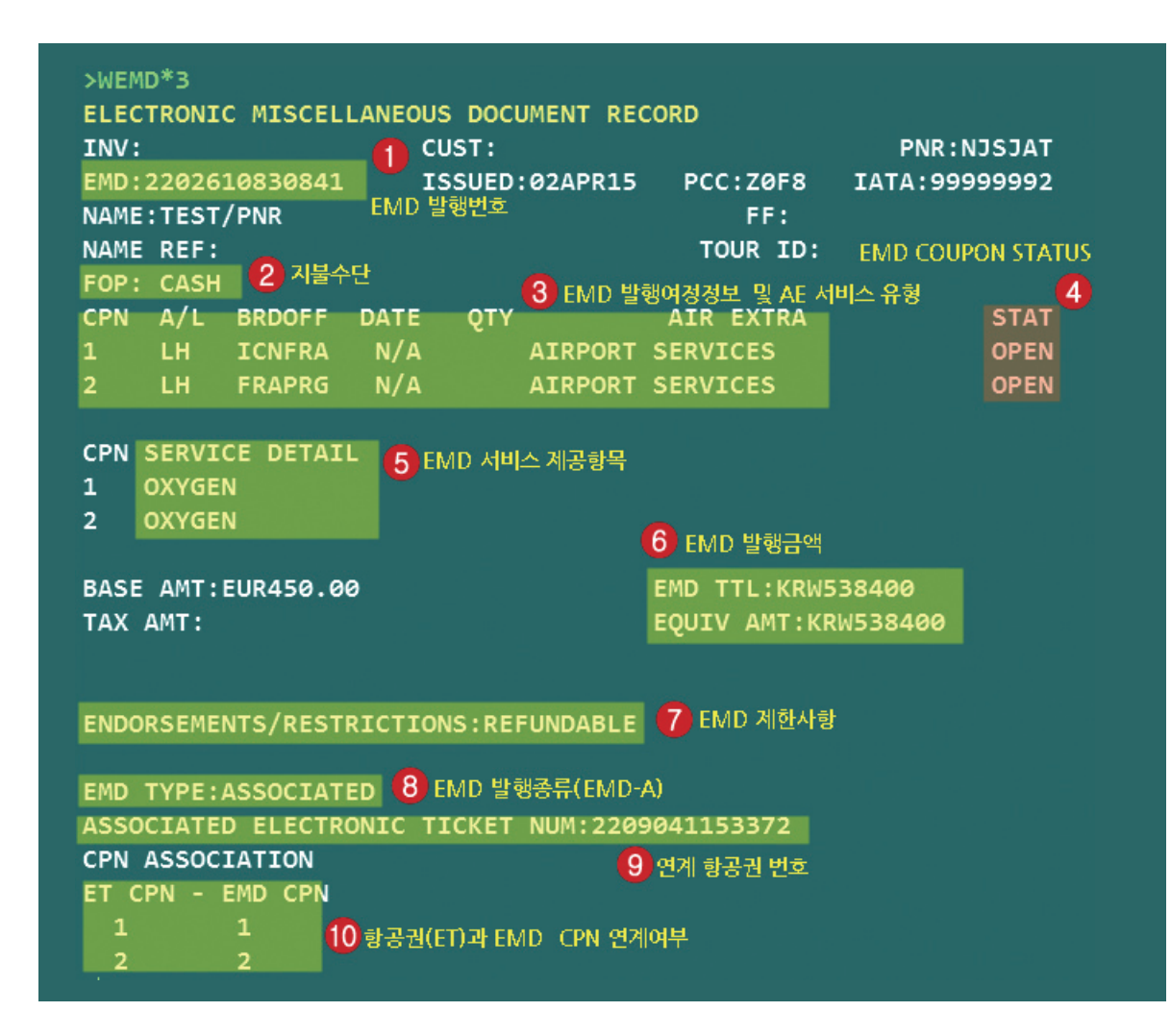

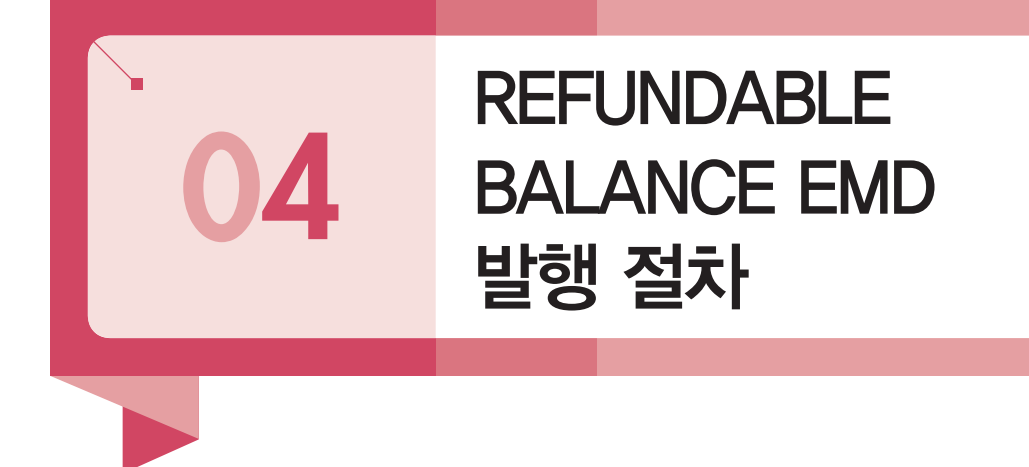

여정변경에 따른 금액감소로 인한 재 발행의 경우, SABRE를 통해 NO- ADC로 항공권 재 발행을 진행함과 동시에 EMD-S 유형으로 금액감소분에 대한 환불금액을 REFUNDABLE BALANCE EMD로 발행하게 된다. 단, 발행된 금액감소분에 대한 EMD-S는 오로지 환불을 목적으로 발행된 항공권이므로 ABACUS를 통해 환불처리 시 EMD-S 발행 다음날 환불처리 를 진행해야 한다.

REFUNDABLE BALANCE EMD의 발행으로 기존에는 항공권 재발행과 별개로 환불 금액 분에 대해 V-MPD로 발행한 후 BSP LINK를 통해 RN 매뉴얼 환불로 처리하던 절차가, 항공 권의 재 발행과 함께 동시에 EMD가 발행되면서 BSP 정산절차까지 자동화 된 것으로 볼 수 있다.

#### (1) REFUNDABLE BALANCE EMD 발행 가능 항공사 확인

2016년 1월 기준으로 AF/AY/AV/BA/BI/BR/CX/JL/KL/LH/MK/NH/OS/OZ/QF/SA/SQ/ TG/TP 등이 EMD-S 발행으로 처리 가능하며, 각 항공사의 EMD PROFILE 조회를 통해 아래 와 같이 가능여부를 확인할 수 있다.

|                             | WAEP*OZ          |        |  |
|-----------------------------|------------------|--------|--|
|                             |                  |        |  |
| >WAEP*OZ                    |                  |        |  |
| AIR EXTRA FULFILLM          | ENT ASSOCIATE PR |        |  |
| AIRLINE -                   | UZ - ASIANA AIR  | LINES  |  |
| ELECTRONIC MISCELLANEOUS DO | CUMENT           |        |  |
|                             |                  |        |  |
|                             |                  |        |  |
| -31A103 -                   | 18 - INACTIVE    | ACTIVE |  |
|                             | 1E - INACTIVE    | ACTIVE |  |
|                             |                  |        |  |
| MAX COUPONS PER EMD -       | 16               |        |  |
| REFUND EMD -                | YES              |        |  |
| CANCEL REFUND EMD -         | NO               |        |  |
| AE TAXES ALLOWED -          | YES              |        |  |
| REFUNDABLE BALANCE DETAILS  |                  |        |  |
| RFIC - D                    |                  |        |  |
| RFISC - 996                 |                  |        |  |
| COMM NAME - REFUNDABLE BAL  | ANCE             |        |  |

(2) E-TKT 재발행과 REFUNDABLE BALANCE EMD 발행절차

1단계 항공권 일반 재발행 절차와 동일하게 재발행용 운임으로 수정하고 저장한다.

#### 2단계

E-TKT 재발행 마스크를 통해 항공권 재발행 항목은 모두 기존과 동일한 방식으 로 입력한 후 MASK 항목 중 [금액감소 재발행]이라고 표시된 부분에 환불처리를 진행할 금액감소분을 입력한 뒤 재발행을 진행한다.

| ACCOUNTING DATA<br>1. LH#9040908163, | / 0/                        | 재발행                          |                        |                    | _ ×                  |  |  |  |
|--------------------------------------|-----------------------------|------------------------------|------------------------|--------------------|----------------------|--|--|--|
| 122223333 1.1                        | LIM EUNYMS/1/               | 🛑 ORIGIN 티켓정보                | 🗌 재발행과 동시 ITR 미리보      | 기 및 인쇄             |                      |  |  |  |
| RECEIVED FROM - P                    |                             | ◉ 첫번째 재발행                    | ○ 두번째 재발행부터            |                    |                      |  |  |  |
| >*T                                  | LSAFKIS GFISN               | EXCH TKNO                    | 2209040908163          | Origin TKNO        |                      |  |  |  |
| TKT/TIME LIMIT                       |                             | EXCH CPN#                    | 1                      | Conj인 경우 - (예시) 12 | 24\$123              |  |  |  |
| 1.T-15APR-Z60D*AE                    | <b>b</b>                    | 최초지불수단                       | CC                     | 최초발권지              | SEL                  |  |  |  |
| 2.TE 220904090816                    | B-KR LIM/E Z <mark>5</mark> | 최초발권일                        | 15APR15                | IATA번호             | 99999992             |  |  |  |
| >WETR*T2209040908163                 | 3/E                         | 바귀저너                         |                        |                    |                      |  |  |  |
| TNV.                                 | VOID(WETRV)                 | 으이버죠                         | 1                      | 바귀스개버죠             | 1                    |  |  |  |
| TKT:2209040908163                    | 재발행 마스크                     | 바리하고니                        |                        | 2건공격건도             |                      |  |  |  |
| NAME:LIM/EUNYMS                      | AGT CPN 인쇄                  | 발견양중사                        | LH                     | 44 B               | ● No Comm () 99.99 % |  |  |  |
| FORM OF PAYMENT                      | ITR 전송(ETR이용)               | ● 추가결제금액(FOP                 |                        |                    |                      |  |  |  |
| 1 CN941011112222                     | 모바일 ITR                     | 유형선택                         | ◉ 추가금액 없음 ○ 현금 ○ :     | 카드                 |                      |  |  |  |
| CPN A/L FLT CLS I                    | INVOICE                     | 추가금액(TAX제외)                  | (TA)                   | (만 추가 시 0 입력)      |                      |  |  |  |
| 1 LH 713 Y :                         | TASF 발행                     | 카드정보                         | 코드 카드번호                | 유효기간 할부개월          | 2711                 |  |  |  |
|                                      | AUTO REFUND 신청              | 승인번호                         | 판매가 Auth               | (FC                | OP에 표시되는 AUTH)       |  |  |  |
| ENDORSEMENT                          | AUTO REFUND 취소              | ▶ 금액감소 재발행(자                 | l발행과 동시에 REFUNDABLE BA | ALANCE EMD 발행 시)   |                      |  |  |  |
| FL/CNX/CHG RESTRICT                  | REVALIDATION                | 감소금액                         | 50000                  |                    |                      |  |  |  |
|                                      | 현금영수증 발행                    | ▲가정보                         |                        |                    |                      |  |  |  |
| FARE KRW232400                       | 발권시 사용운임 조회                 | - +10-                       |                        |                    |                      |  |  |  |
| TOTAL KRW2561600                     | 9                           | Endorsement<br>(총 58자 입력 가능) |                        |                    | 0                    |  |  |  |
| FARE CALCULATION                     |                             | Tour 코드                      |                        |                    |                      |  |  |  |
| SEL LH FRA2098.96NU                  | 2098.96END R                | 지시어저작                        |                        |                    |                      |  |  |  |
|                                      |                             | -1-1-1-10                    |                        |                    |                      |  |  |  |
| TAX BREAKDOWN                        | 20060000                    | TASF발행                       | └ 발권 후 마스크 팝업          |                    |                      |  |  |  |
| >                                    | 20980010                    |                              | 전송 😽 불러오               | 기 🕨 초기화 딛          | ł7                   |  |  |  |

✤ 재발행 MASK에서의 추가결제금액 FOP는 항공운임 및 TAX가 추가되는 경우에 대한 지불수단 을 새로 입력하는 것이며, 금액감소분에 대한 FOP는 ORIGIN 항공권(E-TKT)의 지불수단에 따라 환불처리 가 진행된다.

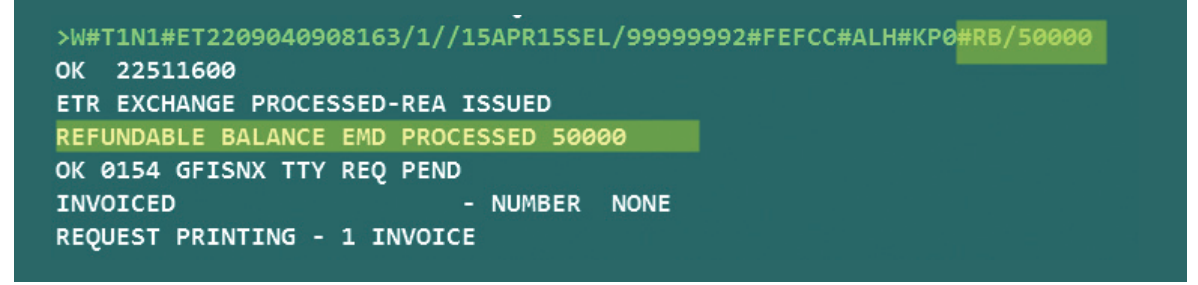

✤ E-TKT 재발행 완료와 함께 REFUNDABLE BALANCE EMD 발행이 동시에 이루어졌음을 알 수 있다.

#### 3단계 PNR 재 조회 후 TICKETING FIELD를 통해 REFUNDABLE BALANCE EMD 발행 결과를 확인한다.

#### \*T → WEMD\*3 혹은 WEMD\*T2202610830400

| TKT/TIME LIMIT<br>1.T-15APR-Z60D*AED<br>2.TE 2209040908163-<br>3.TE 2209040908164-<br>4.ME 2202610830400-<br>PHONES | KR LIM/E Z6<br>KR LIM/E Z6<br>KR LIM/E Z6 | 50D*AED<br>50D*AED<br>50D*AED | 1550/15APR<br>1554/15APR<br>1554/15APR | I<br>*I<br>S |         |
|----------------------------------------------------------------------------------------------------|-------------------------------------------|-------------------------------|----------------------------------------|--------------|---------|
| 1.SEL000                                                                                                    |                                           |                               |                                        |              |         |
| RECEIVED FROM - P                                                                                                   | ADDIE GETSA                               |                               |                                        |              |         |
| >WEMD*T2202610830400                                                                                                | AFRID ULISN                               |                               |                                        |              |         |
| ELECTRONIC MISCELLANE                                                                                               | OUS DOCUMEN                               | NT RECOR                      | D                                      |              |         |
| INV:                                                                                                    | CUST:                                     |                               |                                        | PNR          | GFISNX  |
| EMD:2202610830400<br>NAME:LIM/EUNYMS                                                                                | ISSUED:15A                                | APR15                         | PCC:Z60D<br>FF:                        | IATA:99      | 9999992 |
| NAME REF:                                                                                                    |                                           |                               | TOUR ID:                               |              |         |
| FOP:                                                                                                    |                                           |                               |                                        |              |         |
| AIR EXTRA:REFUNDABLE<br>RFIC:D/FINANCIAL IMPA                                                                       | BALANCE<br>CT                             |                               |                                        |              |         |
| CPN:1                                                                                                    | QTY:1                                     |                               |                                        | ST           | AT:OPEN |
| PRESENT TO:LUFTHANSA<br>PRESENT AT:TRAINING R                                                                       | DOM                                       |                               |                                        |              |         |
| BASE AMT:KRW50000                                                                                                   |                                           | EM                            | D TTL:KRW50                            | 0000         |         |
| TAX AMT:                                                                                                    |                                           | EQ                            | UIV AMT:                               |              |         |
|                                                                                                    |                                           |                               |                                        |              |         |
| REFERENCED ELECTRONIC                                                                                               | TTCKET NUN                                | 1.220901                      | 0908164                                |              |         |
| KEI EKENCED ELECIKONIC                                                                                              | TICKET NOP                                | 1.220904                      | 0500104                                |              |         |

↔ EMD-S 유형으로 발행된 REFUNDABLE BALANCE EMD 내용을 확인할 수 있다.

#### 4단계 REFUNDABLE BALANCE EMD 발행일 다음 날 해당 EMD-S를 환불 처리한다.

#### \*T → 해당 항목의 J-KEY 실행 후 [EMD REFUND 신청]을 실행한다.

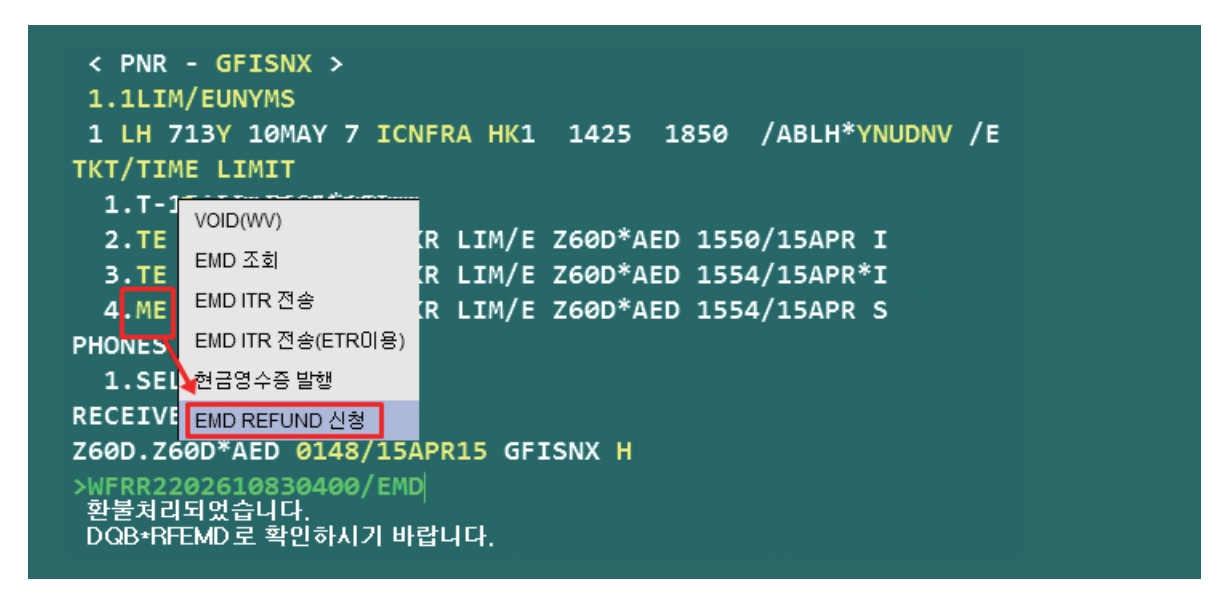

#### (3) 유의사항

- REFUNDABLE BALANCE EMD-S의 환불처리는 반드시 EMD 발행 후 다음 날 진행해야 하며, EMD 발행일과 환불이 동일하게 처리된 경우 BSP 정산 시 판매분으로 인식되므 로 환불에서 누락된다.
- ② REFUNDABLE BALANCE EMD-S 단독으로는 VOID가 불가하며, 연계된 항공권이 VOID된 경우에만 함께 자동으로 VOID 처리된다.
- ③ REFUNDABLE BALANCE EMD 발행 시 ENDORSEMENT 사항을 추가 입력해야 하는 경우에는 E-TKT 재발행과 동시에 EMD 발행을 진행하지 말고, EMD-S 단독 발행절차 를 사용하면서 연계항공권 번호를 입력하는 방법으로 진행한다.

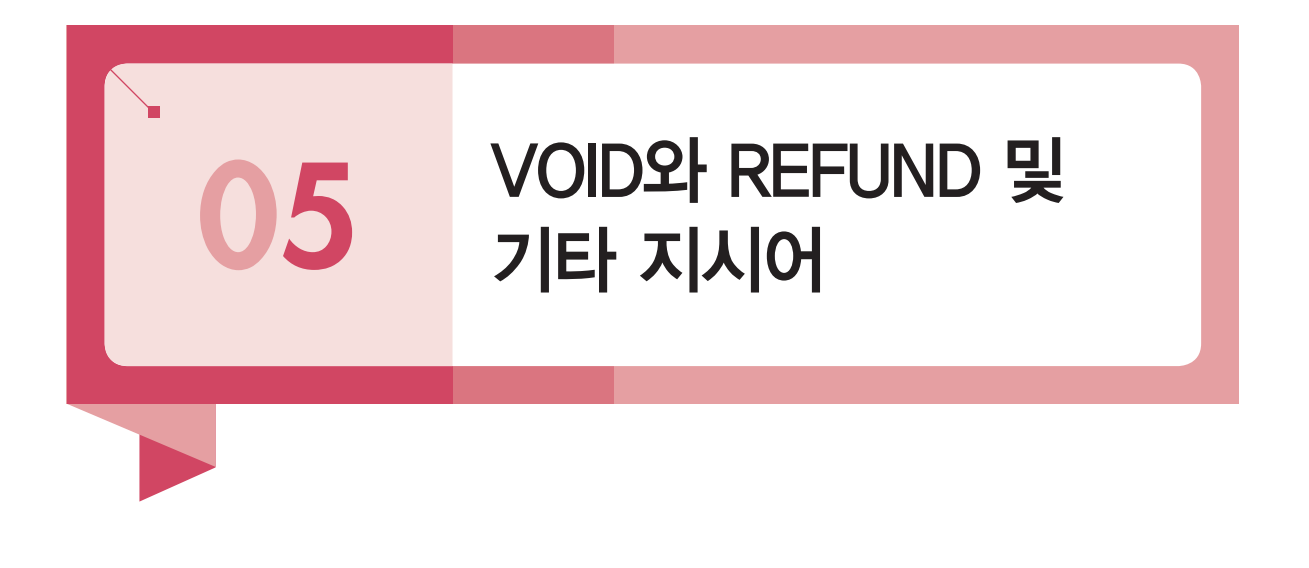

(1) VOID 진행 및 확인

항공권 VOID 방법과 동일하며 PNR의 TICKETING FIELD와 DQB\*EMD를 통해서 VOID 내역을 확인할 수 있다. 당일 발권된 EMD에 한해서만 VOID 처리 가능하다.

```
*ABCDEF \rightarrow *T \rightarrow J-KEY 실행 후 [VOID] 선택
*ABCDEF \rightarrow *T \rightarrow WV3 \rightarrow WV3
*ABCDEF \rightarrow *T \rightarrow WEMD*3 \rightarrow WEMDV \rightarrow WEMDV
```

| 2.TE 22090411533                                                                                             | 72-KR TES                               | T/P 70                                        | E8*AS                     | T 164          | 5/024                                          | PR*T                          |                      |
|----------------------------------------------------------------------------------------------------|-----------------------------------------|-----------------------------------------------|---------------------------|----------------|------------------------------------------------|-------------------------------|----------------------|
| 3 ME 22030411333                                                                                             | 11_VD TES                               | T/D 70                                        | EQANC                     | T 165          | 1/024                                          |                               |                      |
| 5.ME 22020108508                                                                                             | T KR TES                                | T/P 70                                        | COTAS.                    | 1 103          | 1/02A                                          |                               |                      |
| 4.ME 220261083084                                                                                            | 47-KR TES                               | T/P 20                                        | F8*AEI                    | U 225          | 3/09A                                          | PR*S                          |                      |
| MV 220261083084                                                                                              | 17-KR *VO                               | ID* Z0                                        | F8*AEI                    | D 225          | 6/09A                                          | PR*S                          |                      |
| PHONES                                                                                                    |                                         |                                               |                           |                |                                                |                               |                      |
| 1.SEL111                                                                                                    |                                         |                                               |                           |                |                                                |                               |                      |
|                                                                                                    |                                         |                                               |                           |                |                                                |                               |                      |
| RECEIVED FROM - P                                                                                            |                                         |                                               |                           |                |                                                |                               |                      |
| RECEIVED FROM - P<br>Z0F8.DWR*ASI 0245/0                                                                     | 22APR15 N                               | JSJAT                                         | н                         |                |                                                |                               |                      |
| RECEIVED FROM - P<br>Z0F8.DWR*ASI 0245/0                                                                     | 02APR15 N                               | JSJAT I                                       | н                         |                |                                                |                               |                      |
| RECEIVED FROM - P<br>Z0F8.DWR*ASI 0245/0<br>>DQB*EMD                                                         | 02APR15 N                               | JSJAT                                         | н                         |                |                                                |                               |                      |
| RECEIVED FROM - P<br>Z0F8.DWR*ASI 0245/0<br>>DQB*EMD<br>Z0F8 09APR15                                         | 02APR15 N<br>EMD R                      | IJSJAT I                                      | н                         |                | ABACU                                          | S TRAININ                     | g R                  |
| RECEIVED FROM - P<br>Z0F8.DWR*ASI 0245/(<br>>DQB*EMD<br>Z0F8 09APR15<br>EMD NUMBER COM                       | 2APR15 N<br>EMD R<br>MISSION            | JSJAT<br>EPORT<br>AGENT                       | H                         |                | ABACU                                          | S TRAININ                     | G R<br>ACT           |
| RECEIVED FROM - P<br>Z0F8.DWR*ASI 0245/0<br>>DQB*EMD<br>Z0F8 09APR15<br>EMD NUMBER COM                       | 02APR15 N<br>EMD R<br>MISSION           | DSJAT<br>EPORT<br>AGENT<br>SINE               | H<br>TIME                 |                | ABACU:<br>CURR                                 | S TRAININ                     | G R<br>ACT           |
| RECEIVED FROM - P<br>Z0F8.DWR*ASI 0245/(<br>DOB*EMD<br>Z0F8 09APR15<br>EMD NUMBER COM<br>PNR-NJSJAT TEST/PNR | 02APR15 N<br>EMD R<br>MISSION           | DSJAT<br>EPORT<br>AGENT<br>SINE               | H<br>TIME                 | EM             | ABACUS<br>CURR                                 | S TRAININ                     | G R<br>ACT           |
| RECEIVED FROM - P<br>Z0F8.DWR*ASI 0245/(<br>                                                                 | 02APR15 N<br>EMD R<br>MISSION<br>0      | DSJAT<br>EPORT<br>AGENT<br>SINE<br>AED        | H<br>TIME<br>2253         | EM<br>CA       | ABACUS<br>CURR<br>ID<br>KRW                    | S TRAININ<br>AMOUNT<br>100000 | G R<br>ACT<br>V      |
| RECEIVED FROM - P<br>Z0F8.DWR*ASI 0245/(<br>                                                                 | 02APR15 N<br>EMD R<br>MISSION<br>0      | JSJAT<br>EPORT<br>AGENT<br>SINE<br>AED        | H<br>TIME<br>2253         | EM<br>CA<br>EM | ABACUS<br>CURR<br>ID<br>KRW<br>ID              | S TRAININ<br>AMOUNT<br>100000 | g R<br>ACT<br>V      |
| RECEIVED FROM - P<br>Z0F8.DWR*ASI 0245/(<br>                                                                 | 02APR15 N<br>EMD R<br>MISSION<br>0<br>0 | EPORT<br>AGENT<br>SINE<br>AED<br>AED          | H<br>TIME<br>2253<br>2253 | EM<br>CA<br>EM | ABACUS<br>CURR<br>ID<br>KRW<br>ID<br>KRW       | S TRAININ<br>AMOUNT<br>100000 | g R<br>ACT<br>V<br>V |
| RECEIVED FROM - P<br>Z0F8.DWR*ASI 0245/(<br>                                                                 | 02APR15 N<br>EMD R<br>MISSION<br>0<br>0 | DSJAT<br>EPORT<br>AGENT<br>SINE<br>AED<br>AED | H<br>TIME<br>2253<br>2253 | EM<br>CA<br>EM | ABACUS<br>CURR<br>ID<br>KRW<br>ID<br>KRW<br>ID | S TRAININ<br>AMOUNT<br>100000 | g R<br>ACT<br>V<br>V |

↔ DQB\*EMD를 통해 EMD 발행결과 및 VOID 여부를 확인할 수 있다.

#### (2) REFUND 진행 및 확인

PNR의 TICKETING FIELD에 설정된 J-KEY를 이용하거나 지시어를 통해서 EMD REFUND를 진행할 수 있다. 환불이 완료된 EMD는 DQB\*RFEMD를 통해 내역을 확인할 수 있다.

### \*ABCDEF → \*T → J-KEY 실행 후 [EMD REFUND 신청] 선택 EMD 번호 확인 후 WFRR2202610830844/EMD

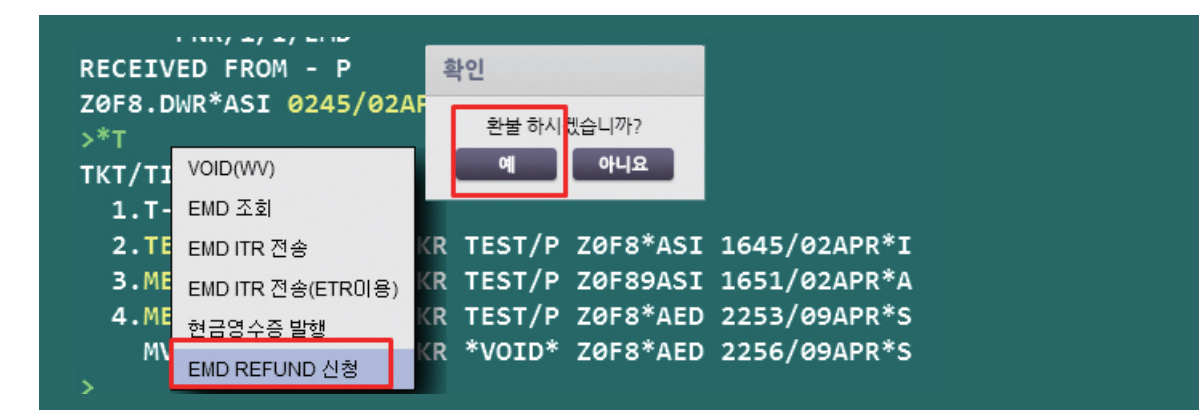

| >DQB*RFEMD<br>EMD REFUND REPORT                            | APR15                    | ZØF8                      | ABACUS TRAINING ROO              |
|------------------------------------------------------------|--------------------------|---------------------------|----------------------------------|
| AIRLINE DOCUMENT<br>CODE NUMBER<br>PNR-DQEHDD CHOI/EMDTEST | AGENT<br>SINE/TIME<br>MS | DATE OF<br>REFUND         | FORM OF REFUND<br>PAYMENT AMOUNT |
| 220 2610830844<br>PNR-MFUYVU PARK/KILMS                    | ASI/1612                 | 03APR15                   | CC EMD KRW 1000000               |
| 131 2610830839<br>TOTAL REFUNDS - 2<br>KRW 1010000         | AJA/1122<br>CASH/        | 024PR15<br>CHECK<br>10000 | CREDIT<br>100000                 |

→ 환불이 완료된 EMD의 세부 내역을 확인할 수 있다.

### (3) EMD 발행 관련 기타 지시어

| EMD-S 마스크        | AE#EMD#T2                    | 연결 항공권 번호 지정(*T의 Line No)<br>*마스크의 연결 항공권번호 항목에 지정한 항공<br>권 번호가 입력되어 마스크 팝업 됨 |  |  |  |  |  |
|------------------|------------------------------|-------------------------------------------------------------------------------|--|--|--|--|--|
| 팝업 시 선택 지성       | AE#EMD#N3                    | 승객번호 3번 지정                                                                    |  |  |  |  |  |
|                  | AE#EMD#T2#N1                 | 항공권 번호 및 승객번호 지정                                                              |  |  |  |  |  |
| AE(Air Extra)    | AE#2A1\$3                    | 2개, AE Line No 1과 3                                                           |  |  |  |  |  |
| 운임저장             | AE#1A2#N3                    | 1개, AE Line No 2, 승객번호 3                                                      |  |  |  |  |  |
| (WPAE 조회 후)      | AE#1A2#N1\$3                 | 1개, AE Line No 2, 승객번호 1과 3                                                   |  |  |  |  |  |
| 저장된 AE 조회        | *AES                         | AIR EXTRA 상세조회                                                                |  |  |  |  |  |
| 거자되 ^ㄷ 사례        | AE#X1                        | *AE의 1번 항목 삭제                                                                 |  |  |  |  |  |
| 시영된 AE 역세        | AE#X1\$2                     | *AE의 1번과 2번 항목 삭제                                                             |  |  |  |  |  |
| AE 저장 History 조회 | *HAE                         | AIR EXTRA 항목 저장관련 History 조회                                                  |  |  |  |  |  |
|                  | W#EMD*AE1/3#FCASH            | AE 1번과 3번 지정 발행                                                               |  |  |  |  |  |
| EMD 발행           | W#EMD*AE1-3#FCASH            | AE 1~3번 지정 발행                                                                 |  |  |  |  |  |
|                  | W#EMD*AE1-3/5#FCASH          | AE 1~3번과 5번 지정 발행                                                             |  |  |  |  |  |
|                  | DQB*EMD                      | EMD 발행내역 조회                                                                   |  |  |  |  |  |
|                  | DQB*RFEMD                    | EMD 환불처리내역 조회                                                                 |  |  |  |  |  |
|                  | DQB*EMD/D10JAN               | 날짜 지정 조회(10JAN)                                                               |  |  |  |  |  |
| DOB LIST         | DQB*EMD/ACX                  | 항공사 지정 조회(CX)                                                                 |  |  |  |  |  |
|                  | DQB*EMD/ACX/D10JAN           | 항공사 및 날짜 지정 조회                                                                |  |  |  |  |  |
|                  | DQB*EMD/ACX/D10JAN-<br>20JAN | 항공사 및 날짜 범위(10JAN~20JAN) 지정 조회                                                |  |  |  |  |  |
|                  | DQB*RFEMD/D10JAN/ACX         | EMD 환불처리내역 날짜 및 항공사 지정조회                                                      |  |  |  |  |  |

### (4) EMD 발행 시 주요 오류응답 내용

| 오류응답                                                           | 내용                                        |
|----------------------------------------------------------------|-------------------------------------------|
| UNABLE TO PROCESS-CORRECT/RETRY-912<br>INVALID OR MISSING DATA | EMD—S 발행 시, 연결 항공권 번호 필수인데 입력<br>안된 경우    |
| VERIFY SELECTED AE ITEMS – INVALID<br>STATUS–1850              | 저장된 AE 의 STATUS가 발행 가능한 상태(HD)가<br>아닌 경우  |
| VERIFY SELECTED AE ITEMS-NO ELECTRONIC<br>TICKET ASSIGNED-1858 | EMD—A 발행인데 항공권이 없는 PNR에서 발행               |
| #COMMISSION NOT ALLOWED-RETRY-1982#                            | Com 징수 불가한 EMD—A 발행인데 Com 징수 지<br>시어 입력 시 |

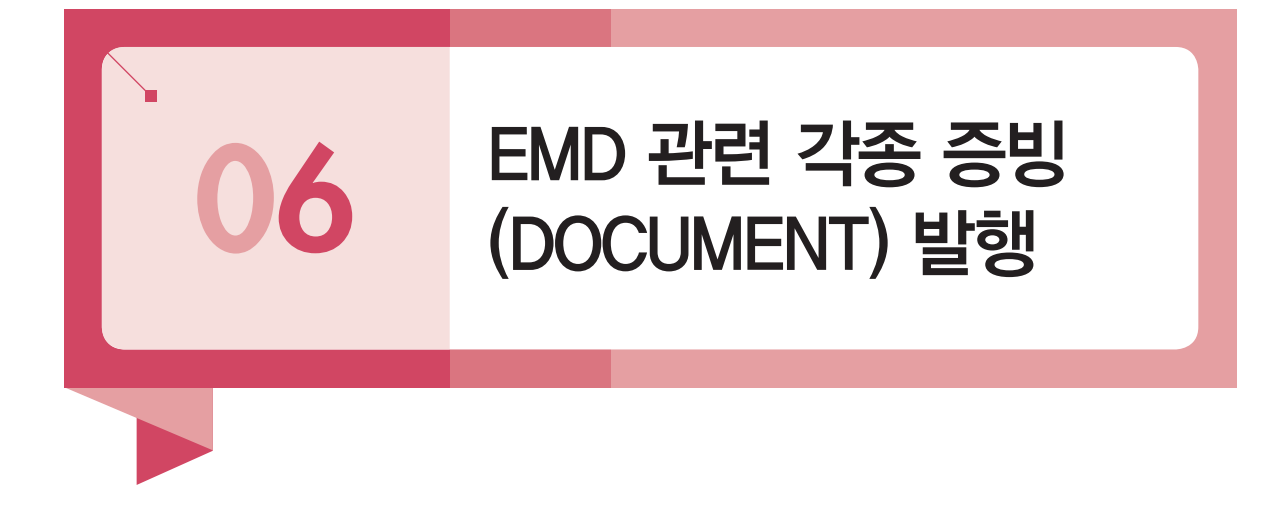

EMD를 발행 후 승객에게 제공하는 DOCUMENT로 EMD ITR(PASSENGER ITINERARY& RECEIPT)과 EMD 현금영수증 등이 있으며 여행사가 자체적으로 보관하는 DOCUMENT로는 AGT COUPON과 REA 등이 있다.

### (1) EMD 통합관리 MASK를 이용한 증빙발행

EMD 통합관리 MASK를 이용하여 EMD 발권내역을 조회하고 관련된 DOCUMENT를 선택 하여 조회하거나 전송이 가능하다.

| DQB*EMD            | EMD   | 토하과리          |                |          |                 |                    |                |        |            |         | ×  | UMS SERVICE        |
|--------------------|-------|---------------|----------------|----------|-----------------|--------------------|----------------|--------|------------|---------|----|--------------------|
| 0F8 09APR15        | LIVID | 5824          |                |          | 0               |                    |                |        |            |         |    | 1. ITR/여정표         |
| EMD NUMBER COM     | - 81  | 1 • 1271 ALL  | 3 . 0 ##       | 화폭인      | 2               | 병주 PCC             | -              |        |            | 15      | -  | 2. 문자 전송 서비스       |
|                    | 212   | 1 701         | 20150401       | C0420 88 |                 | 71312544 (5440-140 |                |        | 7.0        |         |    | 3. UMS 전송 결과       |
| NR-NJSJAT TEST/PNR | 2R    | 1 25 .        | 20150401 - 201 | 50430    | 시물수업 전체 *       | ASSA EWD NO        | ¥              |        |            |         | 4  | 4. 항공 2 관리         |
| 202610830847       | 보기    | 건송 문서형식       | ITR 👻          |          |                 |                    |                | ALL    | 8 건 TK 3 등 | 건VO1건RB | 4건 | 5. TASF 등 관리       |
| NR-NO PNR VOID     | n     | 7 No.         | NF-71 91       | PNR      | 6054            | 2 LLB W            | 이 관등 등 관 NO    | 2.11   | ID         | PCC     | 84 | 6. EMD 통합 관리       |
| 2610830846         |       | 2202610820847 | 2015-04-09     | MICIAT   | TECT/DAID       | DEMAITY SEE        | 22011112222332 | THO NO | 3057       | 7059    |    | FARE & TICKETING   |
| NR-NO PNR VOID     |       | 2202010030047 | 2015-04-03     | EENITDO  | CHOUSEADTECTAK  |                    | 2200041152233  | DR     | 2057       | 2010    |    | 7. BSP/EMD 발권      |
| 2610830845         | H     | 2202010830843 | 2015-04-03     | RADKOL   | CHOUNDYENDINGME |                    | 22030411553577 | 0.0    | 3057       | 2010    | -  | 8. TASF 발행         |
|                    |       | 2202610850842 | 2015-04-05     | DHDNQI   | CHOUNTETOONGMIS | REPUNDADLE DALA    | 2209041155575  | RD     | 3057       | 2010    | -  | 9. 항공권 재발행         |
| OTAL DAILY SALES   |       | 2202610830844 | 2015-04-03     | DQEHDD   | CHO/EMDTEST MS  | REFUNDABLE BALA    | 2209041153379  | RB     | 3057       | 2018    | 1  | 10. REVALIDATION   |
|                    |       | 2202610830841 | 2015-04-02     | NJSJAT   | TEST/PNR        | OXYGEN             | 2209041153372  | TK     |            | ZOF8    | _  | 11. 운임 생성/수정       |
|                    |       | 1312610830840 | 2015-04-02     | MFUYVU   | PARK/KILMS      | REFUNDABLE BALA    | 1311111222333  | TK     |            | ZOF8    |    | 12. 운임 계산/조회(예약    |
|                    |       | 1312610830839 | 2015-04-02     | MFUYVU   | PARK/KILMS      | REFUNDABLE BALA    | 1319041153371  | RB     |            | ZOF8    |    | 13. AUTO REFUND 신  |
|                    |       | 5 2610830836  | 2015-04-02     | ZMDIYU   | TEST/PNR        | REFUNDABLE BALA    | 1691111222333  | TK     |            | ZOF8    |    | 14. AUTO REFUND 취  |
|                    |       |               |                |          |                 |                    |                |        |            |         |    | 15. 카드 승인/취소       |
|                    |       |               |                |          |                 |                    |                |        |            |         |    | 16. 천금영수증 발행/취     |
|                    |       |               |                |          |                 |                    |                |        |            |         |    | 17. CCCF 인쇄/전송     |
|                    |       |               |                |          |                 |                    |                |        |            |         | X  | BOOKING & OTHERS   |
|                    |       |               |                |          |                 |                    |                |        |            |         |    | 18. GROUP 예약       |
|                    |       |               |                |          |                 |                    |                |        |            |         |    | 19. APIS (SFPD)    |
|                    |       |               |                |          |                 |                    |                |        |            |         |    | 20. 마일리지 카드 입력     |
|                    |       |               |                |          |                 |                    |                |        | -          |         |    | 21. SSR/OSI/FOID   |
|                    | <     |               |                |          |                 |                    | >              |        |            |         |    | 22. GLOBAL SECURIT |
|                    |       |               |                |          | 41 4 <b>1</b> P |                    |                |        |            |         |    | 23. 호주비자 (ETAS)    |

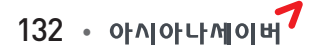

| EMD 발권내역 조회절차             | <ol> <li>6번 EMD 통합관리 선택</li> <li>2 조회범위를 ID 또는 PCC로 지정</li> <li>3 조회기간을 오늘/금월/30일 등으로 지정</li> <li>④ 조회를 선택</li> </ol> |
|---------------------------|----------------------------------------------------------------------------------------------------|
| EMD DOCUMENT<br>조회 및 전송절차 | ⑤ 조회된 발권내역 중에서 DOCUMENT 조회 대상을 선택<br>⑥ 조회할 문서유형을 ITR /RECEIPT /AGT COUPON /REA 중에서 선택<br>⑦ [보기]와 [전송]을 선택하여 다음 단계를 확인 |

#### (2) J-KEY를 이용한 증빙 발행

PNR 조회 후 TICKETING FIELD 조회(\*T) 상에서 설정되어 있는 J-KEY를 이용하여 아래 와 같이 ITR 전송 및 현금영수증 등을 발행할 수 있다.

| 3 M  | VOID(WV)          | Θ | 순 수신자 정보               |             |        |      |             |           |      |  |
|------|-------------------|---|------------------------|-------------|--------|------|-------------|-----------|------|--|
| 2.11 | EMD 조회            |   |                        | 티켓번호        | 승객명    | 받는사람 | 이메일         | ☑ 대표수신자지정 | 팩스   |  |
|      | EMD ITR 전송        | ( | 22                     | 02610843128 | TEST/A |      |             |           |      |  |
|      | EMD ITR 전송(ETR이용) | ( |                        |             |        |      |             |           |      |  |
|      | 현금영수증 발행          |   |                        |             |        |      |             |           |      |  |
|      | EMD REFUND 신청     |   |                        |             |        |      |             |           |      |  |
|      |                   |   | 메일제목<br>여행사명<br>보내는 사람 | 아시아나세이      | 이버     |      | 파일첨부<br>FAX | 000-0000  | 전송정의 |  |
|      |                   |   | TEL                    | 031-740-1   | 323    |      | E-MAIL      |           |      |  |
|      |                   |   | 드리는 말씀                 | -           |        |      |             |           |      |  |

➡ J-KEY 설정에서 ITR 전송, 현금영수증 발행을 선택하여 진행할 수 있으며 항공권 발행과 동시에 발송하는 것은 불가하므로 순차적으로 발송을 진행해야 한다.

### (3) EMD 발행확인서(ITR)

| 아시아나세이버<br>담당자: SABRE 교육파트 TEL :                                                                                                    | 031-740-1323                                                                                                    | FAX : 000-0000                                                                                                    | EMD<br>EMD Pase                                                                                  | 발행 확인서<br>senger Itinerary & Receipt                                                                                                    | 2016/02/17                                                             |
|----------------------------------------------------------------------------------------------------|----------------------------------------------------------------------------------------------------|----------------------------------------------------------------------------------------------------|--------------------------------------------------------------------------------------------------|----------------------------------------------------------------------------------------------------|------------------------------------------------------------------------|
| S 승객 정보 (Passenger In                                                                                                    | formation)                                                                                                    |                                                                                                    |                                                                                                  |                                                                                                    |                                                                        |
| • 승객 성명 (Passenger Nan<br>• EMD 발행 번호 (EMD Nur<br>• 예약 번호 (Booking Refer                                                                                                    | ne) : TEST/,<br>mber) : 22026<br>ence) : PPCBL                                                                               | AAA<br>510843128 (RE<br>LK - 1B                                                                                                    | FUND)                                                                                            |                                                                                                    |                                                                        |
| 발해하고사 : LUETHANSA                                                                                                    | suance inform                                                                                                    | iduon)                                                                                                    |                                                                                                  |                                                                                                    |                                                                        |
| 쿠폰         항공사           1         LH                                                                                                    | 이용구간                                                                                                    | 일자                                                                                                    | 수량<br>1                                                                                          | 이용서비스명<br>PENALTY FEE                                                                                                    | 금액<br>10000                                                            |
| <ul> <li>발행일/발행처 (Issue Date</li> <li>발행사유 (Reason of issua</li> <li>연계항공권번호 (Connection)</li> <li>지불수단 (FOP/Tourcode)</li> <li>운임계산내역 (Fare Calcul</li> <li>발행금액 (Base Amount)</li> <li>세금/기타비용 (Tax/Fee/Construction)</li> <li>발행운임 총액 (Total Amount)</li> </ul> | e/Place)<br>ance)<br>ion with)<br>lation)<br>iharge)<br>ount)                                                                | : 05FEB16 / A<br>: MISCELLAN<br>: 220111122<br>:<br>: CASH<br>: NOT VALID<br>: KRW10000<br>:<br>: KRW10000                                    | ABACUS TRA<br>EOUS FEES<br>2333<br>BEFORE:051                                                    | AINING SEOUL /Z0F8ASI<br>FEB2016 NOT VALID AFTER:04FEB20                                                                                                    | 17                                                                     |
| S 드리는 말씀 (Remarks)                                                                                                    |                                                                                                    |                                                                                                    |                                                                                                  |                                                                                                    |                                                                        |
| • 본 전자항공권 발행확인서<br>• 본 전자항공권 발행확인서<br>• 일반적으로 공항 탑승 수속<br>승수속 마감시간이 다를 수 있<br>• 공동 운항편의 탑승 수속은<br>• 무료 수하물 허용량을 초과<br>공권 발행확인서의 무료 수하<br>• '사전좌석배정'을 완료한 경<br>• 항공사 사정 및 써머타임 적<br>출발/ 도착 운항시각의 재확                                                                 | 는 탑승수속/ 입년<br>의 이름과 여권성<br>마감은 항공산에<br>오니 반드시 재<br>운항 항공사에/<br>하는 경우, 초과<br>물 규경과 다를<br>명우, 항공기 출발<br>영용 등 운항시각<br>인을 권고 드립니 | 출국/ 세관 통과사<br>상의 이름은 반드/<br>출발 1시간전이<br>확인하시기 바랍<br>서 이루어지며, 윤<br>· 수하물 요금이 <sup>4</sup><br>수 있습니다.<br>알 70분 전까지 수<br>의 변경을 대비하<br>니다. 미 확인 시 | 시 요구될 수<br>의 일치해야<br>으로, 최소 2/<br>니다.<br>은항사의 규정<br>부과될 수 있으<br>▲속하지 않으<br>바여, 여정의<br>발생되는 문7    | 있으므로 전 여행기간 동안 소지하시기 바<br>하며, 위/변조시 법적인 책임이 따를 수 있<br>시간 전에 공항에 도착하시기 바랍니다. 단<br>에 따라 탑승수속 마감시간이 다를 수 있습<br>으며, 일부 항공사의 경우 탑승수속시의 수<br>면 예약(사전 배정 좌석)이 취소될 수 있습<br>출국 및 귀국 탑승일 기준 72시간 전에 항<br>해로 인해 고객 본인 부담이 발생할 수 있습 | 랍니다.<br>습니다.<br>t, 항공사에 따라 탑<br>습니다.<br>하물 규정이 전자<br>다다.<br>공기<br>습니다. |
| (<br>)<br>(<br>)<br>(<br>)<br>(<br>)<br>(<br>)<br>(<br>)<br>(<br>)<br>(<br>)                                                                                                    | 부 <sup>대한</sup><br>안전<br>여행<br>선 여 행 스마<br>해외                                                                                | ·민국 국민이 <b>이라크, 아프</b><br>1한 해외여행을 위해 여행<br>1 <sup>9</sup> 전 혜외여행자 사건등록<br>·트폰 앱 스토어에서 '해외<br>여행 중 사건&사고로 인해                                  | <mark>가니스탄, 소말리아,</mark><br>목직지 여행경보단겨<br>제 '동빵'에 가입하시<br>안전여행'을 검색! <sup>6</sup><br>배도움이 필요한 상황 | 시리아, 에면, 리비아를 여행하는 것은 법에 의해 금지되어 있습<br>를 꼭 확인하셔요 (www.0404.gokr)<br>면 여행국가의 안전경보를 이메일로 받아 보실 수 있습니다.<br>I와에서의 긴급연락치도 빌이가셔요.<br>에 처하시면 영사물센터에서 유용한 안내를 받으실수 있습니다.                                                        | 니다.<br>(+82-2-3210-0404)                                               |

REISSUE / AUTO EXCHANGES / EMD

주소 : 서울시 종로구 새문안로 76 금호아시아나본관 25층 Tel: (02)2127-8933, http://www.asianasabre.co.kr

본 교재에 수록된 내용의 복사는 본사의 허락 없이는 불법이므로 금합니다.

- (초 판) 2016년 3월 15일 발행

Tel : (02)2267-5420

**발행처 |** 아시아나세이버

제 작 리얼프린트

(개 편) 2018년 1월 31일 발행